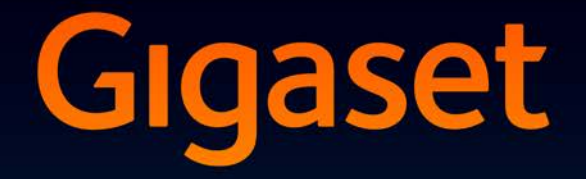

# SL930A

## Congratulazioni

Acquistando un prodotto Gigaset avete scelto un marchio estremamente sensibile ed attento alle tematiche della sostenibilità ambientale.

Prodotto imballato in confezione ecosostenibile.

Ulteriori infomazioni su www.gigaset.com.

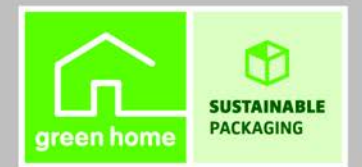

GIGASET. INSPIRING CONVERSATION. MADE IN GERMANY

## Panoramica

## Portatile

|                      | LED messaggi (→ pag. 2)                                                                                                    |
|----------------------|----------------------------------------------------------------------------------------------------|
|                      | Sensore di prossimità (→ pag. 22)                                                                                                    |
| C                    | Touchscreen/Display                                                                                                    |
| Gigaset              | Barra di stato                                                                                                    |
| <b>ଚ</b> ିଡ଼ 🛓 11:30 | I simboli indicano la condizione di funziona-<br>mento e le impostazioni attuali del telefono.<br>Pagina di stato: toccare la barra di stato e tirare<br>verso il basso (→ pag. 19).<br>Area applicazioni                                                        |
|                      | A seconda dell'App (applicazione) selezionata.                                                                                                    |
|                      | Tacti                                                                                                    |
|                      | Tasto impegno linea                                                                                                    |
|                      | <ul> <li>Chiama il numero visualizzato, risponde alla chiamata, passa dalla modalità ricevitore a viva voce, apre la lista delle chiamate (premere brevemente).</li> <li>Imposta volume (premere a lungo).</li> <li>Tasto indietro</li> </ul>                    |
|                      | <ul> <li>Indietro ana pagina precedente.</li> <li>Chiude la tastiera, la finestra di dialogo,<br/>il menu oppure la finestra di avviso.</li> <li>Tasto di fine chiamata/di fine</li> </ul>                                                                       |
|                      | <ul> <li>Termina una conversazione/chiamata di<br/>Paging, rifiuta una chiamata interna, silenzia<br/>la suoneria di una chiamata esterna, disattiva<br/>il display (premere brevemente).</li> <li>Accende/spegne il portatile (premere<br/>a lungo).</li> </ul> |
|                      | Tasto ultimo/ tasto menu                                                                                                    |
|                      | <ul> <li>Visualizza l'ultima App aperta<br/>(premere brevemente).</li> <li>Gestione App (premere a lungo sulla pagina<br/>iniziale).</li> <li>Apre il menu specifico di una App (premere<br/>a lungo).</li> </ul>                                                |
|                      | Tasto pagina iniziale                                                                                                    |
|                      | Visualizza la pagina iniziale.                                                                                                    |

Ricerca Google (premere a lungo).

#### LED messaggi

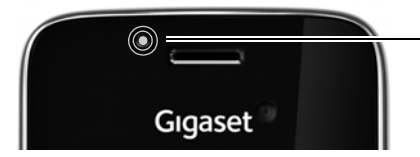

#### LED messaggi

Lampeggia con vari eventi. Segnala ad es.:

- chiamate perse (→ pag. 64)
- Nuovi messaggi sulla segreteria telefonica
   (-> pag. 52)

Informazioni dettagliate sui risultati segnalati vengono visualizzate sulla pagina di stato (→ pag. 19).

#### Prese

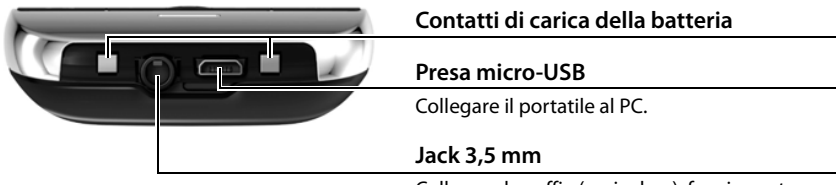

Collegare le cuffie (auricolare), funzione stereo e funzione microfono possibile.

## Base

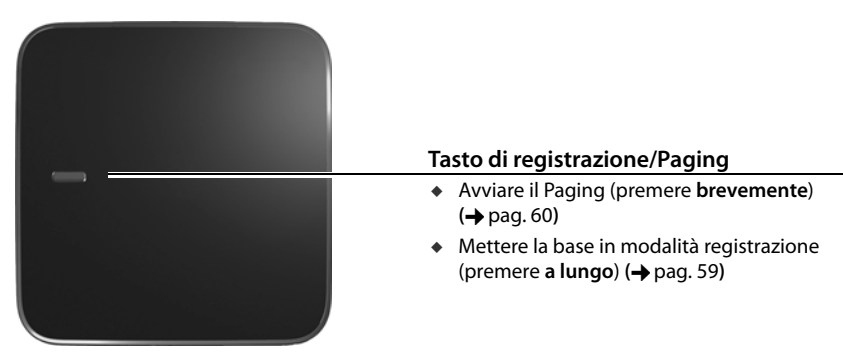

## Pagine del display

Le immagini qui mostrate sono esempi.

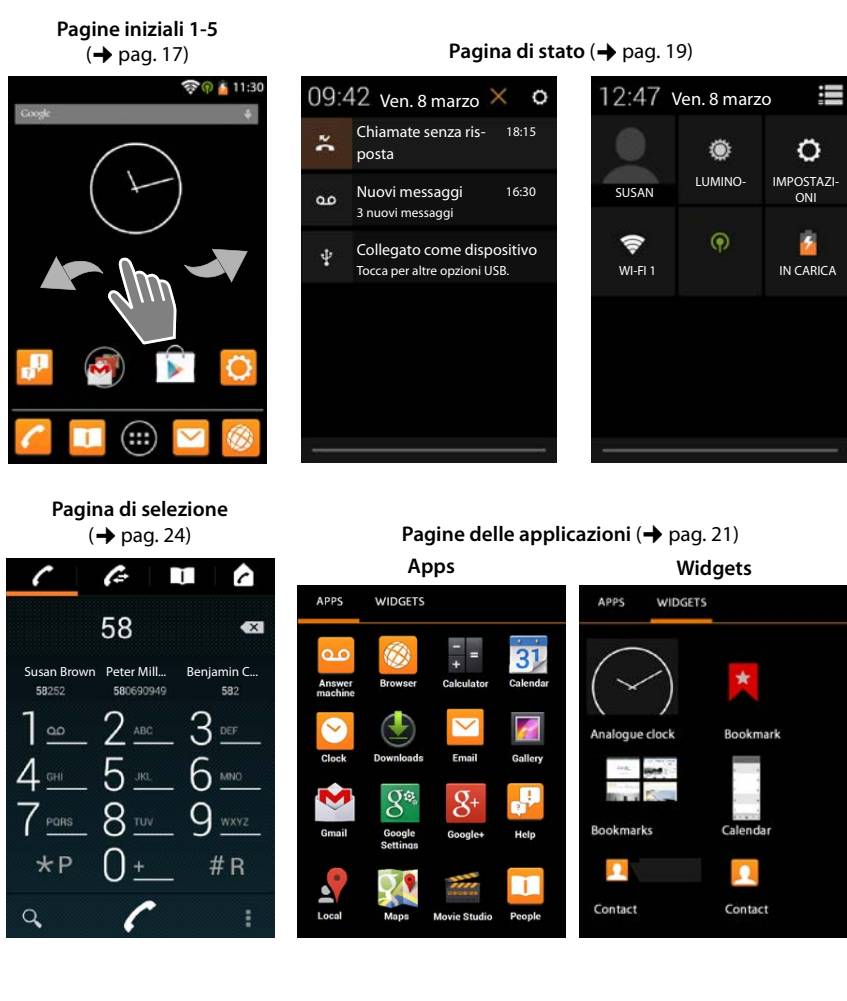

#### Indice

## Indice

| Panoramica 1                                       |
|----------------------------------------------------|
| Note di sicurezza                                  |
| Messa in funzione                                  |
| Impostazioni di base con l'installazione guidata10 |
| Informazioni sul manuale                           |
| Utilizzare il telefono                             |
| Telefonare                                         |
| Impostazioni del telefono                          |
| Impostazioni di sicurezza                          |
| Impostazioni di rete                               |
| Informazioni sul telefono                          |
| Segreteria telefonica                              |
| Segreteria di rete                                 |
| Utilizzare più portatili                           |
| Lista delle chiamate                               |
| Contatti (rubrica)                                 |
| E-mail                                             |
| Browser                                            |
| Cercare in Internet o nel telefono                 |
| Download (scaricare i file)                        |
| Calendario                                         |
| App aggiuntive                                     |
| Account e sincronizzazione                         |
| Impostazioni per i centralini telefonici (PABX)    |
| Servizio Clienti & aiuto                           |
| Appendice                                          |
| Open Source Software                               |
| Indice analitico                                   |
| Open Source Software – Licence texts               |
| Further license notes                              |

## Note di sicurezza

| $\wedge$   | Leggere attentamente il presente manuale e le avvertenze di sicurezza prima dell'uso.                                                                                                    |
|------------|----------------------------------------------------------------------------------------------------|
| <u> </u>   | ll dispositivo non può funzionare durante un'interruzione di corrente. Non è possibile<br>effettuare nessuna chiamata di emergenza.                                                                                                    |
|            | Con blocco-tasti attivato <b>non</b> è possibile selezionare neanche i numeri di emergenza.                                                                                                    |
|            | Utilizzare solo le <b>batterie ricaricabili consigliate</b> che soddisfano la <b>specifica</b> (vedi "Dati tecnici"), in caso contrario possono verificarsi danni rilevanti alla salute e alle persone. Le batterie visibilmente danneggiate devono venir sostituite.                                                                                                    |
| ⚠          | Utilizzare il telefono con il coperchio della batteria chiuso.                                                                                                    |
| <b>(4)</b> | Non utilizzare il telefono in ambienti dove sussistano rischi di esplosione, per es. luoghi di verniciatura.                                                                                                    |
| X          | l dispositivi non sono protetti dagli spruzzi d'acqua. Non collocarli quindi in zone umide come per es. bagni o docce.                                                                                                    |
| P          | Utilizzare soltanto l'alimentatore indicato sugli apparecchi.<br>Durante la ricarica, assicurarsi che la presa di corrente sia facilmente accessibile.                                                                                                    |
| 1          | Scollegare le stazioni base difettose e mandarle in riparazione, poiché potrebbero interferire con altri servizi radio.                                                                                                    |
|            | Non utilizzare l'apparecchio se il display è crepato oppure rotto. Il vetro o la plastica rotti possono causare lesioni alle mani e al viso. Portare l'apparecchio a far riparare in un Centro Assistenza.                                                                                                    |
| <b>\$</b>  | Non tenere il portatile con il retro dell'apparecchio vicino all'orecchio quando squilla o è attivata la funzione vivavoce. Sono altrimenti possibili danni gravi e permanenti all'udito.                                                                                                    |
|            | L'apparecchio può causare dei fruscii molto fastidiosi ai portatori di dispositivi di ausilio all'udito analogici. In caso di problemi contattare il vostro tecnico audioprotesista.                                                                                                    |
| •          | L'apparecchio può interferire con le apparecchiature elettromedicali. Osservare quindi le<br>indicazioni presenti nell'ambiente in cui ci si trova, per esempio ambulatori.<br>Se si utilizzano apparecchiature medicali (per es. Pacemaker), informarsi presso il<br>fabbricante dell'apparecchio. Là si possono avere informazioni su fino a che punto i<br>corrispondenti apparecchi sono immuni da energie esterne ad alte frequenze (per<br>informazioni sul vostro prodotto Gigaset vedere "Dati tecnici"). |
| <u>~</u>   | Per prevenire la perdita dell'udito, evitare l'ascolto con volume alto per lunghi periodi.                                                                                                    |

## Messa in funzione

## Verificare il contenuto della confezione

- una base,
- un coperchio per il retro della base,
- un alimentatore per la base,
- un cavo telefonico,
- un portatile,
- un pacchetto batterie,
- un coperchio per il vano batteria (coperchio posteriore del telefono),
- un supporto di ricarica,
- un alimentatore per il supporto di ricarica,
- le istruzioni per l'uso.

i

Per utilizzare i servizi Internet sul vostro telefono, è necessario un router operativo con funzione WLAN e connessione Internet, su cui registrare il proprio portatile come WLAN-Client (-> pag. 47).

## Posizionare la base e il supporto di ricarica

La base e il supporto di ricarica devono essere usati in ambienti chiusi e asciutti ad una temperatura compresa tra +5 °C e +45 °C.

Per una ricezione ottimale installare la base in posizione centrale rispetto all'area da coprire, su una superficie piatta e antiscivolo oppure fissata a parete (+ pag. 7).

| i | • | Portata per funzionamento del telefono:<br>Prestare attenzione alla portata DECT della base. La portata della base si estende<br>fino a 50 m in ambienti chiusi, fino a 300 m all'aperto. La portata si riduce se<br><b>Portata massima</b> è disattivato (→ pag. 40). |
|---|---|----------------------------------------------------------------------------------------------------|
|   | • | Portata per connessioni dati:<br>La portata WLAN del router di solito è inferiore alla portata della base. Prestare<br>attenzione al manuale del vostro router.                                                                                                    |
|   | • | Non esporre mai il telefono a fonti di calore o a raggi solari diretti o altri dispositivi elettrici.                                                                                                    |
|   | ٠ | Proteggere il telefono da umidità, polvere, liquidi e vapori aggressivi.                                                                                                    |

## Collegare la base

i

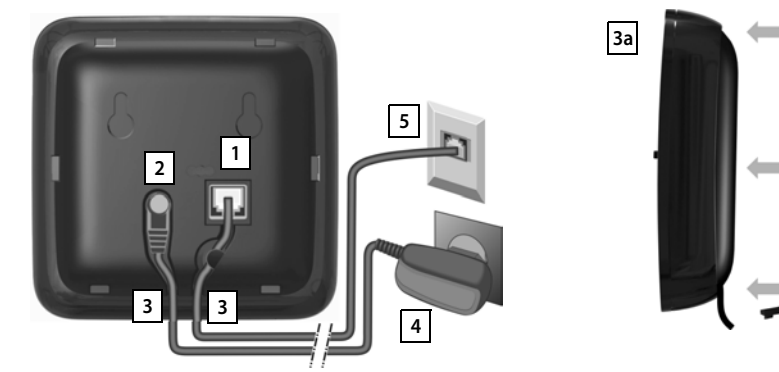

- Inserire il cavo del telefono nella presa di collegamento 1 sul retro della base fino al completo innesto.
- Inserire il cavo di corrente dell'alimentatore nella presa 2.
- Far passare entrambi i cavi nelle apposite scanalature 3.
- Inserire la copertura nelle cavità del lato posteriore della base 3a (non nel montaggio a parete).
- Collegare prima l'alimentatore 4 e quindi la presa telefonica 5.

 L'alimentatore deve essere sempre inserito, perchè il telefono non funziona senza alimentazione elettrica.

Utilizzare solo l'alimentatore e il cavo telefonico in dotazione. I collegamenti dei cavi telefonici possono essere differenti (assegnazione cavi, → pag. 103).

## Montaggio a parete della base (opzionale)

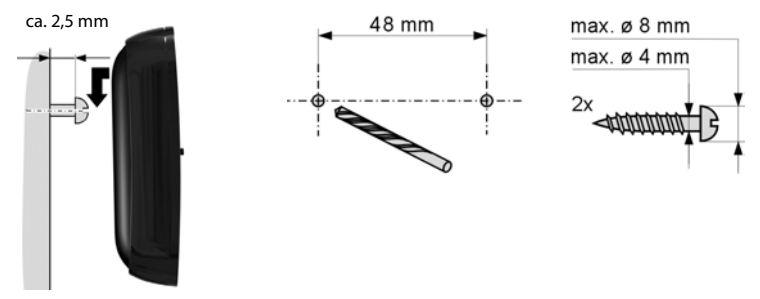

Materiale per il montaggio a parete non incluso nella fornitura del prodotto.

## Collegare il supporto di ricarica

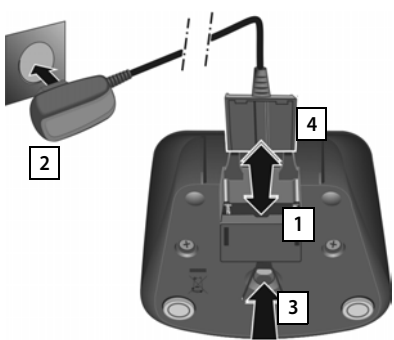

- Collegare la presa piatta dell'alimentatore 1.
- Inserire l'alimentarore nella presa 2.

Se si deve rimuovere la spina dal supporto di ricarica:

- Prima di tutto scollegare l'alimentatore
   2 dalla rete elettrica.
- Quindi premere il pulsante di rilascio 3 e togliere la spina 4.

## Mettere in funzione il portatile

Display e tasti del portatile sono protetti da una pellicola. **Togliere la pellicola protettiva!** 

Per l'uso del portatile **non** utilizzare penne touchscreen! Le cover/pellicole di protezione di altri produttori possono influenzare l'operatività del proprio portatile.

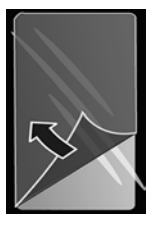

## Inserire una scheda SD (non inclusa nella confezione)

Per salvare dati personali, immagini, video oppure musica è possibile inserire nel portatile una scheda microSD.

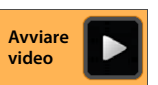

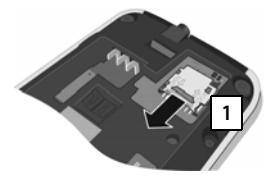

- Togliere la batteria, se già inserita.
- Inserire un'unghia nella fessura sulla slot della scheda e spingere la slot in avanti. 1.

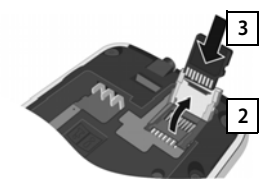

- Alzare la slot della scheda 2.
- Inserire la scheda 3.

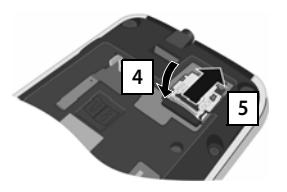

 Abbassare la slot della scheda 4 e spingerla indietro, fino al completo innesto 5.

#### Inserire il pacchetto batterie e posizionare il coperchio

Per la vostra sicurezza e per il buon funzionamento del vostro cordless utilizzate solo batterie ricaricabili dello stesso modello raccomandato da Gigaset Communications GmbH (→ pag. 102). Batterie non adatte potrebbero essere nocive o pericolose qualora il rivestimento dovesse danneggiarsi o le batterie dovessero esplodere. Batterie non certificate potrebbero, inoltre, causare disturbi di funzionamento o danni al terminale.

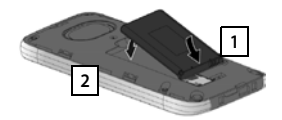

- Inserire prima il pacchetto batterie con il lato dei contatti verso il basso 1.
- Quindi fare pressione sul pacchetto batterie finchè si posizioni in modo corretto nella sua sede 2.

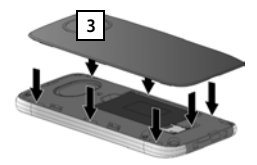

- Posizionare le guide laterali del coperchio 3 nelle apposite fessure sulla parte interna del vano batterie.
- Quindi premere il coperchio fino al completo innesto.

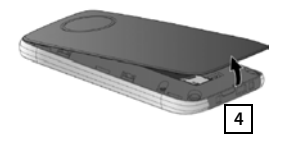

## Qualora sia necessario **aprire nuovamente il coperchio**:

 Inserire un'unghia nella fessura nella parte inferiore del coperchio 4 e sollevarlo verso l'alto.

#### Carica della batteria

La batteria viene consegnata parzialmente carica. Caricarla completamente prima dell'uso.

Lasciare il portatile nel supporto di ricarica per 4 ore.

Il portatile si accende automaticamente quando lo si colloca nel supporto di ricarica.

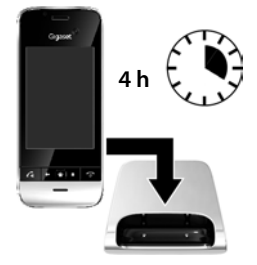

- Il portatile va riposto solo nel relativo supporto di ricarica.
- Durante la carica è normale che la batteria si riscaldi. Ciò non comporta pericoli.
- Dopo un pò di tempo la capacità di ricarica della batteria si riduce a causa dell'usura fisiologica della batteria stessa.

## Collegare le cuffie/auricolare

È possibile collegare una cuffia/un auricolare con presa jack da 3,5 mm sulla parte inferiore del telefono 1.

Consigli sugli auricolari si trovano nella relativa pagina di prodotto alla pagina www.gigaset.com.

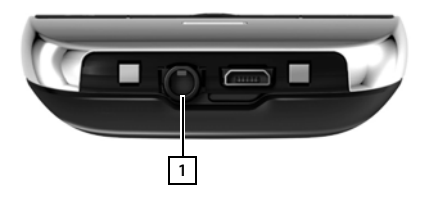

## Impostazioni di base con l'installazione guidata

Non appena il portatile viene acceso, si avvia l'installazione guidata. Se il telefono non è ancora acceso: 
Premere a lungo il tasto di fine chiamata 
.

L'installazione guidata vi guida attraverso le impostazioni più importanti per il telefono. Durante l'installazione sono necessarie le seguenti informazioni:

- I dati di accesso alla propria WLAN (nome di rete e password). Per utilizzare i servizi Internet sul vostro telefono è necessario un router con funzione WLAN e connessione Internet.
- Credenziali per il vostro account Google, se già ne avete uno.

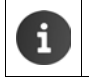

Informazioni sull'utilizzo del touchscreen (+ pag. 14).

Informazioni sull'inserimento del testo (+ pag. 15).

#### Procedura di installazione

- Se si vuole modificare la lingua impostata, toccare la visualizzazione della lingua e scorrere verso l'alto/il basso per selezionare la lingua selezionata.
- > Toccare quindi Inizia, per iniziare l'installazione.

Le seguenti impostazioni vengono effettuate con la procedura guidata:

#### Connessione WLAN

Per l'accesso a Internet il proprio telefono deve essere collegato al proprio router tramite WLAN. Ora è possibile impostare la connessione WLAN. Ulteriori informazioni **→** pag. 47.

Account Google

È necessario un account Google, se si desidera utilizzare i servizi Google, per es. la sincronizzazione dei contatti tra le diverse applicazioni e i dispositivi. È possibile associare il telefono ad un account esistente oppure crearne uno nuovo. Ulteriori informazioni pag. 90.

Ulteriori servizi Google

È possibile registrarsi a Google+™ così come effettuare impostazioni per i vostri acquisti su Google Play™, la localizzazione Google e la sicurezza del vostro telefono tramite Google.

#### Nomi per la personalizzazione delle App

Per la personalizzazione di alcune App, è possibile inserire un nome. Se è già stato creato un account Google, viene utilizzato il nome del vostro account Google.

#### Completare la parte generale dell'installazione

> Toccare Termina per salvare le impostazioni.

#### Paese, prefisso internazionale e prefisso locale

Se il portatile è già registrato su una base, è ora possibile effettuare le impostazioni per il proprio paese così come per il prefisso internazionale e locale. La selezione del paese è la base per l'impostazione automatica del fuso orario e il prefisso internazionale. Il prefisso internazionale e locale sono necessari per selezionare correttamente i numeri di telefono, che possono essere salvati nel telefono in formati diversi, e per caricare le applicazioni specifiche del paese. Ulteriori informazioni  $\rightarrow$  pag. 34.

> Toccare Termina per terminare la procedura guidata e salvare le impostazioni.

#### Il telefono è ora pronto all'uso!

| i | <ul> <li>L'installazione guidata viene avviata quando il portatile viene acceso per la prima<br/>volta. Inoltre viene avviata dopo aver ripristinato le impostazioni iniziali del<br/>portatile. Finché non è stata completata, viene avviata dopo ogni accensione.</li> </ul>                                           |  |  |
|---|----------------------------------------------------------------------------------------------------|--|--|
|   | <ul> <li>Nel menu Olimpostazioni è possibile modificare i settaggi già eseguiti con<br/>ulteriori impostazioni.</li> </ul>                                                                                                    |  |  |
|   | <ul> <li>Se avete acquistato il vostro portatile insieme con la base Gigaset SL930A, è già registrato. Altrimenti, è necessario registrare il portatile sulla base (→ pag. 59). Quindi effettuare le impostazioni per paese, prefisso internazionale e prefisso locale tramite l'App // Telefono (→ pag. 34).</li> </ul> |  |  |

#### Impostazioni di base con l'installazione guidata

## Cosa volete fare ora?

Una volta messo in funzione il telefono è possibile telefonare subito oppure navigare, adattare il vostro Gigaset alle vostre esigenze personali (→ pag. 17) oppure prima familiarizzare con il funzionamento (→ pag. 14).

#### Personalizzare le pagine iniziali

Riunire sulle pagine iniziali App, Widget e numeri di telefono importanti che si desidera avviare oppure richiamare solo con un "tocco" (→ pag. 17).

#### Scaricare ulteriori App

Tramite Google Play<sup>™</sup> si ha accesso a migliaia di App aggiuntive, con cui è possibile personalizzare il telefono (→ pag. 88).

#### Configurare l'account e-mail

Con un account e-mail è possibile ricevere e inviare e-mail come sul computer (+ pag. 74).

#### Copiare le rubriche telefoniche esistenti nella lista dei contatti

Copiare le informazioni dei contatti dalle rubriche telefoniche di altri portatili Gigaset nella lista dei contatti di Gigaset SL930A (→ pag. 72).

#### Sincronizzazione di contatti Google

Sincronizzare la rubrica telefonica, la casella delle mail e il calendario con i dati di altri dispositivi (+ pag. 90).

#### Configurare la segreteria telefonica

Registrare i propri annunci e impostare i parametri di registrazione (+ pag. 52).

#### Effettuare le impostazioni dell'ECO DECT

Ridurre le emissioni radio del telefono (+ pag. 40).

#### Proteggere il telefono

Proteggere il vostro telefono con corrispondenti impostazioni di sicurezza contro azioni non intenzionali o non autorizzate (

pag. 43).

## In caso di domande durante l'utilizzo del telefono, leggere i consigli per la risoluzione dei problemi (→ pag. 96) oppure rivolgersi al nostro servizio clienti (→ pag. 96).

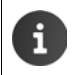

Non tutte le funzioni descritte in queste istruzioni per l'uso sono disponibili in tutti i paesi e con tutti gli operatori di rete.

## Help online

informazioni sul telefono si trovano anche online sul portatile. Non appena il vostro telefono è collegato alla WLAN ed è possibile instaurare una connessione Internet, è possibile utilizzare il supporto online sul portatile.

Aprire la pagina delle applicazioni in e toccare - Guida.

Per trovare velocemente le informazioni desiderate, è a disposizione un sommario l. un indice analitico 🔚 così come una funzione di ricerca 📿 . Con ┥ 🕨 scorrere tra le pagine dell'Help.

Nella prima pagina si ricevono informazioni dettagliate sulle possibilità di navigazione nel supporto online.

## Filmati video

È possibile guardare funzioni importanti e impostazioni del telefono in un filmato video. Se per una funzione c'è un video, sulla pagina destra si vede il sequente simbolo:

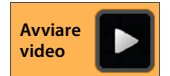

Cliccare sul simbolo, per avviare il filmato.

## Rappresentazione dei passi operativi nel manuale e nell'Help Online

I tasti del portatile Gigaset in questo manuale vengono rappresentati nel seguente modo:

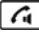

Tasto impegno linea

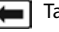

Tasto indietro

Tasto homepage

| _ |   |   |
|---|---|---|
| Г | - | 5 |
| L |   |   |

Tasto ultimo

Tasto di fine chiamata

Panoramica dei simboli del display (-> pag. 19).

#### Esempio: attivare/disattivare la risposta automatica

Rappresentazione nel manuale:

menu di contesto 🕨 Impostazioni 🕨 Solleva e 🕨 🕋 pagina iniziale 🕨 🜈 Telefono 🕨 Parla Attivare/disattivare la funzione.

Che cosa dovete fare:

- Da qualsiasi situazione operativa premere sul tasto della homepage A. Viene visualizzata una delle cinque pagine iniziali.
- Toccare il simbolo del telefono // Viene aperta l'App Telefono.
- Toccare il simbolo Viene aperto il menu di contesto dell'App Telefono.
- Nel menu di contesto toccare la voce Impostazioni.
- Nelle impostazioni scorrere fino alla voce Solleva e Parla.
- Toccare sulla casella accanto alla voce ( = attivato, = non attivato).

## Utilizzare il telefono

## Accendere/spegnere il portatile

Accendere: 
Premere il tasto di fine chiamata . L'apparecchio si accende dopo un paio di secondi.

Oppure:

• Collocare il portatile nel supporto di ricarica. Dopo ca. 35 sec. si accende.

Spegnere:

Premere a lungo il tasto di fine chiamata Spegni > OK.

i

Se è attivato il blocco del display: ▶ Sbloccare il display (→ pag. 22).

## Utilizzare il touchscreen

L'utilizzo del telefono avviene prima di tutto tramite il display. Sul display i simboli visualizzati, le voci delle liste, i commutatori e le aree di selezione sono superfici sensibili. Toccando queste superfici e scorrendo tramite il display è possibile impostare e avviare le funzioni, inserire oppure selezionare i numeri di telefono e navigare tra le diverse pagine.

Utilizzare le seguenti azioni per il comando del touchscreen:

#### Toccare

Toccare un simbolo nelle pagine delle applicazioni, una voce in una lista oppure un'opzione per attivare la funzione oppure selezionare la voce della lista.

#### Toccare e tenere premuto

 Toccare un oggetto per più di 2 sec. per avviare un'azione. È possibile influenzare il tempo di reazione (+ pag. 38).

#### Esempio:

 Toccare un'App nella pagina delle applicazioni e tenerla premuta per copiarla nella pagina iniziale (+ pag. 17).

#### Trascinare

 Toccare un oggetto, tenere premuto e spostarlo in un'altra posizione sul display.

#### Esempio:

 Toccare un'App sulla pagina iniziale, tenere premuto e trascinarla verso Rimuovi, per cancellarla dalla pagina iniziale.

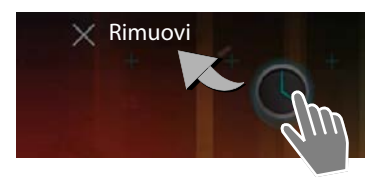

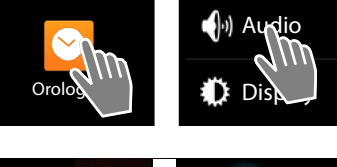

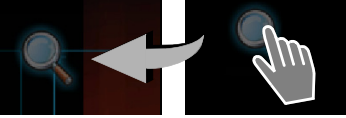

## Spostare

 Spostare verso l'alto/il basso oppure verso destra/ sinistra sul display per scorrere tra le liste oppure per passare di pagina in pagina.

Mentre si sta scorrendo/sfogliando, a destra/sotto viene visualizzata un barra di scorrimento. Indica la grandezza e la posizione dell'area visibile.

## Fare lo zoom

Alcune App consentono di ingrandire oppure ridurre la vista del display, per es. per la visualizzazione di immagini oppure l'ingrandimento nelle mappe.

 Toccare il display con due dita e avvicinarle (rimpicciolire) oppure allontanarle (ingrandire).

Prerequisito: l'App deve supportare lo zoom. Informazioni sul comportamento dello zoom del browser → pag. 81.

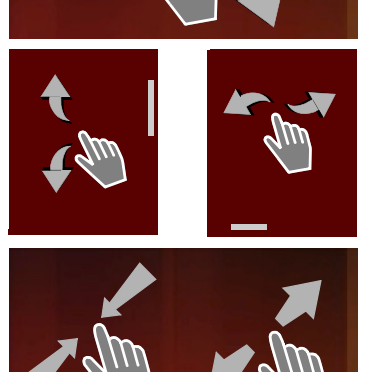

## Inserire il testo

Con le funzioni con inserimento del testo appare una tastiera.

L'assegnazione dei tasti dipende dalla lingua impostata. Esen

#### Inserire testo e numeri

> Toccare sui simboli dei tasti per inserire lettere o cifre.

#### Toccare su:

- (Shift): passare dalla scrittura a caratteri minuscoli a quella a caratteri maiuscoli.
- 7123 / ABC : passare dall'inserimento di cifre a quello di caratteri speciali oppure lettere.
- Qualsiasi posizione: posizionare il cursore in questa posizione.
- Avanti: passare al campo di inserimento successivo.
- Fine: terminare l'inserimento.

#### Nascondere la tastiera

Premere il tasto indietro.

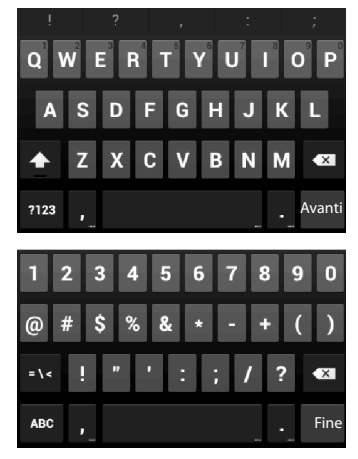

Utilizzare il telefono

#### Correzione inserimenti errati

- Cancellare i caratteri prima del cursore: Doccare brevemente su
- Cancellare l'intero contenuto del campo dei numeri o del testo: Doccare a lungo su <</p>

#### Inserire caratteri speciali

I caratteri speciali sono varianti a seconda della lingua di determinate lettere, per es, le dieresi.

• Toccare e tenere premuta una lettera iniziale. Selezionare il carattere desiderato dalla lista visualizzata.

La disponibilità di caratteri dipende dalla lingua impostata e dall'impostazione della tastiera

#### Ritagliare, copiare e aggiungere testo

#### Selezionare una parola:

Toccare una parola oppure toccare due volte. La parola viene selezionata.

#### Selezionare un intero campo di testo:

Toccare una parola e tenere premuto oppure contrassegnato l'intero testo del campo di testo.

Ritagliare un testo contrassegnato: > Toccare

Copiare un testo contrassegnato: > Toccare

Aggiungere testo dalla memoria temporanea: > Toccare 📳. Oppure: > Toccare la posizione e tenere premuto. > Toccare Incolla.

È possibile adattare il comportamento del telefono e della tastiera durante l'inserimento del testo (-> pag. 37).

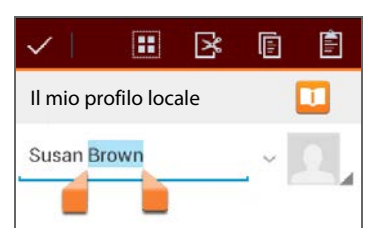

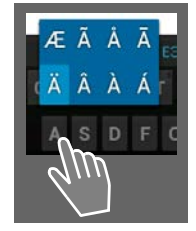

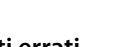

## Pagine iniziali

Le pagine iniziali sono il punto di accesso per tutte le funzioni del telefono. Ci sono cinque pagine iniziali. Dopo l'accensione viene visualizzata la pagina a metà delle cinque pagine.

Con il tasto homepage 🕋 si apre l'ultima pagina iniziale visualizzata da qualsiasi situazione applicativa.

#### Esempio

| <del>ବ</del> ିହାନ୍ 🏄 11:30 | Funzione di ricerca Google (→ pag. 83)                                                                                                    |
|----------------------------|----------------------------------------------------------------------------------------------------|
| Curga 🔶                    | Area applicazioni, configurabile (→ pag. 17)                                                                                                    |
|                            | <ul> <li>Cinque pagine che è possibile personalizzare.</li> <li>Riunire qui le funzioni a cui si desidera accedere velocemente.</li> <li>Passare il dito orizzontalmente sul display per passare da una pagina ad un'altra.</li> <li>Scorrendo sulla barra arancione si riconosce quale delle cinque pagine è visualizzata attualmente.</li> </ul> |
|                            | Barra delle opzioni                                                                                                    |
|                            | Le funzioni utilizzate più spesso (uguale in tutte le<br>pagine iniziali)<br>• Nel mezzo: menu con tutte le app e i widget                                                                                                    |
| 🜈 💷 🌐 🖂 🚳                  | <ul> <li>disponibili sul telefono (→ pag. 21).</li> <li>È possibile scegliere liberamente le altre<br/>funzioni, per es. Telefono, Persone (Rubrica),<br/>Browser.</li> </ul>                                                                                                    |

#### Personalizzare le pagine iniziali

Riunire sulle pagine iniziali le App e i numeri di telefono importanti che si desidera avviare o richiamare con un "tocco" direttamente dallo stand-by.

#### Copiare le App sulla pagina iniziale

- Scorrere fino alla pagina che si desidera configurare.
- pagina delle applicazioni > Selezionare APPLICAZIONI oppure WIDGET.
- Toccare e tenere premuta la App o il Widget desiderato. L'oggetto viene copiato sulla pagina iniziale. È possibile passare ad un'altra pagina iniziale spostando l'oggetto sul lato sinistro o destro.
- Spostare l'oggetto nella pagina iniziale nella posizione desiderata.

#### Utilizzare il telefono

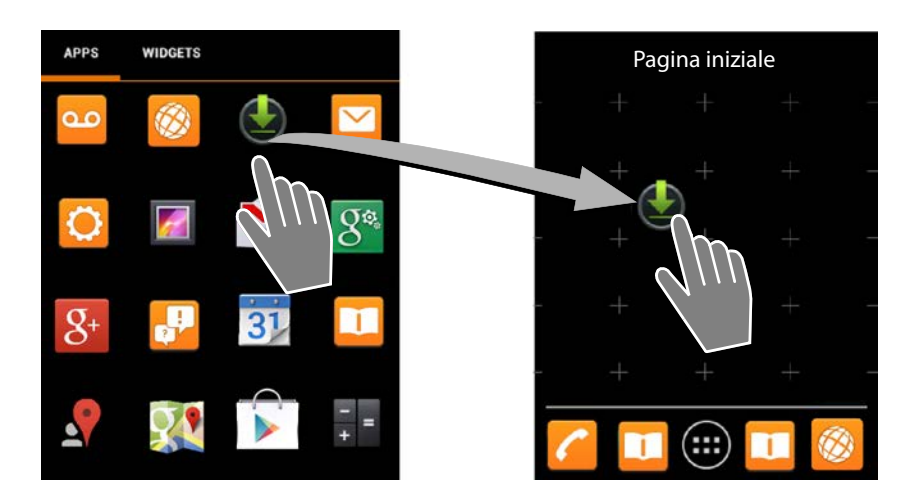

#### Esempio: visualizzare l'orologio digitale sulla pagina iniziale

- Aprire il tab WIDGET.
- Toccare e tenere premuto il simbolo Orologio digitale.
   Selezionare la pagina iniziale desiderata.

L'orologio digitale viene visualizzato sulla pagina iniziale con orario e data attuale.

#### Rimuovere un'App/Widget dalla pagina iniziale

 Toccare e tenere premuto il simbolo sulla pagina iniziale e trascinarlo verso l'alto su Rimuovi.

Le App/Widget vengono rimosse solo dalla pagina iniziale in cui restano invariate le pagine delle applicazioni. Se per es. viene cancellata una composizione diretta, la relativa voce nella lista dei contatti rimane invariata. Anche le impostazioni di tutte le altre funzioni (per es. l'orario di allarme dell'orologio) restano invariate.

#### Impostare lo sfondo per la pagina iniziale

Come sfondo per la pagina iniziale è possibile utilizzare immagini dalla galleria, sfondi preinstallati oppure sfondi animati.

- ► Toccare e tenere premuto lo sfondo della pagina iniziale. ► Selezionare Foto, Galleria oppure Sfondi.
- Scegliere il motivo desiderato. Imposta sfondo.

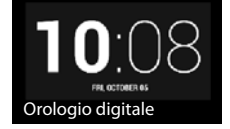

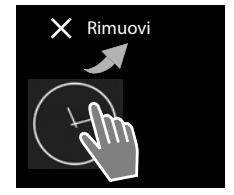

## Barra e pagina di stato

#### Barra di stato

l simboli nella barra di stato indicano la condizione di funzionamento e le impostazioni attuali del telefono.

| Simbolo   | Significato                                                                                                    |
|-----------|----------------------------------------------------------------------------------------------------|
|           | Livello di carica della batteria<br>(fuori dal supporto di ricarica)                                                  |
| 1         | Batteria in carica<br>(livello di carica attuale)                                                                     |
| 1         | Potenza del segnale DECT (Zero radiazioni off);                                                                       |
|           | Bianco: <b>Portata massima</b> on,<br>Verde: <b>Portata massima</b> off.                                              |
| <b>()</b> | Potenza del segnale DECT<br>( <b>Zero radiazioni</b> on);                                                             |
|           | Bianco: <b>Portata massima</b> on,<br>Verde: <b>Portata massima</b> off.                                              |
| ×         | Croce rossa: nessuna connes-<br>sione alla base (indipendente-<br>mente dall'impostazione <b>Zero</b><br>radiazioni). |
| ((t-      | Potenza del segnale WLAN                                                                                              |

| Simbolo    | Significato                                             |
|------------|---------------------------------------------------------|
| 0          | Conversazione in corso                                  |
| č          | Chiamate senza risposta presenti                        |
| مە         | Segreteria telefonica attivata                          |
| مە         | Nuovi messaggi disponibili                              |
| <b>≜</b> ≏ | Segreteria telefonica piena                             |
| $\searrow$ | Nuove e-mail ricevute                                   |
| ψ          | Collegato al computer tramite<br>USB                    |
| ×          | Suoneria disattivata                                    |
|            | Sveglia attivata                                        |
|            | Aggiornamento software<br>disponibile                   |
| S          | Sincronizzazione / Aggiorna-<br>mento software concluso |

È possibile che vengano visualizzati ulteriori simboli specifici delle applicazioni.

#### Pagina di stato

La pagina di stato dà informazioni dettagliate sullo stato del telefono e gli eventi che si sono verificati, per es. le chiamate perse, i messaggi nuovi, i download disponibili oppure altri messaggi dalle App. È sempre possibile visualizzare la pagina di stato quando è visibile la barra di stato. La pagina di stato ha due diverse viste: la visualizzazione degli eventi e l'indicazione di stato.

#### Aprire la pagina di stato

 Toccare la barra di stato e trascinare la pagina di stato verso il basso.

Si apre la visualizzazione degli eventi.

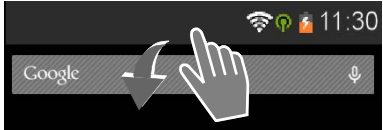

#### Utilizzare il telefono

#### Visualizzazione eventi

Toccare su una voce della lista. Viene aperta la relativa App.

Esempio: toccando su Chiamate senza risposta viene aperta la lista delle chiamate.

#### Cancellare eventi

- Toccare un evento e trascinarlo verso sinistra o verso destra per eliminarlo dalla lista.
- Cancellare tutti gli eventi: toccare per cancellare tutte le voci della visualizzazione degli eventi.

#### Chiudere la pagina di stato

 Premere il tasto e oppure toccare la barra sotto la pagina di stato e trascinare la pagina verso l'alto.

#### Esempio

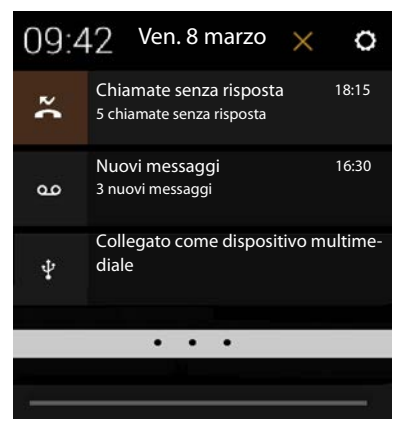

Quando è disponibile un nuovo firmware per il telefono, nella barra di stato si vede il simbolo anti a constructiona di stato e toccare la voce **Nuovo firmware disponibile**. Seguire le ulteriori istruzioni per l'installazione.

#### Visualizzazione stato

- Nella visualizzazione degli eventi toccare in alto a destra su O. Vengono visualizzate impostazioni e informazioni importanti.
- Toccare una funzione se si desidera modificare la relativa impostazione, per es. per modificare la luminosità del display oppure attivare o disattivare il WLAN.
- Toccare O, per aprire il menu Impostazioni. Qui si ha accesso a tutte le impostazioni del proprio dispositivo.
- Toccare , per tornare alla visualizzazione degli eventi

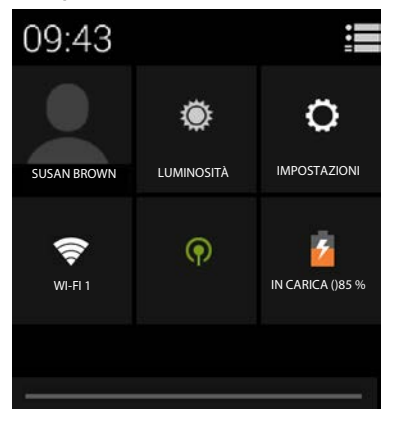

## Segnalatore di messaggi

Su una delle pagine iniziali è memorizzato il widget Notifica messaggi. Qui potete vedere subito se ci sono nuovi messaggi.

- Aprire le pagine iniziali. Eventualmente scorrere verso destra/sinistra fino alla pagina con il segnalatore di messaggi.
- Toccare il tipo di evento desiderato. Si apre la relativa App.

Vengono riportati i seguenti eventi:

Chiamate perse ( $\rightarrow$  pag. 64).

00

i

Messaggi sulla segreteria telefonica (+ pag. 52).

Messaggi sulla segreteria di rete. Prereguisito: il proprio provider supporta questa funzione e in Configurazione è stato indicato il numero di telefono di una segreteria di rete ( → pag. 58).

Sotto i simboli viene visualizzato il numero dei messaggi ogni volta salvati. Il simbolo 2 indica il numero di nuovi messaggi.

Se si vuole rimuovere il Widget dalla pagina iniziale:

Aprire la pagina delle applicazioni. > Aprire il tab WIDGET. > Toccare il simbolo Notifica messaggi, tenerlo premuto e rimuoverlo dalla pagina iniziale.

## Pagine delle applicazioni

Il telefono oltre alle funzioni per la telefonia mette a disposizione molte altre applicazioni (App e Widget). Vengono elencate in ordine alfabetico (non modificabile).

Le App sono le applicazioni disponibili sul telefono.

I Widget sono gli elementi pensati specificamente per la visualizzazione su una pagina iniziale, per es. l'ora, il calendario per il giorno attuale, una voce importante dalla lista dei contatti oppure una selezione diretta.

#### Aprire le pagine delle applicazioni

- Toccare APPLICAZIONI oppure WIDGET.

Le liste delle App e dei Widget possono comprendere più pagine.

Scorrere verso destra o verso sinistra sul display, per sfogliare le pagine.

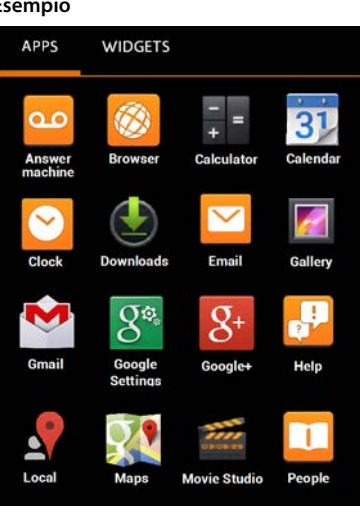

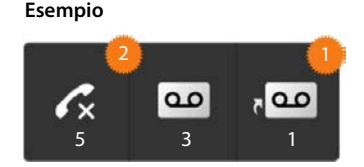

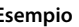

#### Caricare ulteriori App e Widget sul telefono

Il telefono si basa su piattaforma Android™. È possibile estendere la funzionalità del vostro telefono installando ulteriori App e Widget (→ pag. 88).

## Accendere/spegnere il display

Se non si preme alcun tasto e non si tocca il display, il display dopo qualche istante passa **automaticamente** in stand-by, cioè diventa scuro e non è più possibile fare nessun inserimento. Anche la regolare funzione dei tasti viene disattivata. È possibile modificare l'intervallo di tempo dopo cui il display passa automaticamente in stand-by (-> pag. 37).

#### Attivare il display in stand-by manualmente

Premere brevemente il tasto di fine chiamata

#### Terminare lo stand-by del display

- Premere un tasto qualsiasi. Se è attivo un blocco-tasti, viene visualizzato.
  - Sbloccare il display.

Una chiamata in arrivo interrompe lo stand-by del display automaticamente. È possibile rispondere alla chiamata. Dopo la chiamata il display passa di nuovo in stand-by.

## Sbloccare il display

È possibile selezionare diversi livelli di sicurezza per il blocco del display (+ pag. 43): Nessuno (preimpostazione), Scorrimento, Sequenza, PIN, Password.

**Con l'impostazione "Scorrimento":** Toccare il simbolo del lucchetto e trascinarlo verso destra.

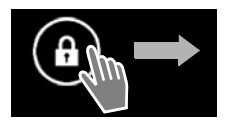

**Con l'impostazione "Sequenza":** Collegare tra loro i quattro punti nella sequenza stabilita.

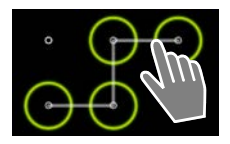

#### Con l'impostazione "PIN" oppure "Password": > Inserire PIN oppure Password.

| i | In conversazione il display viene bloccato automaticamente con l'aiuto di un sensore<br>di avvicinamento, se si tiene il portatile all'orecchio oppure lo si copre con un dito.<br>Questo blocco viene ripristinato non appena si allontana il portatile dall'orecchio<br>oppure si toglie il dito. |
|---|----------------------------------------------------------------------------------------------------|
|   | Il sensore si trova a destra accanto all'altoparlante (🔶 pag. 1).                                                                                                    |

## **Ruotare il display**

Alcune App, come per es. il browser oppure il calendario si utilizzano al meglio in formato orizzontale. È così possibile ruotare il portatile.

 Ruotare il portatile. Dopo qualche secondo il contenuto del display viene visualizzato in formato orizzontale.

Prerequisito: la funzione Rotazione automatica deve essere attiva (-> pag. 37).

#### Telefonare

## Telefonare

Per telefonare utilizzare l'App // Telefono.

#### Aprire tramite la pagina iniziale

Pagina iniziale

Aprire dalle pagine delle applicazioni

🕨 🧰 Pagina delle applicazioni 🕨 🌈 Telefono.

Potrebbe essere necessario scorrere tra le pagine delle applicazioni. Le App sono elencate in ordine alfabetico.

## Telefonare

#### Effettuare una chiamata:

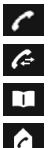

con la tastiera

dalla lista delle chiamate (🔶 pag. 25)

dalla lista dei contatti (🕇 pag. 25)

internamente (telefonare ai portatili registrati sulla stessa base) (→ pag. 61)

La funzione è disponibile solo se sulla base sono registrati più portatili.

### Selezionare con la tastiera

- Nella pagina di selezione toccare
- Toccare le cifre per digitare il numero di telefono. Il numero di telefono viene visualizzato nella tastiera.
- Cancellare l'inserimento: Toccare (brevemente: ultima cifra digitata; a lungo: tutte le cifre).
- Selezionare il numero digitato: Toccare oppure premere il tasto impegno linea

Se nell'area dei numeri non è stato digitato nessun numero di telefono, viene chiamato l'ultimo numero selezionato.

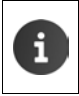

Se la funzione **Completam. autom. tastierino numerico** è attiva (→ pag. 39), sono disponibili le voci della lista dei contatti corrispondenti al numero di telefono indicato. Se un contatto viene premuto, questo viene subito chiamato.

#### Aggiungere un numero ai contatti

Con il numero di telefono digitato viene creata una voce nella lista dei contatti:

Digitare il numero di telefono. Menu di contesto Aggiungi a contatti.

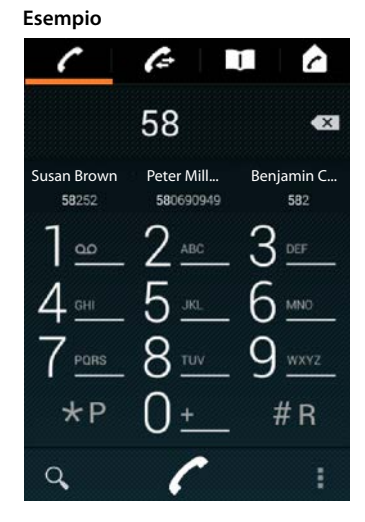

Con il numero di telefono digitato creare una voce nella lista dei contatti (+ pag. 68).

#### Selezionare dalla lista delle chiamate

Nella pagina di selezione toccare

La lista delle chiamate contiene: 🗖 chiamate effettuate, 🗹 chiamate ricevute, 🗹 chiamate perse.

- Scorrere fino alla voce desiderata.
- Foccare accanto alla voce. Viene selezionato il numero della voce.

Se ci sono nuove chiamate perse, il LED messaggi lampeggia e nella barra di stato viene visualizzato il simbolo

 Toccare la barra di stato e trascinare la pagina di stato verso il basso.

• Toccare Chiamate senza risposta. Viene visualizzata la lista delle chiamate.

Ulteriori informazioni sulla lista delle chiamate → pag. 64.

### Selezionare dalla lista dei contatti

- Nella pagina di selezione toccare
- Scorrere fino alla voce desiderata.
- Toccare la voce. Viene selezionato il numero della voce.

Se un contatto ha più di un numero di telefono, vengono visualizzati tutti.

> Toccare il numero di telefono desiderato.

#### Cercare nella lista dei contatti

► Toccare Q. ► Inserire il nome.

La ricerca inizia subito dopo l'inserimento della prima lettera. Vengono visualizzate tutte le voci che corrispondono all'inserimento attuale.

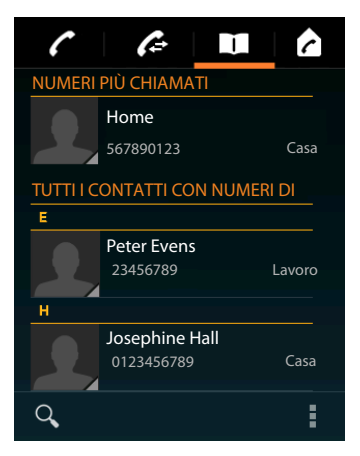

Avviare

video

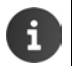

Ulteriori informazioni sui contatti (+ pag. 66).

## Configurare la composizione diretta (selezione rapida) sulla pagina iniziale

Configurare sulla pagina iniziale (-> pag. 17) una funzione di composizione diretta per una rap<u>ida s</u>elezione dei numeri di telefono.

Aprire la pagina delle applicazioni. 
 Aprire il tab WIDGET.

#### Telefonare

#### Composizione diretta per i numeri di telefono esterni

- Toccare il simbolo Composizione diretta, tenerlo premuto e rilasciarlo nella posizione desiderata sulla pagina iniziale. Si apre la lista dei contatti.
- Scorrere fino alla voce desiderata oppure Trova contatti.
- Toccare il contatto desiderato. > Se ci sono più numeri di telefono, selezionare il numero di telefono.

#### Composizione diretta per i numeri di telefono interni

ll Widget **Chiamata diretta - interna** è disponibile, se sulla base sono registrati più portatili.

- Toccare il simbolo Chiamata diretta interna, tenerlo premuto e rilasciarlo nella posizione desiderata sulla pagina iniziale. Si apre la lista dei portatili registrati sulla base.
- Selezionare il portatile desiderato.

#### Visualizzazione di una composizione diretta sulla pagina iniziale

La composizione diretta viene creata sulla pagina iniziale con il nome del contatto/portatile e, se disponibile, con la foto. Quando si tocca il simbolo viene selezionato il relativo numero di telefono.

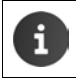

Se viene cancellato il simbolo per la composizione diretta, il contatto in rubrica viene mantenuto.

#### Selezionare la linea per la chiamata

È possibile selezionare tramite quale linea il numero di telefono deve essere selezionato.

#### Prerequisiti:

- Il portatile è registrato su una base con più linee configurate (rete fissa, ISDN oppure VoIP).
- La funzione Selezionare la linea per ciascuna chiamata è attivata (→ pag. 39).
- Toccare la linea desiderata. Il numero di telefono viene selezionato tramite questa linea.

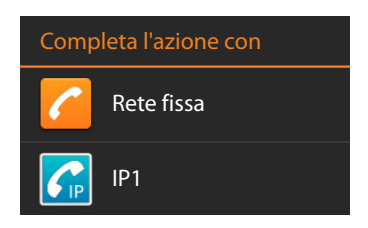

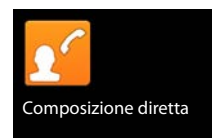

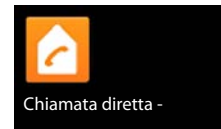

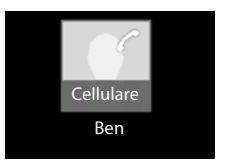

## Rispondere ad una chiamata

Una chiamata in arrivo viene segnalata con lo squillo e sul display.

Si hanno le seguenti possibilità:

- Toccare il simbolo della suoneria e trascinarlo verso destra sul simbolo del ricevitore
- Premere 1.
- Se Solleva e Parla è attivato (→ pag. 39), sollevare il portatile dal supporto di ricarica.

### Rispondere ad una chiamata sull'auricolare

**Prerequisito:** l'auricolare deve essere collegato al portatile (→ pag. 2).

Premere il tasto impegno linea (Push-to-Talk) sull'auricolare.

#### Rispondere ad una chiamata sulla clip viva voce Gigaset L410

Prerequisito: il Gigaset L410 deve essere registrato sulla base. Informazioni si trovano nelle istruzioni per l'uso del Gigaset L410.

> Premere il tasto impegno linea di Gigaset L410.

#### Disattivare la suoneria

Toccare il simbolo della suoneria e trascinare verso sinistra sul simbolo . La chiamata continua ad essere visualizzata sul display. È sempre possibile rispondere.

### Rispondere ad una chiamata sulla segreteria telefonica

Prerequisito: la segreteria telefonica è attivata (→ pag. 52).

Toccare il simbolo della suoneria e trascinare verso l'alto sul simbolo مع مه

## Rispondere/rifiutare l'avviso di chiamata

Se durante una conversazione esterna si riceve una chiamata, viene visualizzata sul display come chiamata in arrivo e si sente un avviso di chiamata.

- Rifiutare una chiamata: > Premere <a></a>
   Il chiamante sente il tono di occupato.
- ▶ Rispondere alla chiamata: ▶ Toccare il simbolo della suoneria e trascinarlo verso destra sul simbolo del ricevitore oppure premere A. Si parla con il nuovo chiamante. La chiamata precedente viene mantenuta. È possibile passare da un chiamante all'altro (conversazione alternata, → pag. 32) oppure avviare una conferenza (→ pag. 32).
- ► Tornare alla chiamata in attesa: ► Per terminare la chiamata attuale e rispondere a quella in attesa, toccare sul display oppure premere F. ► Riprendere la chiamata.

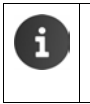

- L'avviso di chiamata durante una chiamata esterna è un servizio aggiuntivo della vostra rete telefonica e deve venir richiesto all'operatore di rete.
- È possibile sopprimere l'avviso di chiamata con una chiamata esterna (+ pag. 30).

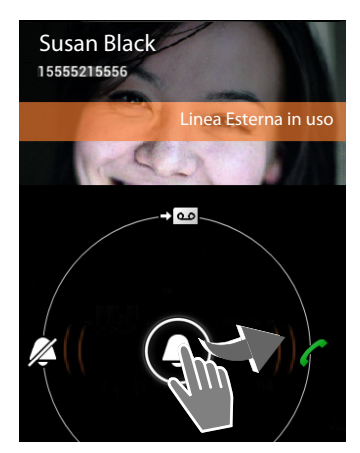

28

Telefonare

## Visualizzazione della chiamata

Durante una chiamata, la selezione e con le chiamate in arrivo sul display vengono visualizzate le informazioni disponibili sull'interlocutore.

#### Con trasmissione del numero di telefono

Il numero di telefono del chiamante viene visualizzato sul display. Se il numero del chiamante è salvato in un contatto, vengono inoltre visualizzati tipo di numero e nome. Se al chiamante è stata assegnata un'immagine (→ pag. 68), viene visualizzata anche l'immagine.

#### Nessuna trasmissione del numero di telefono

Al posto di nome e numero viene visualizzato quanto segue:

- Chiamante Esterno: non viene trasmesso alcun numero.
- Numero privato: il chiamante ha soppresso la trasmissione del numero di telefono (-> pag. 30).
- Non disponibile: il chiamante non ha richiesto la trasmissione del numero di telefono.

## Post selezione

Per gestire i menu quando si accede a numeri con risponditore di avviso dei vari servizi disponibili oppure per l'interrogazione da remoto di una segreteria telefonica è possibile digitare altri numeri dopo l'instaurazione della connessione.

- ▶ Toccare 🐺 , per aprire la tastiera. ▶ Digitare il numero.
- ▶ Toccare di nuovo 🖽 , per chiudere di nuovo la tastiera.

## Modificare il volume del ricevitore e del viva voce

Il volume della modalità attualmente utilizzata (viva voce, ricevitore) si imposta durante una chiamata:

 Toccare . Impostare il volume con la barra di scorrimento.

## Viva voce

Se si fa ascoltare la chiamata a qualcun altro, informare l'interlocutore.

#### Attivare il viva voce durante la selezione

Digitare il numero, premere 2 volte

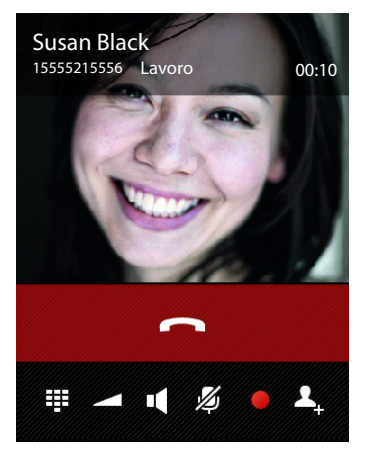

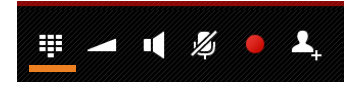

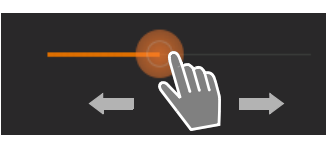

#### Passare dal ricevitore al viva voce

Durante una chiamata, all'instaurazione di una connessione e durante l'interrogazione della segreteria telefonica:

Toccare oppure premere

Se è collegato un auricolare, con 📶 si passa dalla modalità viva voce a quella auricolare.

Ħ

## Attivare/disattivare il microfono (Mute)

Se si disattiva il microfono durante una chiamata, l'interlocutore non sentirà più la vostra voce.

Per attivare/disattivare il microfono toccare su

## **Registrazione della chiamata**

- Informare l'interlocutore che la conversazione sta venendo registrata.
- Avviare/terminare la registrazione: Toccare

La chiamata viene registrata con la segreteria telefonica e inserita nella lista della segreteria come nuovo messaggio (+ pag. 54).

La registrazione termina automaticamente se

si avvia una consultazione con 2. oppure 1.

si risponde ad una chiamata in attesa.

## Terminare la chiamata

Si hanno le seguenti possibilità:

- Toccare nella visualizzazione della chiamata.
- Premere il tasto di fine chiamata
- Se si sta effettuando la chiamata sull'auricolare: premere a lungo il tasto impegno linea (tasto Push-to-Talk) sull'auricolare.

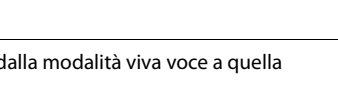

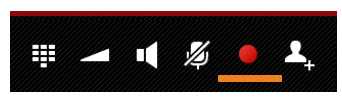

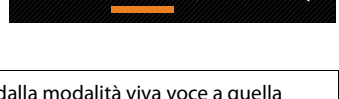

 $\swarrow$ 

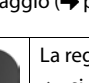

## Utilizzare funzioni specifiche del provider (servizi di rete)

l servizi di rete sono funzioni del telefono fornite dal vostro provider di rete (eventuali costi aggiuntivi). Si distinguono due gruppi di servizi di rete:

- I servizi di rete che vengono attivati al di fuori di una chiamata per la chiamata successiva oppure tutte le chiamate successive, per es. "trasferire le chiamate ad un altro collegamento telefonico", "telefonare in modo anonimo (senza trasmissione del numero di telefono)". Attivare/disattivare questi servizi di rete tramite le impostazioni nel menu di contesto della pagina di selezione.
- I servizi di rete che vengono attivati durante una chiamata esterna, per es. "prenotazione", "conversazione con due interlocutori", "instaurare conferenze". Questi servizi di rete vengono resi disponibili nella barra delle opzioni durante una chiamata esterna.

#### Impostare i servizi di rete

pagina delle applicazioni > Calefono > menu di contesto > Impostazioni.

Sono disponibili i seguenti servizi di rete:

#### Sopprimere la trasmissione del numero di telefono

(CLIR – Calling Line Identification Restriction)

Se non si desidera che il proprio numero di telefono venga visualizzato presso l'interlocutore, è possibile sopprimere la visualizzazione (CLIR). La trasmissione del numero di telefono viene soppressa per tutte le chiamate.

• Attivare/disattivare la funzione Nascondi numero.

## Avviso di chiamata durante una chiamata esterna

Se la funzione è attivata, viene segnalata durante una chiamata **esterna** con un tono di avviso che sta chiamando un altro utente.

- > Toccare Avviso di chiamata.
- Toccare Attiva oppure Disattiva, per abilitare/ disabilitare il servizio presso l'operatore di rete.

#### Trasferimento di chiamata

È possibile trasferire le chiamate ad un altro numero.

- > Toccare Trasferimento di chiamata.
- Toccare Trasferimento e stabilire quando devono essere trasferite le chiamate (Tutte le chiamate, Se il numero è occupato, Se nessuno risponde).
- Toccare Trasferisci al numero. Inserire il numero di telefono a cui trasferire la chiamata (max. 20 cifre).
- Toccare Attiva oppure Disattiva, per abilitare/ disabilitare il servizio presso l'operatore di rete.

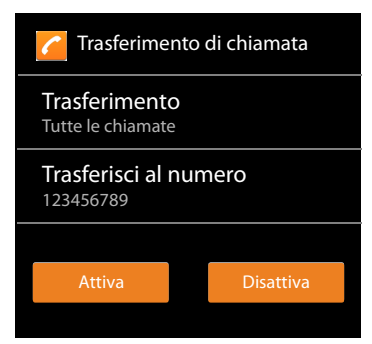

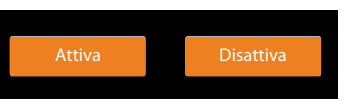

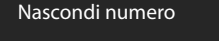

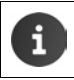

Con il **trasferimento di chiamata** possono esserci dei **costi aggiuntivi**. Informarsi presso il proprio operatore di rete.

#### Servizi di rete durante una chiamata esterna

#### Prenotazione

È stato selezionato un numero esterno e si sente il tono di occupato:

🕨 Toccare 🥌 e terminare la composizione con 🦰

Non appena l'utente riattacca, il telefono squilla.

Rispondere alla chiamata come di solito.

#### Disattivare la prenotazione anticipatamente

menu di contesto > Impostazioni > Cancellare prenotazione.

#### Prenotazione

È in corso una chiamata esterna e si desidera chiamare un secondo utente esterno. La prima chiamata viene messa in attesa.

 Toccare 4. Inserire il numero del secondo utente tramite la tastiera oppure selezionarlo dalla lista delle chiamate o dei contatti.

La chiamata precedente viene messa in attesa. Viene selezionato il secondo utente.

L'utente selezionato non risponde: Toccare .

#### Oppure:

▶ L'utente selezionato risponde: ▶ Si parla con l'utente.

Sul display vengono visualizzati i numeri oppure i nomi e, se disponibili, le immagini di entrambi gli interlocutori. La chiamata attiva viene visualizzata in alto.

#### Terminare la consultazione:

 Toccare . La chiamata attiva viene terminata. Si parla di nuovo con l'utente la cui chiamata è stata tenuta in attesa.

#### Oppure:

 Premere il tasto di fine chiamata . Si riceve una richiamata dal primo interlocutore.

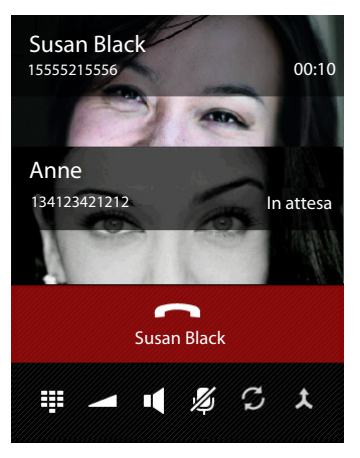

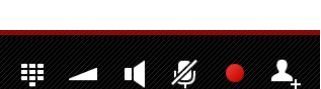

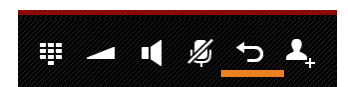

#### **Conversazione alternata**

**Prerequisito:** è in corso una chiamata esterna ed è stato chiamato un secondo utente (consultazione).

 Toccare *G*, per passare da un utente all'altro. L'altra chiamata viene mantenuta in attesa.

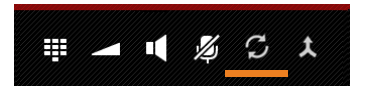

Terminare una chiamata momentanea (entrambi interlocutori esterni):

Toccare oppure premere . Si riceve una richiamata dall'utente in attesa.

Trasferire la chiamata internamente (uno dei due utenti è interno):

Foccare oppure premere . La chiamata esterna viene passata all'utente interno.

#### Conferenza

**Prerequisito:** è in corso una chiamata esterna ed è stato chiamato un secondo utente (consultazione).

 Toccare 1. Voi ed entrambi gli interlocutori possono sentire e parlare.

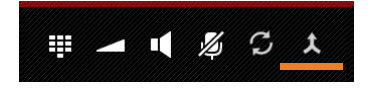

#### Terminare la conferenza

Toccare oppure premere

Entrambi gli interlocutori esterni: vengono terminate entrambe le connessioni.

Un interlocutore interno: la conferenza viene terminata, entrambi gli interlocutori vengono collegati tra loro.

#### Tornare alla conversazione alternata

► Toccare Y

Si è di nuovo collegati con l'utente con cui è stata avviata la conferenza.

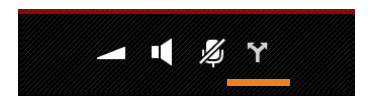

## Impostazioni del telefono

Il portatile e la base sono preimpostati. È possibile personalizzare le impostazioni.

Le impostazioni generali del telefono si effettuano tramite il menu delle impostazioni.

Le impostazioni specifiche delle applicazioni si modificano tramite il menu di contesto dell'App corrispondente.

Pagina delle applicazioni 🕨 Օ Impostazioni.

Menu di contesto 🕨 Impostazioni. ►

## Elementi di comando

Per l'impostazione dei valori e la scelta delle opzioni ci sono i seguenti elementi di comando:

### Attivare/disattivare la funzione

- Le impostazioni attivate vengono visualizzate con 🗹 .
- Toccare la casella.

•

### Scegliere un'opzione

Con alcune impostazioni è possibile selezionare una tra più opzioni. L'opzione selezionata viene visualizzata con 🤘.

Toccare l'opzione desiderata.

## Attivare/disattivare la funzione

Toccare l'interruttore e tirarlo verso destra/sinistra.

## Regole

Per le impostazioni su più livelli (per es. il volume) utilizzare il cursore.

Toccare il cursore nella posizione attuale e tirare verso destra/sinistra.

#### oppure

> Toccare il cursore nella posizione desiderata, per impostare direttamente un valore.

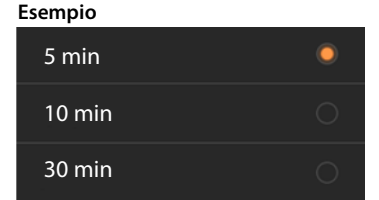

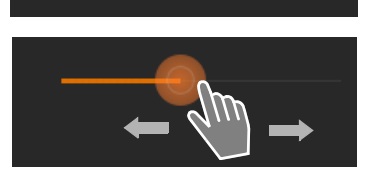

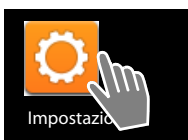

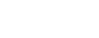

OFF

Esempio

Attiva allarme

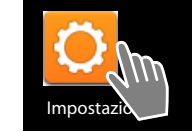

#### Impostare un valore tramite la rotella di scorrimento

Con le rotelle si imposta per es. data e ora. Per ogni valore da impostare c'è una rotella.

 Toccare brevemente la rotella e quindi trascinare verso l'alto/il basso.

Quando si raggiunge l'ultimo valore superiore/inferiore possibile, la numerazione ricomincia dal basso/ alto.

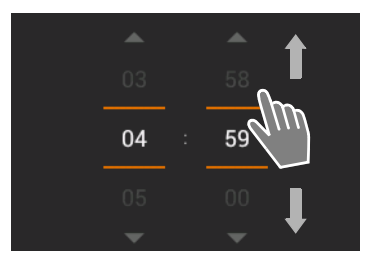

## Lingua

La lingua è stata impostata alla messa in funzione. Per modificare la lingua:

▶ ⊕ pagina delle applicazioni ▶ ○ Impostazioni ▶ ▲ Lingua e immissione ▶ Lingua.

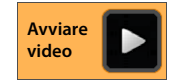

Scegliere la lingua.

## Paese, prefisso internazionale e prefisso locale

La scelta del paese è la base per l'impostazione automatica del fuso orario e del prefisso internazionale. Il prefisso internazionale e locale servono al telefono per selezionare correttamente i numeri di telefono, che possono essere salvati in formati diversi nel vostro telefono, e caricare applicazioni specifiche del paese.

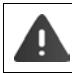

Se si ignora questa impostazione, può essere che non sia possibile selezionare i numeri nella vostra rubrica telefonica nonostante appaiano formalmente corretti.

#### Selezionare il paese

- pagina delle applicazioni > Configurazioni > Nazione.
- Selezionare il paese della lista. Il prefisso internazionale viene impostato automaticamente in base al paese selezionato.
- Se il vostro paese non è nella lista, selezionare Altri Paesi (in fondo alla lista) e inserire il prefisso internazionale manualmente.
## Impostare il prefisso internazionale

- pagina delle applicazioni
   Telefono
   menu di contesto
   Impostazioni
   Prefisso chiamate internazionali.
- ▶ Inserire il Prefisso internazionale. ▶ Confermare con OK.
- ▶ Inserire il Indicativo di area. ▶ Confermare con OK.

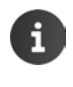

Il prefisso è costituito da un codice di selezione (per es. 00) e il numero del paese (per es. 39 per l'Italia oppure 44 per la Gran Bretagna).

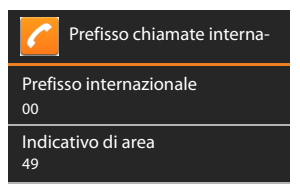

## Impostare il prefisso

- menu di contesto > Impostazioni
   Prefisso per chiamate nazionali.
- ► Inserire il prefisso locale (per es. 030 per Berlino oppure 020 per Londra). ► Confermare con OK.

## Toni

Tramite il menu delle impostazioni **Audio** è possibile impostare i toni del telefono così come il volume per sveglia, suoneria, notifiche e la riproduzione di musica e altre melodie.

🕨 🌐 pagina delle applicazioni 🕨 📿 Impostazioni 🕨 💶 Audio.

### Suonerie

È possibile impostare suonerie diverse per le chiamate esterne e interne così come per le notifiche standard, pes es. le e-mail in arrivo.

#### Suoneria per chiamate e notifiche standard

- Toccare Melodia per le Chiamate Esterne, Melodia per le Chiamate Interne oppure Suono di notifica predefinito. Vengono mostrate tutte le suonerie disponibili.
- Selezionare la suoneria desiderata. Confermare con OK.

#### Vibrazione quando squilla

Attivare questa opzione se le chiamate in arrivo devono venir segnalate oltre che con la suoneria anche con la vibrazione.

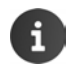

Per i numeri registrati nei contatti è possibile impostare ogni volta una propria suoneria (→ pag. 69). Impostazioni del telefono

## Volumi per suoneria, altoparlante e sveglia

È possibile impostare il volume separatamente per:

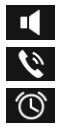

Musica, video, giochi e altri contenuti multimediali

Suoneria e notifiche e

Allarme

Impostare il volume tramite le relative barre di scorrimento e confermare con OK.

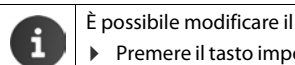

È possibile modificare il volume dell'App che si sta utilizzando in qualsiasi momento. ▶ Premere il tasto impegno linea 🚮 a lungo. ▶ Impostare il volume con il cursore.

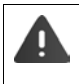

Un lungo ascolto ad alto volume può danneggiare l'udito. Perciò per l'impostazione del volume per la musica, i video, i giochi e altri media dopo ca. 20 ore vengono ripristinate le impostazioni iniziali.

## Toni di sistema

Selezionare guali eventi devono essere segnalati:

#### Toni tastierino numerico:

Si ha un segnale acustico guando si digita una cifra tramite la tastiera.

#### Suoni alla pressione:

Si ha un segnale acustico quando si seleziona un'App oppure un'opzione.

#### Suono di blocco schermo:

Si ha un segnale acustico guando si blocca/sblocca il display.

#### Vibra alla pressione:

Il telefono vibra con determinate azioni, per es. con l'inserimento dei numeri di telefono.

## Display

Personalizzare il displav del proprio telefono.

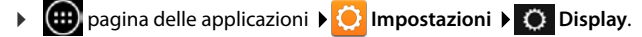

## Luminosità

Impostare la luminosità del display tramite la barra di scorrimento.

Oppure:

Toccare AUTO, per far impostare automaticamente luminosità ottimale.

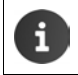

È possibile modificare la luminosità del display tramite un Widget sulla pagina iniziale (→ pag. 39).

## Sfondo

Come sfondo per le pagine iniziali è possibile utilizzare:

- la/le foto salvata/e in una App fotografica oppure nella propria galleria delle immagini,
- Sfondi inclusi nel telefono.
- Selezionare Foto, Galleria oppure Sfondi.
- Selezionare il motivo desiderato. Imposta sfondo.

## Ruotare il display automaticamente

Il display ruota automaticamente quando si ruota il portatile.

> Attivare/disattivare Rotazione automatica.

### Sospensione

Stabilire l'intervallo dopo di cui il portatile passa in stand-by in caso di inattività. La retroilluminazione del display viene disattivata, il blocco del display viene attivato.

Selezionare un intervallo tra 30 secondi e 30 minuti.

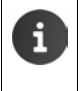

Attenzione, la retroilluminazione del display provoca un elevato consumo di energia. Selezionare un piccolo intervallo per un lungo tempo di funzionamento della batteria.

## **Dimensioni carattere**

Selezionare la dimensione dei caratteri per la visualizzazione del testo.

> Selezionare tra Piccole, Normali, Grandi e Molto grandi.

## Inserimento testo e tastiera

Adattare il comportamento del telefono durante l'inserimento del testo in base alle proprie esigenze.

pagina delle applicazioni > O Impostazioni > A Lingua e immissione.

#### Correzione ortografica durante l'inserimento del testo:

- Attivare Controllo ortografico. > Toccare O, per impostare eventualmente una lingua diversa dalla lingua di sistema.
- Dizionario personale: Aggiungere le proprie parole al dizionario.

Se la correzione ortografica è attivata, durante l'inserimento del testo le parole scritte in modo sbagliato vengono sottolineate in rosso.

#### Adattare il comportamento della tastiera:

▶ Toccare 🖸 accanto a Tastiera Android. ▶ Attivare/disattivare le funzioni come desiderato.

#### Impostazioni del telefono

### Accessibilità

Per regolare la gestione del telefono per esigenze particolari, ci sono delle impostazioni per gli elementi di comando del portatile, per es. **Testo grande** oppure **Output sintesi vocale**.

- pagina delle applicazioni > O Impostazioni > W Accessibilità.
- Attivare/disattivare la funzione desiderata.

## Data e ora

Adattare la visualizzazione della data e dell'ora del telefono.

🕨 🥶 pagina delle applicazioni 🕨 🚫 Impostazioni 🕨 🚫 Data e ora.

### Impostare data e ora

#### > Data e ora automatiche

Funzione attivata: l'ora viene impostata automaticamente tramite un timeserver. Funzione disattivata: inserire i dati manualmente con **Imposta data** e **Imposta ora**.

#### Imposta data / Imposta ora

> Impostare la data/ora attuale tramite la rotella di scorrimento.

Impostare il valore tramite la rotella 🔶 pag. 34

## Impostare il fuso orario

#### Fuso orario automatico

Funzione attivata: il fuso orario viene stabilito automaticamente. Funzione disattivata: stabilire il fuso orario **Seleziona fuso orario** manualmente.

#### Seleziona fuso orario

> Selezionare dalla lista il fuso orario adatto al vostro luogo.

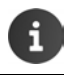

Per i fusi orari con l'ora legale il passaggio all'ora legale/solare avviene automaticamente.

## Impostare il formato dell'ora e della data

Usa formato 24 ore

Attivato: per es. 14:00 per le 2 del pomeriggio Disattivato: per es. 2:00

 Selezionare Scegli il formato della data: Utilizzare l'impostazione locale abituale oppure MM.GG.AAAA: per es. 02.20.2013 per il 20 febbraio 2013 GG.MM.AAAA: per es. 20.02.2013 AAAA.MM.GG: per es. 2013.02.20

## Solleva e parla

Se si attiva la risposta automatica, il portatile risponde ad una chiamata in arrivo non appena lo si solleva dal supporto di ricarica.

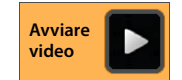

pagina iniziale
 Telefono
 Impostazioni
 Solleva e Parla
 Attivare/disattivare la funzione.

## Completamento dei numeri di telefono dalla lista dei contatti

Se questa funzione è attiva, durante l'inserimento del numero di telefono tramite la tastiera vengono visualizzate le corrispondenti voci della lista dei contatti.

Pagina delle applicazioni
 Completam. autom. tastierino numerico
 Attivare/disattivare la funzione.

## Selezione della linea ad ogni chiamata

Attivare questa funzione, se il portatile è registrato su una base con più linee configurate. Ad ogni chiamata è quindi possibile scegliere tramite quale linea effettuarla.

Pagina delle applicazioni
 Telefono
 Telefono
 Telefono
 Impostazioni
 Selezionare la linea per ciascuna chiamata
 Attivare/disattivare la funzione.

## Controllo risparmio energia

Prolungare la durata della batteria disattivando temporaneamente o limitando funzioni particolarmente ad alta intensità energetica. A questo proposito è disponibile un Widget che in genere si trova nella seconda pagina iniziale.

 Aprire la pagina iniziale . Scorrere le pagine iniziali finché viene visualizzato il Widget.

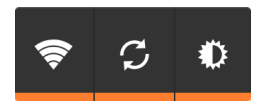

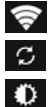

Attivare/disattivare WLAN.

Attivare/disattivare l'aggiornamento automatico del software e la sincronizzaazione.

Impostare la retroilluminazione del display. Sono possibili i seguenti livelli:

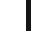

chiaro, 🛈 medio, 🔘 scuro oppure

automatico. L'illuminazione del display viene adattato alle condizioni di illuminazione dell'ambiente.

## ECO DECT

Per impostazione iniziale l'apparecchio è impostato sulla portata massima. In questo modo è garantita una gestione radio ottimale. In stand-by il portatile non emette onde radio (zero radiazioni). Solo la base garantisce il contatto con il portatile tramite piccoli segnali radio. Durante la conversazione l'emissione radio si regola automaticamente in base alla distanza tra base e portatile. Minore è la distanza dalla base, minore è l'emissione radio.

È possibile ridurre ulteriormenre l'emissione radio:

### Ridurre la portata e le emissioni radio fino all'80 %

In molti appartamenti, spazi comemrciali, uffici, etc. la portata massima non è necessaria. Se si disattiva l'impostazione **Portata massima**, l'emissione radio durante le conversazioni si riduce fino ad un massimo dell'80 % con metà portata.

- pagina delle applicazioni > O Impostazioni > Impostazioni > Imp
- Attivare/disattivare Portata massima

Visualizzazione potenza del segnale con portata massima:

Visualizzazione potenza del segnale con portata ridotta:

Se si disattiva **Portata massima**, non è possibile far funzionare il telefono con un repeater per aumentare la portata.

### Disattivare il modulo radio DECT in stand-by (zero radiazioni)

Con l'impostazione Zero radiazioni è possibile disattivare completamente i segnali radio della base in stand-by.

- ▶ 📵 pagina delle applicazioni ▶ 🚫 Impostazioni ▶ 📶 DECT.
- Attivare/disattivare Zero radiazioni.

Con modulo radio disattivato sul display in stand-by al posto del simbolo della potenza del segnale viene visualizzato il simbolo (verde: **Portata massima** off, bianco: **Portata massima** on).

| i | • | Per poter utilizzare i vantaggi dell'impostazione <b>Zero radiazioni</b> , è necessario che tutti i portatili registrati supportino questa funzionalità.                                                                                                    |
|---|---|----------------------------------------------------------------------------------------------------|
|   | • | Se l'impostazione Zero radiazioni è attivata e sulla base viene registrato un portatile che non supporta questa funzionalità, Zero radiazioni viene disattivato automaticamente. Non appena questo portatile viene cancellato di nuovo, Zero radiazioni viene attivato automaticamente.                          |
|   | • | La connessione radio viene instaurata automaticamente solo con le chiamate in arrivo oppure in uscita. L'instaurazione della connessione si riduce di circa 2 secondi.                                                                                                    |
|   | • | Affinchè un portatile possa comunque instaurare velocemente la connessione<br>radio alla base quando c'è una chiamata in arrivo, deve "ascoltare" spesso la base,<br>cioè verificare l'ambiente. Ciò aumenta il consumo di corrente e quindi riduce<br>l'autonomia in stand-by e in conversazione del portatile. |
|   | • | Se <b>Zero radiazioni</b> è attivo, non si ha nessuna visualizzazione della potenza del segnale/nessun allarme portata sul portatile. Verificare la raggiungibilità cercando di instaurare una connessione.                                                                                                    |

## **Funzione Repeater**

Con il Gigaset Repeater è possibile estendere la portata del proprio portatile Gigaset.

Il funzionamento e l'impostazione del Repeater dipende dalla versione di Repeater utilizzata. La versione del Repeater è riconoscibile dal numero di serie sull'etichetta dell'apparecchio:

 Gigaset Repeater (dalla versione 2.0)
 \$30853-\$601-...

 Gigaset Repeater 2.0
 \$30853-\$602-...

Ulteriori informazioni si trovano nelle istruzioni per l'uso del Repeater e in Internet al link <u>www.gigaset.com</u>.

## Gigaset Repeater (dalla versione 2.0)

#### Prerequisiti:

- La funzione dell'ECO DECT Portata massima è attivata.
- La funzione ECO DECT Zero radiazioni è disattivata.
- La crittografia è disabilitata:
  - Pagina delle applicazioni > O Impostazioni > O DECT > Crittografia

#### Registrare il repeater:

 Collegare il repeater alla rete elettrica. > Premere a lungo (min. 3 sec.) il tasto di registrazione/Paging sulla base (> pag. 2). > Il Repeater viene registrato automaticamente.

È possibile registrare fino a 6 Gigaset Repeater.

## **Gigaset Repeater 2.0**

#### Registrare un Gigaset Repeater 2.0:

Collegare il repeater alla rete eletrica. ▶ Premere a lungo (min. 3 sec.) il tasto di registrazione/ Paging sulla base (→ pag. 2). ▶ Il Repeater viene registrato automaticamente.

È possibile registrare al massimo 2 Gigaset Repeater 2.0.

La funzione ECO DECT **Portata massima** viene attivata e **Zero radiazioni** disattivata. Non è possibile modificare le impostazioni finché il Repeater è registrato.

### Cancellare un Gigaset Repeater 2.0:

Pagina delle applicazioni > O Impostazioni > O DECT > Repeater > Selezionare il repeater > De-registra il portatile.

## Ripristinare le impostazioni iniziali del telefono

È possibile riportare le modifiche personalizzate alle impostazioni iniziali della base e del portatile in modo separato.

Non vengono influenzate dal reset:

- le registrazioni dei portatili sulla base oppure la/le registrazione/i del portatile così come la selezione attuale della base,
- il PIN di sistema.

## Ripristinare le impostazioni iniziali del portatile

pagina delle impostazioni > O Impostazioni

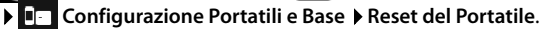

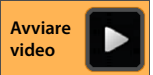

Vengono cancellati tutti i dati della memoria interna del telefono, per es. i contatti creati localmente, l'account Google, la configurazione delle pagine iniziali, le App scaricate così come le impostazioni personali.

I dati sulla scheda SD in genere non vengono cancellati. Se si desidera cancellare anche i dati sulla scheda SD:

Scorrere fino alla funzione Cancella scheda SD. Attivare la funzione.

Avviare il reset:

▶ Toccare Ripristina telefono. ▶ Cancella tutto.

## Ripristinare le impostazioni iniziali della base

Ripristinando le impostazioni iniziali della base vengono resettate anche le impostazioni dell'ECO DECT, della segreteria telefonica, di sistema e i nomi interni dei portatili così come cancellate le liste delle chiamate/della segreteria telefonica.

- pagina delle applicazioni
   Impostazioni
   Configurazione Portatili e Base
   Reset della Base.
- ▶ Inserire il PIN di sistema e confermare con OK. ▶ Rispondere alla richiesta di sicurezza con OK.

## Impostazioni di sicurezza

Proteggere il telefono da azioni accidentali o non autorizzate. Alcune funzioni, per es. il caricamento di certificati richiede che il telefono sia protetto con un PIN/una password.

Le impostazioni di sicurezza si trovano qui:

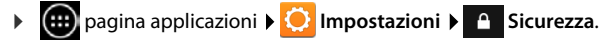

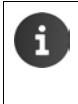

•

Inserendo PIN e password l'ultimo carattere inserito viene visualizzato in testo normale. Se non si deve visualizzare nulla, disattivare la seguente impostazione:

🜔 Impostazioni 🕨 🔒 Sicurezza 🕨 Password visibili.

## Sicurezza contro le intercettazioni

Il portatile riconosce le connessioni non sicure alla base, che terzi possono udire.

Per verificare la sicurezza di connessione di una conversazione esterna:

- All'instaurazione oppure durante la chiamata premere a lungo in un qualsiasi punto nella barra di stato.
- Se viene visuallizzato La connessione tra Base e Portatile è cifrata. Protezione alta!, la connessione è sicura.
- Se viene visuallizzato La connessione tra Base e Portatile non è cifrata. Protezione bassa!, probabilmente è disattivata la crittografia, per es. per la funzione repeater (-> pag. 41).

## Protezione schermo

Il blocco del display (blocco-schermo) impedisce il rilascio accidentale o non autorizzato di funzioni toccando il display. Il blocco-schermo diventa attivo se il portatile passa in stand-by ( $\rightarrow$  pag. 37).

pagina applicazioni > O Impostazioni > O Sicurezza > Blocco schermo.

Esistono diversi livelli di sicurezza. Selezionare l'opzione desiderata.

#### Nessuno

Il display non viene bloccato.

### Scorrimento

Il display viene bloccato, se si tocca il simbolo del lucchetto e quindi lo si tira verso destra.

#### Impostazioni di sicurezza

#### Sequenza

Il display viene bloccato collegando tra loro almeno quattro punti sul display nella sequenza stabilita.

- > Toccare Avanti, per definire la sequenza.
- Collegare con il dito almeno 4 punti.
  - ▶ Avanti ▶ Inserire la sequenza ancora una volta. ▶ Conferma.
- Se non si vuole che la sequenza venga visualizzata durante l'inserimento: Disattivare l'opzione Rendi visibile la sequenza.

#### PIN / Password

Il display viene bloccato con l'inserimento di un PIN o di una password

PIN: minimo 4, massimo 16 cifre.

Password: minimo 4, massimo 16 cifre (lettere, cifre oppure caratteri speciali)

Inserire PIN/password. > Avanti > Per confermare inserire di nuovo PIN/password.
 Confermare con OK.

#### Info proprietario

La info proprietario viene visualizzata quando il display è bloccato. È possibile per. es. visualizzare il proprio nome per identificare il proprio portatile.

- pagina delle applicazioni ) O Impostazioni ) O Sicurezza ) Info proprietario.
- Inserire il testo da visualizzare sul display. Imaginationali indietro. Attivare Mostra info proprietario su blocco schermo.

## PIN di sistema

Il PIN di sistema protegge la base del telefono dall'uso non autorizzato. È necessario inserire il PIN ad esempio per registrare un portatile sulla base (impostazione iniziale: 0000).

### Modificare il PIN di sistema

- pagina delle applicazioni > O Impostazioni > O Sicurezza > PIN di sistema.
- ▶ Inserire il PIN attuale (preimpostazione: 0000) ▶ Confermare con OK.
- Inserire il nuovo PIN (minimo 4, massimo 8 cifre).
   Avanti Per conferarmare inserire di nuovo il PIN.
   Confermare con OK.

### Ripristinare il PIN di sistema

Se aveste dimenticato il PIN di sistema, è possibile ripristinarlo su **0000**. In questo modo vengono ripristinate **tutte le impostazioni iniziali della base** e cancellati **tutti i portatili**!

 Togliere il cavo di alimentazione dalla base. Tenere premuto il tasto di registrazione/Paging sulla base, mentre si ricollega il cavo di corrente alla base.
 Tenere premuto di nuovo il tasto di registrazione/Paging per ca. 10 secondi.

## Amministratori dispositivo

Gli amministratori del dispositivo sono delle App con con l'autorizzazione ad instaurare connessioni al telefono e scambiare dati, per es. per la sincronizzazione. Questa autorizzazione viene conferita se si crea un hosted account da un Business Service, per es. per una App per le e-mail, il calendario o aziendale (→ pag. 90).

pagina delle applicazioni > O Impostazioni > Sicurezza > Amministratori dispositivo.

Viene visualizzata una lista degli amministratori del dispositivo.

- Visualizzare informazioni sull'amministratore del dispositivo: Toccare il servizio nella lista.
- Attiva/Disattiva i servizi.

Se si disattiva un amministratore di dispositivo, si toglie ai relativi servizi l'autorizzazione a sincronizzare i dati sul telefono.

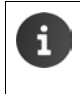

l servizi Google (Gmail, contatti, calendario, ...) non vengono trattati come amministratori del dispositivo. L'autorizzazione per questi servizi, le modifiche da effettuare sul telefono, è regolata tramite le impostazioni dell'account Google.

## Certificati

l certificati digitali vengono utilizzati per identificare il proprio telefono con le connessioni di rete sicure. Un certificato è necessario per es. per le connessioni VPN oppure WLAN oppure per l'autenticazione presso i server e-mail, browser o altre App. Alcuni certificati sono già salvati sul telefono per impostazione iniziale. È possibile installarne altri.

#### Formati supportati

- Certificati X.509 codificati DER nei file con estensione .CRT oppure .CER.
- Certificati X.509 in file di memoria chiave PKCS#12 con estensione .P12- oppure .PFX. Quando si installa un certificato da un archivio chiave PKCS#12, vengono installati anche i relativi certificati chiave privati oppure i certificati di un ente certificatore.

I file con altre estensioni non possono essere installati. Modificare eventualmente l'estensione del file.

## Gestire certificati

pagina delle applicazioni > O Impostazioni > O Sicurezza > Credenziali attendibili.

Vengono visualizzati i certificati installati.

- Sistema: Contiene tutti i certificati rilasciati da un ente certificatore (CA), che sono installati in modo permanente in memoria di sola lettura del telefono.
- Utente: Contiene tutti i certificati CA da voi installati, ad esempio durante l'installazione di un certificato Client.

Se un certificato è danneggiato oppure non vi fidate di un certificato, è possibile disattivarlo o cancellarlo.

- Toccare il certificato. Vengono visualizzate informazioni sul certificato. Scorrere verso il basso.
- Certificato di sistema: Disattiva oppure Attiva.
- Certificato utente: > Rimuovi. Il certificato viene eliminato definitivamente e deve essere reinstallato se necessario.
- Confermare con OK.

## Installare certificati Client e CA

È possibile installare ulteriori certificati da una scheda Micro-SD.

- Salvare file dei certificati oppure di memoria chiave dal computer su una scheda SD.
   Inserire la scheda SD nel portatile (→ pag. 8).
- magina delle applicazioni
   Impostazioni
   Sicurezza
   Installa da scheda SD.
- Toccare il nome del file del certificato oppure della memoria chiave che si desidera installare.
   Inserire la password della memoria chiave.
   OK
   Inserire il nome per il certificato.
   OK.

I certificati CA su cui si basano i certificati Client, vengono anch'essi installati.

i

Deve essere impostato un blocco del display con una sicurezza alta (PIN oppure password se si desidera installare certificati. Potrebbe venirvi richiesto di impostare il blocco del display (→ pag. 43).

## Impostazioni di rete

## WLAN

Collegare il portatile tramite WLAN con la propria rete locale e Internet. Sarà quindi possibile

- utilizzare servizi Internet, per es. un timeserver per l'impostazione automatica di data e ora,
- scaricare aggiornamenti software,
- eseguire conversazioni telefoniche tramite un account telefonico Internet (VoIP),
- sincronizzare gli aggiornamenti per le proprie e-mail e scaricare gli account dei social network e i propri dati.

È necessario un router con funzione WLAN e connessione Internet.

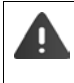

Per prolungare la durata della batteria, disattivare la funzione WLAN quando non la si utilizza. È anche possibile impostare il telefono in modo che la connessione alla WLAN si chiuda automaticamente quando si trova in stand-by (→ pag. 48).

## Attivare/disattivare la WLAN

- 🕨 🌐 pagina delle applicazioni 🕨 🙆 Impostazioni 🕨 🛜 Wi-Fi.
- Trascinare il commutatore accanto a Wi-Fi verso destra per attivare la funzione WLAN.

Il portatile tenta di collegarsi ad una WLAN nella portata. Non appena viene instaurata una connessione, nella barra dei simboli si vede il simbolo della WLAN. Indica la potenza del segnale.

Con funzione WLAN attivata in genere si riceve una notifica nella barra di stato, se viene trovata una WLAN aperta. È possibile disattivare questa funzione (→ pag. 48).

## Collegare alla WLAN

- Toccare Wi-Fi. Viene visualizzata una lista con le WLAN nella portata del telefono. Un simbolo indica la potenza del segnale. Le reti protette sono contrassegnate da un lucchetto.
- Eventualmente menu di contesto Scansione per aggiornare la lista.
- ▶ Toccare la WLAN desiderata. ▶ Se necessario inserire password/chiave di rete.
- Toccare Connetti.

## Aggiungere una WLAN

Le WLAN che non si trovano nella portata oppure che sopprimono la SSID e quindi che non vengono visualizzate nella lista possono essere inserite manualmente. Per questo serve il nome di rete (SSID), il metodo di backup utilizzato e la password di rete. Non appena il portatile si trova nella portata di una di queste WLAN, viene instaurata la connessione.

- ► SID rete.
- Selezionare la procedura di sicurezza (Nessuna, WEP, WPA/WPA2 PSK, 802.1x EAP)
- Inserire la password/password di rete. > Salva.

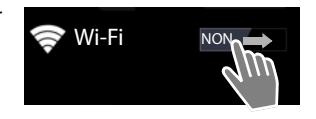

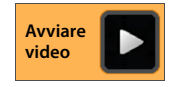

## Visualizzare le informazioni sulla WLAN

#### Stato, Intensità segnale, Velocità di collegamento, Sicurezza, Indirizzo IP:

> Toccare la WLAN desiderata. Vengono visualizzate le informazioni.

Indirizzo MAC:

▶ 🛜 Wi-Fi ▶ 📑 menu di contesto ▶ Avanzate

### Impostazioni WLAN avanzate

Con le impostazioni WLAN avanzate è possibile influenzare il consumo di energia e l'utilizzo dei dati del portatile.

▶ 🛜 Wi-Fi ▶ 📑 menu di contesto ▶ Avanzate

#### Attivare/disattivare la notifica sulle WLAN trovate

In genere si riceve una notifica nella barra di stato, non appena viene trovata una WLAN aperta.

> Disattivare Notifica rete se non si desidera ricevere nessuna notifica.

#### Connessione WLAN in stand-by

Per prolungare la durata della batteria, è possibile fare in modo che la connessione WLAN venga disattivata automaticamente in stand-by.

▶ Toccare Tieni attivo Wi-Fi durante sospensione. ▶ Selezionare l'impostazione desiderata:

| Sempre                | La WLAN resta collegata anche in stand-by.                                                 |
|-----------------------|--------------------------------------------------------------------------------------------|
| Solo quando collegato | La connessione della WLAN viene mantenuta solo se il portatile è nel supporto di ricarica. |
| Mai                   | La connessione WLAN viene sempre scollegata in stand-by.                                   |

Non appena si riutilizza il telefono, la connessione WLAN viene reinstaurata automaticamente.

## Configurare le impostazioni Proxy

Se la connessione alle risorse di rete interne o esterne viene instaurata tramite un Proxy-Server, è necessario inserire i dati Proxy. Le impostazioni Proxy vengono utilizzate dal browser, ma non da altre App.

- > Toccare e tenere premuta la WLAN desiderata. > Modifica rete > Mostra opzioni avanzate.
- ▶ Per Impostazioni proxy selezionare l'opzione Manuale. ▶ Inserire le impostazioni Proxy ricevute dal proprio amministratore di rete. ▶ Salva.

Le impostazioni Proxy valgono solo per la WLAN modificata. Se si desidera modificare le impostazioni Proxy per altre WLAN, è necessario farlo singolarmente.

## Verificare l'utilizzo dei dati

Se la funzione WLAN è attivata, le App possono instaurare una connessione in background a Internet e scambiare dati. Se avete una tariffa dati con limite di volume, ciò può influenzare i vostri costi di connessione. É possibile monitorare il consumo di dati:

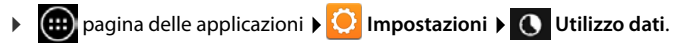

## Rete privata virtuale (VPN)

Tramite una rete privata virtuale (VPN) è possibile accedere alle risorse di una rete locale sicura, anche se ci si trova al di fuori della rete. In questo modo avviene una comunicazione sicura per es. tra una rete domestica e una aziendale. Si utilizza il telefono per. es. per le conferenze telefoniche tramite una connessione telefonica VoIP sicura.

Sono necessarie delle informazioni per la configurazione dell'accesso VPN da parte dell'amministratore del VPN. A seconda della soluzione adottata dalla vostra azienda potrebbe essere necessaria un'applicazione per il VPN. Questa è ottenibile dal proprio amministratore oppure tramite Google Play<sup>™</sup> (→ pag. 88).

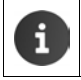

Per poter configurare un VPN deve essere configurato il blocco del display. Vi potrebbe venir richiesto di configurare il blocco del display (→ pag. 43).

pagina delle applicazioni > Olimpostazioni > Altro... > VPN. Vengono visualizzati i VPN già inseriti.

### Aggiungere un VPN

▶ Aggiungi profilo VPN ▶ Inserire i dati ricevuti dall'amministratore di rete. ▶ Salva. II VPN viene inserito nella lista.

#### Connessione/disconnessione ad una VPN

▶ Toccare il nome della VPN. ▶ Inserire la credenziali. ▶ Connetti.

Quando viene instaurata una connessione ad una VPN, viene visualizzato un simbolo di stato e una notifica dello stato.

> Per disconnettersi toccare la notifica per la connessione VPN.

#### Modificare le impostazioni VPN

► Toccare e tenere premuto il nome della VPN. ► Modifica profilo. ► Modificare le impostazioni desiderate della VPN. ► Salva.

#### Cancellare una VPN

▶ Toccare e tenere premuto il nome della VPN. ▶ Elimina profilo.

## Informazioni sul telefono

È possibile visualizzare le seguenti informazioni sul telefono:

## Memoria occupata

🕨 🌐 pagina delle applicazioni 🕨 🖸 Impostazioni 🕨 🧮 Memoria.

Viene visualizzato lo spazio occupato e libero per la memoria interna e la memoria della scheda SD (se installata) così come la ripartizione della memoria sulle **App (dati di app e contenuti multimediali)**, **Foto, video**, **Download** così come dei dati temporanei (**Dati memorizzati nella cache**).

#### Cancellare i dati dalla memoria interna

Se avete bisogno di spazio (per es. per il trasferimento della rubrica telefonica), è possibile cancellare i dati dalla memoria interna.

- Cancellare i dati temporanei di tutte le App: Dati memorizzati nella cache OK.
- Cancellare i dati delle App: > App (dati di app e contenuti multimediali)
   > Selezionare l'App.

Cancellare tutti i dati dell'App: > Cancella dati

Cancellare solo i dati temporanei: > Cancella cache

Spostare i dati su scheda SD (→ pag. 8): Sposta su scheda SD (Prerequsiito: è installata una scheda SD)

### Dati sulla scheda SD

Se è stata inserita una scheda SD (→ pag. 8), potrebbe essere necessario sbloccarla.

Toccare Installa scheda SD.

Cancellare tutti i dati della scheda SD

▶ Toccare Cancella scheda SD. ▶ Confermare di nuovo il processo.

## Stato di carica della batteria

🕨 🧰 pagina delle applicazioni 🕨 🙆 Impostazioni 🕨 😭 Batteria.

Viene visualizzato il livello di carica attuale della batteria e la statistica del livello di carica in grafica.

Toccare la grafica per visualizzare informazioni dettagliate sulle attività e fasi di carica che consumano energia.

## Informazioni generali e per l'assistenza

pagina delle applicazioni ) O Impostazioni ) O Info sul telefono.

Sulla pagina si ricevono informazioni sull' hardware e il software utilizzati per il telefono. Queste informazioni possono essere rilevanti in caso di assistenza, per es.:

# Numero modello, Versione di Android, Versione banda di base, Versione kernel, Numero build.

### Verificare e aggiornare il firmware

È possibile verificare se il Firmware del telefono è aggiornato ed eventualmente caricare una nuova versione.

> Toccare Aggiornamento firmware.

Quando viene visualizzato l'avviso II firmware è aggiornato, il portatile è aggiornato. Con Verificare ora è possibile verificare in ogni momento l'attualità del Firmware.

Se c'è un Firmware più aggiornato, viene visualizzata la versione.

Toccare Caricare nuovo firmware. Al termine del processo di caricamento toccare OK
 Installare.

Al termine dell'installazione il telefono viene riavviato. L'aggiornamento del Firmware se eseguito viene visualizzato con il simbolo 🕜 nella barra di stato.

- Quando è disponibile un nuovo Firmware per il telefono, ciò viene visualizzato anche nella barra di stato con il simbolo
- Aprire la pagina di stato e toccare Nuovo firmware disponibile. > Installare il Firmware come descritto sopra.

### Stato

Toccare Stato. Vengono visualizzate informazioni generali sul telefono, per es.: Stato batteria, Livello batteria, Intensità segnale, Indirizzo IP, Indirizzo MAC Wi-Fi, IPUI (Numero di serie), Tempo di attività.

### Informazioni legali

Informazioni legali > Licenze open source. Vengono caricati i testi delle licenze.
 Le licenze Open-Source si trovano anche nell'appendice delle istruzioni per l'uso stampate.

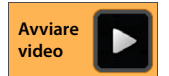

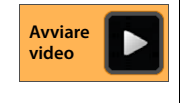

## Segreteria telefonica

La segreteria telefonica integrata nel vostro Gigaset SL930A si utilizza tramite l'App **Segreteria Telefonica**.

### Attivare/disattivare la segreteria telefonica

- pagina delle applicazioni
   Segreteria Telefonica
   Impostazioni / Configurazioni.
- Attivare/disattivare la segreteria telefonica con l'opzione Stato.

Se la segreteria telefonica è attivata, nella barra di stato viene visualizzato il simbolo 🚾 .

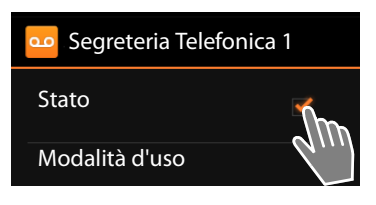

## Configurare la segreteria telefonica

## Stabilire la modalità degli annunci

pagina delle applicazioni > OSegreteria Telefonica > menu di contesto
 Impostazioni / Configurazioni > Modalità d'uso.

Viene visualizzata la modalità attualmente impostata.

| Risponditore          | Il chiamante sente solo un annuncio.                                                                                                  |
|-----------------------|----------------------------------------------------------------------------------------------------|
| Segreteria Telefonica | Il chiamante sente un annuncio e può lasciare un messaggio.                                                                           |
| Modalità Alternata    | La modalità viene impostata a seconda delle fasce orarie, per es.<br>Segreteria Telefonica dalle 8.00 alle 18.00 e Risponditore dalle |
|                       | 18.00 alle 8.00.                                                                                                    |

> Scegliere la modalità desiderata.

Con Servizio Non disturbare: > Stabilire l'ora in cui deve essere impostata la relativa modalità.

▶ Registra msg in Segreteria dalle / ...poi solo msg informativo dalle ▶ Impostare l'orario ogni volta con la rotella di scorrimento. ▶ Imposta.

## Registrare i propri annunci

La segreteria telefonica viene consegnata con annunci standard che è possibile riprodurre insieme ai propri. La registrazione di un nuovo annuncio cancella gli annunci personali registrati fino a quel momento. Un annuncio dura min. 3 sec., max. 180 sec.

- pagina delle applicazioni > 20 Segreteria Telefonica > 20 menu di contesto > Impostazioni / Configurazioni > Annunci.
- Selezionare Annuncio della Segreteria oppure Risponditore.
- Toccare Registra proprio annuncio.
- > Dopo il beep registrare l'annuncio.
- Con **Termina** terminare la registrazione e confermare con **OK**.

Viene riprodotto l'annuncio standard. È possibile ascoltare i propri annunci, registrarne di nuovi oppure cancellarli.

#### 

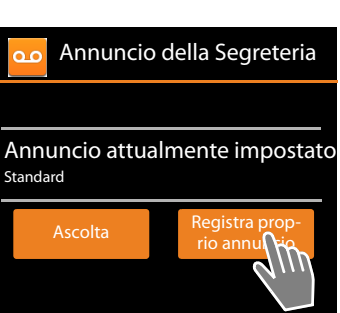

Cancellare la registrazione: ▶ Toccare Cancella. L'annuncio standard torna ad essere attivo. Ripetere la registrazione: ▶ Toccare Ri-Registra.

La registrazione termina se si effettuano pause superiori a 3 sec.
 Qualora la registrazione venga annullata, verrà utilizzato ancora l'annuncio standard.
 Se la memoria della segreteria è piena, la segreteria passa alla modalità Risponditore. Dopo aver cancellato i messaggi vecchi torna alla modalità Annuncio della Segreteria.

## Impostare i parametri di registrazione

▶ gagina delle applicazioni ▶ Segreteria Telefonica ▶ menu di contesto
 ▶ Impostazioni / Configurazioni ▶ Messaggi in segreteria.

È possibile impostare i seguenti parametri:

- Lunghezza massima della registrazione: > Registra il messaggio per max > 1, 2 oppure 3 minuti oppure Senza limite di tempo.
- Qualità di registrazione: Qualità di registrazione Eccellente oppure Buona.
- Dopo che intervallo di tempo una chiamata deve essere registrata dalla segreteria telefonica:
   La segreteria risponde Immediatamente, dopo 10, 18 oppure 30 secondi oppure Servizio Salva-scatti.

Servizio Salva-scatti: 18 secondi, se non ci sono nuovi messaggi. 10 secondi, se ci sono nuovi messaggi. Se si interroga la segreteria telefonica da remoto (→ pag. 57), si può sapere dopo ca. 15 secondi che non ci sono nuovi messaggi. Quando poi si riaggancia, non ci sono costi di conversazione.

#### Segreteria telefonica

## Impostare la lingua per gli annunci standard

pagina delle applicazioni > 20 Segreteria Telefonica > 20 menu di contesto
 Impostazioni / Configurazioni > Lingua annuncio della Segr. > Selezionare la lingua.

È possibile impostare la propria lingua per gli annunci standard della segreteria telefonica.

## Riprodurre data e ora di registrazione

▶ magina delle applicazioni ▶ coo Segreteria Telefonica ▶ menu di contesto
 ▶ Impostazioni / Configurazioni ▶ Riproduci l'orario.

Se si attiva la funzione, all'ascolto di un messaggio vengono riprodotte data e ora di registrazione.

## Ascoltare e gestire i messaggi

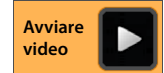

Toccare la voce Segreteria Telefonica nella barra di stato.

Oppure avviare l'App:

▶ 🐽 pagina delle applicazioni ▶ 🚥 Segreteria Telefonica.

Vengono elencati tutti i messaggi, i messaggi nuovi per primi.

#### Ascoltare un messaggio

> Toccare una voce della lista.

Richiamare il chiamante, se il numero è disponibile

Toccare

#### Ascoltare tutti i messaggi nuovi

menu di contesto > Asc. i Msg. nuovi. I messaggi vengono riprodotti tramite l'altoparlante a partire dall'ultimo ricevuto.

In caso di chiamata in arrivo durante la riproduzione si sente l'avviso di chiamata. È possibile rispondere alla chiamata.

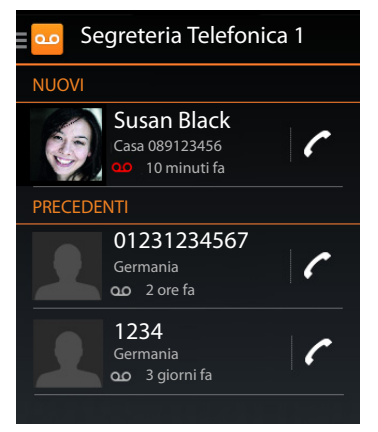

## Opzioni durante la riproduzione

Durante la riproduzione si vedono ulteriori informazioni sul messaggio corrispondente.

Si hanno le seguenti possibilità:

#### Interrompere la riproduzione

Premere il tasto indietro —.

### Tornare indietro nella riproduzione

► Toccare <<

La riproduzione torna indietro di 5 sec.

#### Richiamare il chiamante

• Toccare il numero di telefono.

### Modificare il volume

▶ Toccare . ▶ Impostare il volume tramite la barra di scorrimento.

### Passare da ricevitore ad altoparlante

► Toccare <a></a>

### Ripristinare un messaggio già riprodotto allo stato "nuovo"

### Visualizzare le informazioni di contatto del chiamante

▶ Toccare il nome o l'immagine. Viene visualizzato il contatto (→ pag. 66).

### Aggiungere il numero di telefono ad un contatto

▶ Toccare Aggiungi a contatti 💄. Viene visualizzata la lista dei contatti.

#### Utilizzare il contatto esistente

Selezionare il contatto. Selezionare il tipo di numero. Confermare con OK.

#### Creare un nuovo contatto

▶ Toccare CREA NUOVO CONTATTO. ▶ Digitare i dati per il contatto (→ pag. 68).

### Cancellare un messaggio

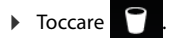

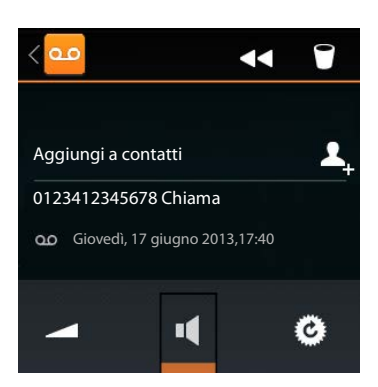

## Rispondere ad una chiamata dalla segreteria telefonica

Se si risponde ad una chiamata dalla segreteria telefonica, viene visualizzata sul display con un simbolo. La suoneria viene spenta, la chiamata viene segnalata ancora con il simbolo della suoneria.

#### Rispondere alla chiamata durante la registrazione

- Toccare il simbolo della suoneria e trascinarlo verso destra oppure
- Premere il tasto impegno linea

La chiamata viene registrata fino al momento in cui si risponde.

#### Ascoltare la registrazione

Attivare la funzione **Filtro chiamate**, se si vuole ascoltare i messaggi in arrivo durante la registrazione. È quindi possibile decidere se si desidera rispondere alla chiamata.

pagina delle applicazioni > ao Segreteria Telefonica > menu di contesto
 Impostazioni / Configurazioni > Attivare/disattivare Filtro chiamate.

## Cancellare i messaggi

La segreteria telefonica ha una memoria di registrazione limitata. Se si raggiunge il limite, viene segnalato nella barra di stato con il simbolo 🕼 (+ pag. 19).

- Toccare la barra di stato e trascinare la pagina di stato verso il basso. Viene visualizzato l'avviso La memoria della segreteria telefonica è piena!
- ▶ Toccare l'avviso. ▶ Cancellare i messaggi non più necessari.

### Cancellare tutti i messaggi

Questa funzione è disponibile solo se non ci sono nuovi messaggi.

pagina delle applicazioni
 Segreteria Telefonica
 menu di contesto
 Cancellare vecchi messaggi.

56

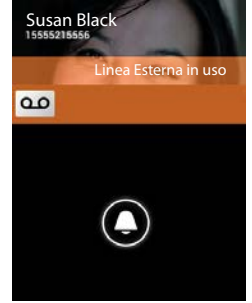

## Gestione da remoto

Interrogare la segreteria telefonica da un altro telefono (per es. hotel, cellulare) oppure attivarla.

Prerequisiti: il PIN di sistema impostato è diverso da 0000 (-> pag. 44) e l'altro telefono dispone della selezione a toni (DTMF).

### Attivare la segreteria telefonica

Prereguisito: la segreteria telefonica è disattivata.

- Chiamare il vostro numero telefonico e lasciare squillare finché viene richiesto di inserire il PIN di sistema.
- Digitare il PIN di sistema del telefono entro 10 sec.

### Chiamare la segreteria telefonica e ascoltare i messaggi

Prereguisito: la segreteria telefonica è attivata.

Chiamare il vostro numero telefonico. Mentre si ascolta il testo dell'annuncio: premere il tasto 9. Digitare il PIN di sistema (diverso da 0000) del telefono.

È possibile comandare la segreteria telefonica tramite i seguenti tasti.

Durante la riproduzione dell'ora e data: passare al messaggio precedente. 1

Durante la riproduzione dei messaggi: passare all'inizio del messaggio corrente.

Interrompere la riproduzione. Per continuare premere di nuovo. 2

Dopo una pausa di ca. 60 secondi la linea viene interrotta.

3 4 0 Passare al messaggio successivo.

Tornare indietro di 5 secondi nel messaggio corrente.

Cancellare il messaggio corrente.

Contrassegnare come "nuovo" un messaggio già ascoltato.

### Terminare la gestione da remoto

Premere il tasto di fine chiamata oppure agganciare il ricevitore.

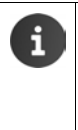

- La segreteria telefonica interrompe la connessione nei seguenti casi:
- Il PIN di sistema inserito è sbagliato.
- Non ci sono messaggi sulla segreteria telefonica.
- Dopo l'annuncio della memoria disponibile.

## Segreteria di rete

È possibile utilizzare la segreteria di rete solo se è stata **richiesta** al proprio operatore di rete e il numero della segreteria di rete è stato salvato nel telefono. Si memorizza il numero tramite le impostazioni dell'App **Telefono**.

pagina delle applicazioni 🕨 🌈 Telefono

menu di contesto > Impostazioni > Numero segreteria > Inserire numero. > Confermare con OK.

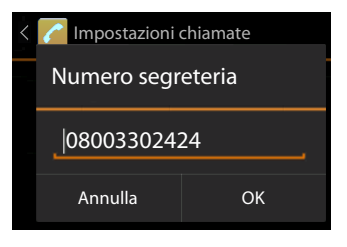

## Ascoltare i messaggi della segreteria di rete

- pagina delle applicazioni
- Aprire la tastiera: Toccare C
- Toccare e tenere premuto il tasto "1" sulla tastiera (almeno 2 sec.)

La segreteria telefonica viene chiamata direttamente. Sul portatile viene attivata la modalità viva voce. È possibile ascoltare i messaggi.

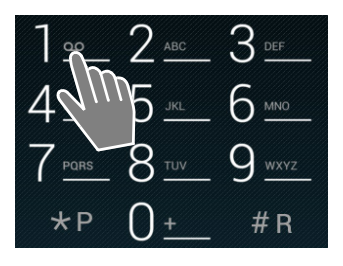

59

# Utilizzare più portatili

## Registrare i portatili

Sulla base è possibile registrare fino a sei portatili. La registrazione del portatile va eseguita sia sulla base sia sul portatile. Entrambe devono avvenire entro 60 sec.

#### Sulla base

▶ Premere a lungo (min. 5 sec.) il tasto di registrazione/Paging (→ pag. 2).

### Sul portatile SL930H

- pagina delle applicazioni
   Impostazioni
   Configurazione Portatili e Base
   Registra.
- Eventualmente inserire il PIN di sistema (impostazione iniziale: 0000). Confermare il PIN con OK.
- Viene instaurata la connessione alla base, ciò può richiedere un pò di tempo. L'avviso Portatile registrato. indica che la base è stata trovata e il portatile registrato.
- Confermare la registrazione con OK.

Il nome interno del portatile viene visualizzato nel mezzo della barra dei simboli, se è registrato più di un portatile. È possibile modificare il nome (→ pag. 60).

Adattare l'aspetto e il comportamento del portatile alle vostre esigenze tramite il menu **Impo**stazioni (-) pag. 33).

- Se sulla base sono già registrati sei portatili (tutti i numeri interni sono occupati), l'ultimo portatile registrato (per es. INT 6) viene sostituito da quello nuovo. Se ciò non avviene, per es. perchè questo portatile non ha un collegamento alla base, si ha l'avviso Non ci sono numeri interni disponibili. In questo caso cancellare un altro portatile non più utile e ripetere il processo di registrazione.
  - Per altri portatili Gigaset e portatili che presentano la funzionalità GAP: registrazione del portatile secondo le rispettive istruzioni per l'uso

## Utilizzare il portatile su più basi

Il portatile può essere registrato su un massimo di quattro basi. La base attiva è l'ultima base su cui il portatile è stato registrato. Le altre basi restano salvate nella lista delle basi disponibili.

È possibile **cambiare manualmente** l'assegnazione alla base **in ogni momento**. In alternativa è possibile impostare il portatile in modo che scelga la base con la ricezione migliore (**Base con qualità migliore**), non appena perde il collegamento alla base attuale.

- mpostazioni > agina delle applicazioni > impostazioni > adina configurazione Portatili e Base
   Base in uso.
- Selezionare la base desiderata oppure Base con qualità migliore. Digitare il PIN (impostazione iniziale: 0000). Doccare Registra.

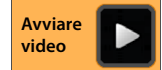

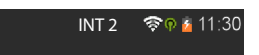

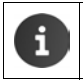

Se il portatile è già registrato su quattro basi, viene visualizzata la lista delle basi. Selezionare la base che deve essere sostituita dalla base nuova.

## Cancellare i portatili

pagina delle applicazioni > O Impostazioni > O Configurazione Portatili e Base.

#### Cancellare il proprio portatile: > Toccare De-registra il portatile.

► Eventualmente digitare il PIN di sistema (impostazione iniziale: 0000). ► Confermare il PIN con OK. ► Confermare la cancellazione con SI.

Se il portatile è ancora registrato su un'altra base, passa alla base con la ricezione migliore (Base con qualità migliore).

#### Cancellare un altro portatile: > Toccare A tutti gli interni.

Selezionare il portatile. ▶ Toccare De-registra il portatile. ▶ Eventualmente digitare il PIN di sistema. ▶ Confermare con OK.

## Cercare i portatili ("Paging")

> Premere brevemente il tasto di registrazione/Paging sulla base (-> pag. 2).

Tutti i portatili squillano contemporaneamente ("Paging"), anche se la suoneria è disattivata.

#### Terminare la ricerca

- ▶ Sulla base: ▶ Premere brevemente il tasto di registrazione/Paging oppure
- Sul portatile: Premere oppure oppure oppure toccare il simbolo della suoneria e trascinare verso destra o sinistra.
- Nessuna azione: dopo ca. 3 minuti la chiamata di Paging termina automaticamente.

## Modificare il nome del portatile

Registrando più portatili i nomi INT 1, INT 2 etc. vengono assegnati automaticamente. Per modificare il nome:

- pagina delle applicazioni > O Impostazioni > O Configurazione Portatili e Base.
- Modificare il nome del proprio portatile: Doccare Nome.
- Modificare il nome di un altro portatile: > A tutti gli interni > Selezionare il portatile
   > Toccare Nome.
- Con cancellare il vecchio nome e inserirne uno nuovo (max. 10 caratteri alfanumerici).
   Confermare con OK.

## Telefonare sulla linea interna

Le chiamate interne con altri portatili registrati sulla stessa base sono gratuite.

Come per le chiamate esterne utilizzare l'App Telefono 🌈

- pagina delle applicazioni
   Telefono
   C
- Se è registrato più di un portatile aggiuntivo, selezionare il portatile dalla lista oppure toccare A tutti gli interni (chiamata collettiva).

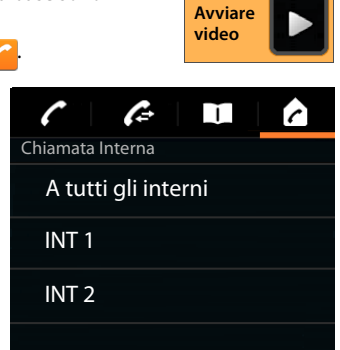

### Rispondere ad una chiamata interna

Una chiamata interna in arrivo viene visualizzata con **"Linea Interna in uso"**. Si vede il nome del collegamento interno (per es. **INT 1**).

Si hanno le seguenti possibilità:

- Toccare il simbolo della suoneria e trascinarlo verso destra sul simbolo del ricevitore
- Premere A.
- Se Solleva e Parla è attivato (→ pag. 39), sollevare il portatile dal supporto di ricarica.

### Disattivare il tono di chiamata

 Toccare il simbolo della suoneria e trascinarlo verso sinistra sul simbolo

La suoneria viene disattivata. La chiamata viene visualizzata ancora sul display. È sempre possibile rispondere. Se si tratta di una chiamata collettiva, gli altri portatili continuano a squillare.

### Rifiutare una chiamata

Premere Set e stato chiamato solo il vostro portatile, il chiamante sente il tono di occupato. Se si tratta di una chiamata collettiva, è possibile rispondere alla chiamata su un altro portatile.

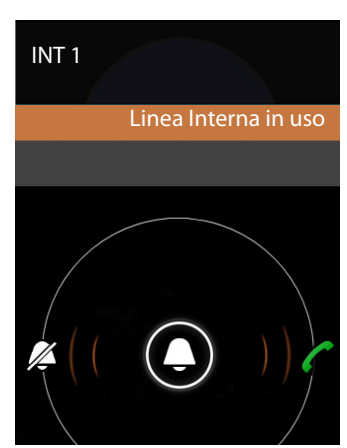

## Rispondere/rifiutare l'avviso di chiamata

Se durante una chiamata interna si riceve una chiamata esterna, viene visualizzata sul display e si sente l'avviso di chiamata.

- Ignorare la chiamata: > Toccare il simbolo della suoneria e trascinarlo verso sinistra sul simbolo .
- Rispondere alla chiamata: > Toccare il simbolo della suoneria e trascinarlo verso destra sul simbolo del ricevitore oppure premere Si parla con il nuovo chiamante. La chiamata precedente viene mantenuta.
- ▶ Per tornare alla chiamata in attesa: ▶ Toccare C.

### Inoltrare consultazioni/chiamate

Si sta telefonando con un utente **esterno** e si desidera effettuare una consultazione con un utente **interno**.

- ▶ Toccare ♣ e quindi toccare ▲.
- Se sulla base sono registrati più di due portatili, selezionare un portatile oppure A tutti gli interni.

Si parla con l'utente interno, l'utente esterno viene tenuto in attesa. Il nome dell'utente attivo viene visualizzato sotto il simbolo di fine chiamata.

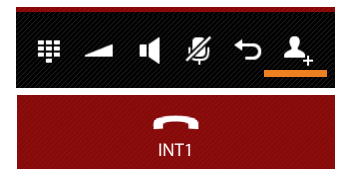

#### Terminare una consultazione

Toccare \_\_\_\_\_. Si parla di nuovo con l'utente la cui chiamata è stata tenuta in attesa.

#### Inoltrare la chiamata

Premere il tasto di fine chiamata . Il vostro collegamento ad entrambi gli interlocutori termina. Entrambi gli utenti vengono collegati tra loro.

#### Inoltrare la chiamata prima che l'utente interno risponda

Toccare oppure premere

Se l'altro utente non dovesse rispondere o accettare la chiamata, si riceve una richiamata.

#### Interrompere la chiamata di consultazione

Se l'utente non risponde: Toccare . Si parla di nuovo con l'utente la cui chiamata è stata mantenuta in attesa.

### Effettuare una conversazione alternata/conferenza

È in corso una chiamata, un'altra chiamata viene tenuta in attesa. Entrambi gli interlocutori vengono visualizzati sul display.

### **Conversazione alternata**

 Toccare C, per passare da un interlocutore all'altro. L'altra conversazione viene tenuta in attesa.

#### Instaurare una conferenza a 3

 Toccare X. Voi ed entrambi gli interlocutori potete sentirvi e parlarvi.

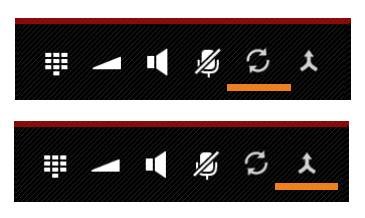

#### Terminare la conferenza

Toccare Y. Si ritorna a "conversazione alternata" e si è di nuovo collegati all'interlocutore con cui è stata avviata la conferenza.

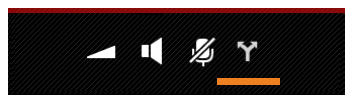

#### Oppure:

 Toccare oppure premere . La conferenza viene terminata, ed entrambi gli interlocutori vengono collegati tra loro.

Ognuno dei vostri interlocutori può terminare la propria partecipazione alla conferenza premendo il tasto di fine chiamata oppure collocando il portatile nel supporto di ricarica.

## Inclusione in una chiamata esterna

Su un portatile è in corso una chiamata esterna. Un utente interno può inserirsi nella conversazione e parlare (conferenza).

Prerequisito: la funzione Inclusione Interna è attiva.

### Attivare/disattivare l'inclusione interna

pagina delle applicazioni
 Telefono
 menu di contesto
 Impostazioni
 Inclusione Interna.

### Inclusione interna

La linea è occupata da una conversazione esterna. È possibile inserirsi nella conversazione in corso.

- pagina delle applicazioni
   Telefono
   aprire la pagina di selezione.
- Premere il tasto di impegno linea a lungo

Viene instaurata una conferenza a 3.

### Terminare l'inclusione

Premere il tasto di fine chiamata

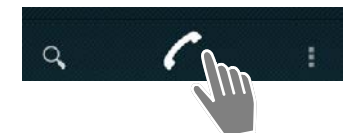

# Lista delle chiamate

Il telefono salva le chiamate perse, ricevute ed effettuate nella lista delle chiamate. Vengono visualizzate le ultime chiamate (max.60). Le chiamate interne non vengono considerate.

## Aprire la lista delle chiamate

pagina delle applicazioni
 C
 Telefono
 Telefono

Oppure:

Premere il tasto impegno linea

Con il tasto impegno linea è possibile aprire la lista delle chiamate da una qualsiasi situazione operativa. (eccezione: premendo adopo l'inserimento del numero di telefono nella pagina di selezione si cancella la selezione del numero di telefono).

Una voce contiene il numero di telefono e la durata

dell'ultima chiamata. Per le ultime tre chiamate i simboli della freccia indicano il tipo di chiamata.

- 🔹 🗹 chiamate perse
- Chiamate ricevute
- Z chiamate effettuate (numeri selezionati)

Gli utenti conosciuti come contatti vengono visualizzati con nome e, se disponibile, con foto.

### Filtrare la lista delle chiamate

Selezionare quali chiamate si vogliono vedere:

- menu di contesto > Mostra solo senza risposta / Mostra solo in uscita / Mostra solo in arrivo
- Ripristinare il filtro: Mostra tutte le chiamate.

### Visualizzare i dettagli

> Toccare una voce della lista.

La vista dettagliata contiene informazioni aggiuntive sul chiamante e le chiamate ricevute, perse o effettuate per quel numero di telefono.

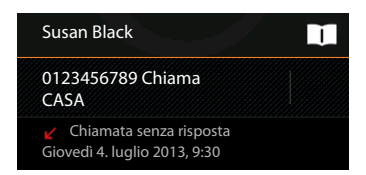

## Telefonare

## Direttamente

- Scorrere fino alle voce desiderata.
- Toccare accanto alla voce. Viene selezionato il numero della voce.

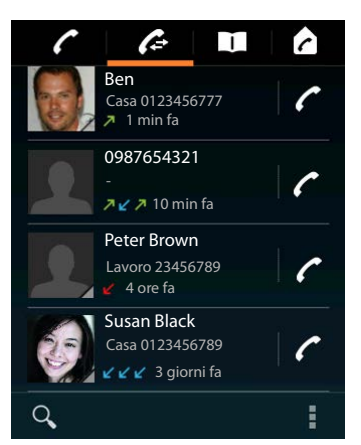

## Dalla voce del contatto

Se l'utente è salvato come contatto, viene visualizzato con un triangolo grigio a destra sotto il simbolo dell'immagine.

- Toccare l'immagine. Vengono visualizzati tutti i numeri del contatto.
- Toccare il numero desiderato, per avviare una chiamata.

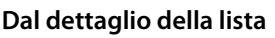

- ▶ Visualizzare un dettaglio: ▶ Toccare una voce della lista.
- Selezionare un numero di telefono: Toccare il numero di telefono.
- Modificare il numero di telefono prima della selezione: 
   Modifica prima di chiamare. Il numero viene visualizzato nel campo numerico per la modifica, per es. per immettere un codice di accesso.

## Copiare una voce nella lista dei contatti

- pagina delle applicazioni
   Telefono
   Toccare la voce desiderata. Viene visualizzata la vista dettagliata.
- Toccare Aggiungi a contatti oppure . Viene aperta la lista dei contatti.
- Creare un nuovo contatto: ► Toccare CREA NUOVO CONTATTO. ► Inserire i dati per il contatto (→ pag. 68).

### Oppure:

Aggiungere un numero di telefono ad un contatto esistente: 

 Scegliere il tipo di numero.
 OK.

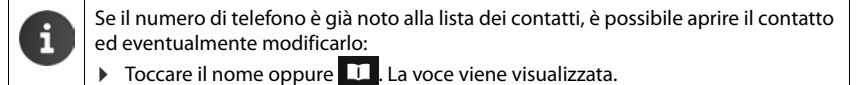

## Cancellare la lista delle chiamate

## Cancellare una voce

▶ Aprire una voce ▶ ■ ■ menu di contesto ▶ Rimuovi da registro.

## Cancellare la lista delle chiamate

pagina delle applicazioni **Celefono** Fieldono Fieldono Aprire la lista delle chiamate Fieldono Marcella registro chiamate FOK.

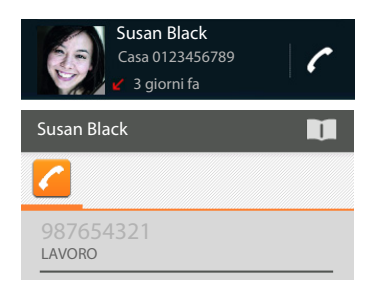

| Aggiungi a contatti                                      | 1 |
|----------------------------------------------------------|---|
| 0123333 Chiama                                           |   |
| Chiamata senza risposta<br>Giovedì, 4. luglio 2013, 9:30 |   |

## Contatti (rubrica)

Con l'App **Persone** si gestiscono le informazioni delle registrazioni delle persone/partner per telefonia, e-mail e social network. È possibile salvare i propri contatti localmente esclusivamente nel portatile, utilizzare un account Google oppure un altro account.

- Se non si utilizza nessun account, i contatti vengono salvati esclusivamente sul portatile. .
- Si gestiscono i propri contatti centralmente tramite un account Google. È possibile accedere ai contatti da tutti i dispositivi registrati sull'account: dal proprio portatile Gigaset SL930H, dal proprio Smartphone o dal proprio computer. I contatti associati ad un account vengono aggiornati automaticamente tra tutti i dispositivi. Le modifiche che si effettuano con il telefono, nel web oppure su un altro dispositivo nei vostri contatti, valgono su tutti i dispositivi. È possibile utilizzare più account Google, per es. per diversi membri della famiglia.

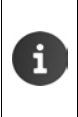

È possibile modificare i contatti dagli account Google comodamente tramite il browser sul computer:

 Digitare nel browser l'indirizzo <u>www.google.com/contacts</u>.
 Inserire indirizzo e-mail e password del proprio account Google.

- ◆ Informazioni sull'inserimento del testo → pag. 15.

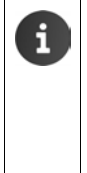

È possibile trasferire le voci della rubrica telefonica già salvate su altri portatili Gigaset in modo rapido e facile:

- da portatili registrati sulla stessa base: con trasferimento diretto tramite DECT (→ pag. 72).
- da altri portatili Gigaset: con Gigaset QuickSync oppure con un trasferimento della rubrica telefonica tramite vCard (+ pag. 93).

#### Apertura tramite la pagina iniziale

pagina iniziale

#### Apertura dalle pagine delle applicazioni

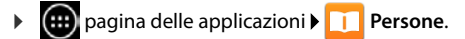

## Gestire i contatti localmente

Se il vostro telefono non è registrato su un account Google, al primo avvio dell'App Persone vi verrà chiesto se desiderate fare login ora ad un account esistente, aprirne uno nuovo oppure se desiderate gestire i contatti solo localmente sul vostro Gigaset SL930A.

Se non si desidera gestire i propri contatti con un account Google: Discare Non ora.

Si hanno le seguenti possibilità per registrare i dati dei contatti:

- Manualmente: Toccare Crea nuovo contatto. ▶ Memorizza in locale ▶ Inserire i dati dei contatti (→ pag. 68).
- Importare i dati dei contatti in formato vCard dalla memoria interna del telefono oppure dalle schede SD: Toccare Importa/esporta contatti. Importa da archivio (→ pag. 71).

## Lista dei contatti

pagina delle applicazioni > 1 Persone.

L'App elenca i vostri contatti locali oppure tutti i contatti degli account a cui siete registrati.

La lista dei contatti ha tre viste:

Ť

Tutti i contatti in ordine alfabetico

Gruppi di contatti (→ pag. 70).

I preferiti in in ordine alfabetico (-> pag. 70)

#### Passare da una vista ad un'altra:

Toccare un simbolo oppure scorrere orizzontalmente sul display.

### Modificare le opzioni di visualizzazione

Stabilire come i contatti devono essere elencati e i nomi visualizzati.

menu di contesto 🕨 Impostazioni. 

#### Ordinare la lista per nome o cognome

Toccare Ordina elenco per. > Selezionare Nome oppure Cognome.

#### Stabilire la visualizzazione dei nomi

Toccare Visualizza nomi contatti. Selezionare Prima il nome oppure Prima il cognome.

Se si modifica Visualizza nomi contatti, l'ordine alfabetico della lista dei contatti non viene regolata automaticamente. Eventualmente riordinare la lista.

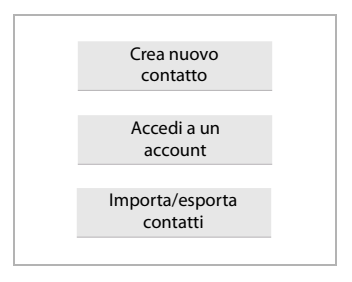

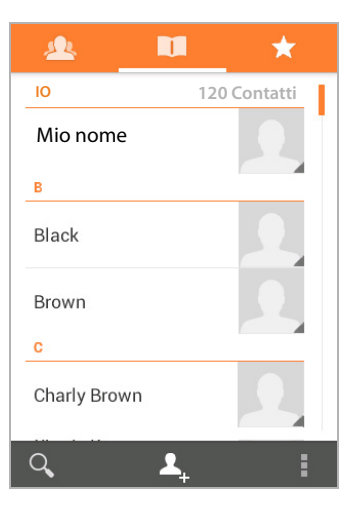

### Cercare un contatto

▶ Q ▶ Inserire le iniziali del nome tramite la tastiera.

La ricerca inizia subito. Ogni ulteriore lettera affina la ricerca. Verranno elencate tutte le voci corrispondenti alla vostra visualizzazione.

- Cancellare la stringa di ricerca con X.
- Tornare alla lista dei contatti con < 1.</li>

Se si dispone di un account Google o di un altro account tramite il quale sono disponibili i suoi contatti, anche questi vengono controllati.

## Utilizzare le informazioni di contatto

- ▶ Visualizzare informazioni del contatto: ▶ Toccare un nome.
- Selezionare numero di telefono: Toccare il numero di telefono.
- ▶ Inviare e-mail: ▶ Toccare l'indirizzo e-mail.
- ▶ Visualizzare indirizzi in Google Maps<sup>™</sup>: ▶ Toccare un indirizzo.

## Filtrare la lista dei contatti

In genere vengono visualizzati tutti i contatti. Per visualizzare solo i contatti di un determinato account:

menu di contesto > Contatti da visualizzare > Selezionare account oppure Tutti i contatti.

## Creare i contatti

- pagina delle applicazioni ) T Persone.
- Creare il proprio profilo: > Toccare Imposta il mio profilo.
- Creare un'altra voce: Toccare 1.

#### Selezionare un account

Il riquadro grigio ombreggiato mostra l'account con il quale il contatto è sincronizzato.

▶ Toccare *\_\_*, per selezionare un altro account.

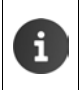

Se si gestiscono i contatti solo localmente, viene visualizzato **Solo su telefono, non sincronizzato**.

### Digitare il nome

Toccare l'area del nome e inserire il nome. L'ultima parola vale come cognome, il resto come nome.

#### Oppure:

► Toccare accanto a Nome su ∨. ► Inserire le componenti del nome singolarmente.

| V FINE                       |           |  |  |  |  |  |
|------------------------------|-----------|--|--|--|--|--|
| Solo su telefono, non sin- 🔲 |           |  |  |  |  |  |
| Nome                         | ~ 2       |  |  |  |  |  |
| Aggiungi organizzazione      |           |  |  |  |  |  |
| TELEFONO                     |           |  |  |  |  |  |
| Telefono                     | CELLULARE |  |  |  |  |  |
| EMAIL                        |           |  |  |  |  |  |
| Email                        | CASA      |  |  |  |  |  |
| INDIRIZZO                    |           |  |  |  |  |  |
| Indirizzo                    | CASA      |  |  |  |  |  |
|                              |           |  |  |  |  |  |

#### Aggiungere un'immagine

► Toccare il simbolo dell'immagine. ► Scegli la foto dalla Galleria. ► Ritagliare e aggiungere la fotografia.

### Indicare l'affiliazione organizzativa

▶ Toccare Aggiungi organizzazione. ▶ Digitare Società. ▶ Titolo (inserire la funzione della persona nell'azienda).

#### Inserire il numero di telefono

- Toccare il campo del telefono e inserire il numero. Accanto al numero viene indicato il tipo di numero, per es. CELLULARE.
- Toccare il tipo di numero visualizzato e selezionare il tipo desiderato dalla lista.
- Toccare Aggiungi nuovo, per inserire ulteriori numeri per il contatto.
- ▶ Toccare × , per eliminare un numero di telefono.

#### Inserire ulteriori dati di contatto

 Allo stesso modo inserire gli indirizzi e-mail e gli indirizzi postali.

Per la visualizzazione degli indirizzi postali in Google Maps™ il formato dell'indirizzo è irrilevante.

 Toccare Aggiungi un altro campo per aggiungere ulteriori informazioni di contatto, per es. indirizzi chat oppure indirizzi web.

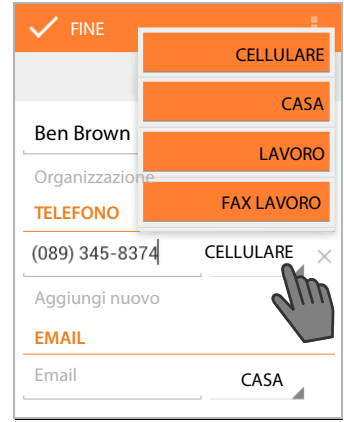

Salvare i dati con FINE.

È possibile creare un contatto anche direttamente da un numero di telefono digitato con la tastiera (

pag. 24).

## Modificare un contatto

measure pagina delle applicazioni
 Persone
 Selezionare un account (se si hanno più account).
 Selezionare il contatto.

### Modificare le informazioni di contatto

▶ menu di contesto ▶ Modifica ▶ Effettuare le informazioni come desiderato. ▶ FINE.

#### Selezionare la suoneria per questo contatto

menu di contesto > Imposta suoneria > Selezionare la suoneria dalla lista.
 Confermare con OK.

#### Contatti (rubrica)

#### Inoltrare le chiamate alla segreteria

#### menu di contesto 🕨 Tutte le chiamate a segreteria

Tutte le chiamate che arrivano tramite un numero di telefono di guesto contatto, vengono inoltrate alla segreteria telefonica.

#### Cancellare un contatto

menu di contesto 🕨 Elimina. 🕨 Confermare con OK. 

## Modificare la lista dei preferiti

I contatti utilizzati spesso vengono visualizzati automaticamente nella lista dei preferiti.

💼 pagina delle applicazioni 🕨 🛄 Persone

CONTATTATI SPESSO

J.L

T

Aggiungere i contatti con cui si comunica di freguente ai favotiti:

Selezionare il contatto desiderato nella lista dei contatti. > Toccare 📩 accanto al nome per includere/togliere la voce dalla lista dei preferiti.

## Lavorare con gruppi di contatto

Raggruppare i contatti in gruppi, per es. famigliari, amici, clienti etc. In guesto modo si ha una migliore panoramica sui vostri contatti ed è possibile eseguire un'azione per tutti i contatti di un gruppo, per es. inviare una mail ad un gruppo.

Per creare un gruppo di contatti è necessario che il telefono sia associato ad un account Google ( $\rightarrow$  pag. 90).

- 🜐 pagina delle applicazioni 🕨 🛄 Persone 🕨 👧 . Vengono visualizzati i gruppi esistenti.
- Visualizzare i contatti di un gruppo: > Toccare il nome del gruppo.

#### Creare gruppi

Toccare A Sector Toccare A Sector Toc ▶ Inserire il nome per il gruppo. ▶ FINE.

#### Aggiungere contatti ad un gruppo

- Visualizzare i gruppi. > Selezionare il gruppo. > menu di contesto > Modifica.
- ▶ Toccare Digita il nome della persona. ▶ Inserire il nome. Non appena, a seconda del vostro inserimento, il contatto viene riconosciuto, viene visualizzato. > Toccare il contatto.

Oppure:

70

- Aprire il contatto che si vuole aggiungere ad un gruppo.
- menu di contesto 🕨 Modifica 🕨 Scorrere verso il basso fino alla voce GRUPPI. 🕨 Toccare il gruppo per aprire la lista dei gruppi.
- Se non è ancora assegnato nessun gruppo: > Aggiungi un altro campo > Gruppi.

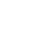
Selezionare il gruppo oppure [Crea nuovo gruppo], per aggiungere il contatto ad un nuovo gruppo.

### Eliminare un contatto da un gruppo

- visualizzare i gruppi. > Selezionare un gruppo. > menu di contesto > Modifica.
- ▶ Toccare X dopo la voce. Il contatto viene eliminato dal gruppo, ma non cancellato.

## Importare, esportare e condividere contatti

Importare contatti presenti nella memoria interna del telefono oppure sulla scheda SD in formato vCard, nella lista dei contatti del telefono oppure esportare i contatti del telefono su un computer oppure un altro dispositivo. Condividere i contatti con altre persone.

Per scambiare i dati tra il proprio telefono e un computer:

▶ Collegare un portatile con un cavo USB ad un computer (→ pag. 2).

Computer Windows: il contenuto della memoria interna del telefono viene visualizzata in una cartella di Windows.

**Computer Mac**: scaricare e installare l'App "Android File Transfer" da <u>www.android.com/</u> <u>filetransfer</u> sul proprio computer. Istruzioni per l'installazione si trovano sulla pagina web. A installazione ultimata il contenuto della memoria interna del telefono viene visualizzato come cartella.

Per importare/esportare contatti da/su una scheda SD:

▶ Inserire una scheda SD nel portatile (→ pag. 8).

### Importare contatti

#### Sul computer:

 Copiare i contatti in formato vCard nella cartella della memoria interna del telefono oppure sulla scheda SD.

#### Sul telefono:

- pagina delle applicazioni > 2 Persone > 1 menu di contesto > Importa/esporta.
- ▶ Importa da archivio ▶ Selezionare un account (se si hanno più account).

Se nella memoria si trovano più file vCard, è possibile importare un file, più file oppure tutti.

Stabilire le vCard da importare: Toccare Importa più file vCard.

Non appena i contatti sono importati, vengono visualizzati selezionando l'icona 🔲

## Esportare i contatti

Esportare i contatti del telefono nella memoria interna del telefono oppure sulla scheda SD e copiare questi dati su un computer oppure un altro dispositivo.

pagina delle applicazioni
 Persone
 menu di contesto
 Importa/esporta
 Esporta in archivio
 OK.

Viene creato un file con l'estensione ".vcf" nella memoria interna oppure sulla scheda. Il file si trova nel nella directory principale (root) della struttura delle cartelle del telefono.

Contatti (rubrica)

## Condividere un contatto

È possibile inviare un contatto ad un'altra persona per e-mail.

- ▶ ⊕ pagina delle applicazioni ▶ □ Persone ▶ Selezionare il contatto. ▶ menu di contesto ▶ Condividi.
- Inserire indirizzo e-mail, oggetto ed eventualmente il testo della e-mail. ▶ Inviare l'e-mail con >> (→ pag. 74).

## Unire o separare contatti

Quando si aggiunge un nuovo account i contatti doppi vengono riuniti automaticamente in un'unica voce. Ciò è possibile solo se esistono sufficienti informazioni che rendono le voci identificabili come duplicati. È possibile aggiungere o separare contatti anche manualmente. L'aggiunta automatica non è più possibile per un contatto modificato manualmente.

## Unire i contatti

- magina delle applicazioni
   Persone
   Selezionare il contatto da visualizzare dopo l'unione nella lista di contatti.
- ▶ menu di contesto ▶ Modifica ▶ menu di contesto ▶ Unisci.

Viene visualizzata una lista con i contatti presi in considerazione per l'unione.

> Toccare il contatto le cui informazioni si desidera unire al primo contatto.

Oppure:

> Toccare Mostra tutti i contatti, per selezionare un contatto dalla lista dei contatti.

Le informazioni del secondo contatto vengono aggiunte nel primo contatto. Il secondo contatto non viene più visualizzato. È possibile aggiungere al primo contatto ulteriori informazioni da altri contatti.

## Separare i contatti

Un contatto può contenere informazioni da diverse fonti, per es. importate da un account, create manualmente oppure aggiunte attraverso fusione con un altro contatto. I contatti uniti a partire almeno da due fonti, possono venir separati di nuovo.

- pagina delle applicazioni > Persone > Selezionare il contatto le cui informazioni si desidera separare.
- Modifica Modifica Menu di contesto
- Separa OK.

l contatti da cui le informazioni sono state riunite, vengono separati e visualizzati di nuovo nella lista dei contatti.

# Scambiare i contatti con altri portatili Gigaset

È possibile scambiare i contatti oppure le voci della rubrica telefonica tra i portatili Gigaset.

### Prerequisito:

• Il portatile destinatario e mittente sono registrati sulla stessa base.

 L'altro portatile può inviare e ricevere voci della rubrica telefonica.
 Informazioni in proposito di trovano nelle relative istruzioni per l'uso del portatile oppure all'indirizzo <u>gigaset.com/compatibility</u>.

| i | • | Le rubriche telefoniche dei portatili Gigaset che non sono registrati sulla stessa<br>base si copiano con Gigaset QuickSync oppure con trasferimento della rubrica<br>telefonica tramite vCard (→ pag. 93). |
|---|---|----------------------------------------------------------------------------------------------------|
|   | • | Se per la trasmissione non è disponibile abbastanza memoria interna, si ha un messaggio di errore. Cancellare eventualmente i dati delle App oppure nella memoria temporanea (Cache) (→ pag. 50).           |

## Ricevere i contatti da un altro portatile Gigaset

|   | Ra | ipporto con gli account:                                                                                                    |
|---|----|----------------------------------------------------------------------------------------------------|
| 1 | •  | Se non si utilizza nessun account, le voci della rubrica telefonica vengono salvate nella rubrica telefonica locale.                                           |
|   | •  | Se si utilizza un account, le voci della rubrica telefonica vengono salvate in questo account.                                                                 |
|   | •  | Se si utilizza più di un account e la vista è stata limitata ad un determinato account,<br>le voci della rubrica telefonica vengono salvate in questo account. |
|   | •  | Se si utilizza più di un account e vengono visualizzati tutti gli account, le voci della<br>rubrica telefonica vengono salvate nel primo account configurato.  |

 Avviare il trasferimento della rubrica telefonica sull'altro portatile, come descritto nella documentazione corrispondente.

Vengono trasmessi nome e numero di telefono.

| ٠ | Le voci già presenti nella lista locale dei contatti con lo stesso numero di telefono |
|---|---------------------------------------------------------------------------------------|
|   | vengono ignorate, anche se sono salvate con nomi diversi.                             |

 Le chiamate in corso sul portatile SL930H impediscono il trasferimento. Tutte le altre attività vengono fermate dal trasferimento delle rubrica telefonica.

## Trasferire i contatti ad un altro portatile Gigaset

Prerequisito: il prefisso internazionale e locale devono essere impostati correttamente (+ pag. 34)

- pagina delle applicazioni > 1 Persone > 1 menu di contesto > Trasferisci tutto
- > Selezionare il portatile a cui si vuole trasferire la lista dei contatti.

Vengono trasferiti i contatti di tutti gli account.

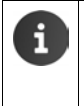

i

- Le voci che non contengono numeri di telefono non vengono trasmesse.
- Se durante il trasferimento si abbandona la lista dei contatti, per es. con una chiamata in arrivo, il trasferimento viene interrotto. Ripetere l'azione successivamente.

# E-mail

Con l'App **Email** si gestiscono i propri account e-mail. In questo modo è possibile ricevere e inviare e-mail come sul computer. Sono supportati molti provider e-mail, compresi i protocolli POP3 e IMAP.

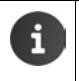

Se si utilizza il programma e-mail di Google, utilizzare l'App Gmail:

📖 pagina delle applicazioni 🕨 💙 Gmail.

Apertura tramite la pagina iniziale

Pagina iniziale

Apertura dalle pagine delle applicazioni

pagina delle applicazioni > C Email.

# Configurare un account e-mail

Quando si apre l'App **Email** per la prima volta, viene chiesto di configurare un account e-mail. Una procedura guidata vi guida attraverso la configurazione. Sono necessari i dati di accesso del provider e-mail.

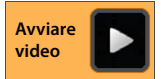

È possibile aggiungere ulteriori account.

- menu di contesto > Impostazioni > AGGIUNGI ACCOUNT.
- Inserire indirizzo e-mail e password.
- Invia email da questo account per impostazione predefinita. Attivare se si vuole utilizzare l'account come indirizzo standard per i messaggi in uscita.
- ► Inserire ulteriori dati per l'account: ► Toccare Config. manuale.
- Terminare l'inserimento: Toccare Avanti.

Viene instaurata una connessione al provider e-mail, che conferma l'account a seconda dei dati di accesso inseriti. A seconda del provider, è necessario fornire ulteriori informazioni.

▶ Terminare la configurazione: ▶ Toccare Fine. ▶ Inserire un nome per l'account. ▶ Fine.

Vengono scaricate le e-mail per l'account. È ora possibile inviare e ricevere e-mail.

# Personalizzare le impostazioni

Personalizzare le impostazioni per il traffico e-mail in base alle vostre esigenze.

## Impostazioni generali

Determinare per es. le dimensioni dei caratteri oppure se nelle e-mail vanno visualizzate immagini.

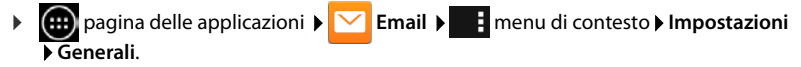

## Impostazioni account

Stabilire per es., ogni quanto va verificata la presenza di nuove mail dal server, stabilire il tipo e il modo in cui venir informati dei nuovi messaggi oppure configurare una firma personale.

pagina delle applicazioni
 Email
 menu di contesto
 Impostazioni
 Scegliere un account.

### Impostazioni per la sincronizzazione dell'account

La cartella delle e-mail viene sincronizzata regolarmente con l'account e-mail. Le impostazioni per la sincronizzazione si effettuano tramite le impostazioni degli account (-> pag. 92).

🕨 🥮 pagina delle applicazioni 🕨 🚫 Impostazioni 🕨 ACCOUNT: 🔀 Email.

### Cancellare un account e-mail

Nella lista delle e-mail 
 menu di contesto 
 Impostazioni 
 Scegliere l'account.
 Rimuovi account 
 OK.

## Cartella e-mail

pagina delle applicazioni > C Email.

Viene aperta l'ultima vista visualizzata. Se l'App non è stata utilizzata per lungo tempo viene mostrata la posta in arrivo per l'account selezionato come account standard per l'invio di e-mail.

Se si ha più di un account: ▶ Toccare il nome dell'account attuale. ▶ Scegliere l'account.

Le e-mail vengono visualizzate nella sequenza di arrivo. I messaggi già letti sono in grigio. In alto a destra si vede il numero dei messaggi non ancora letti.

Ogni account contiene la cartella **Posta in arrivo**, **Posta in uscita**, **Inviati** e **Bozze**. A seconda del proprio provider possono esserci anche altre cartelle.

 Toccare il simbolo della cartella in basso sul display. 

 Selezionare la cartella. Vengono visualizzati i messaggi di questa cartella.

### Visualizzazione combinata

Se sono stati configurati più account, è possibile visualizzare i messaggi di tutti gli account in una vista combinata:

▶ Toccare il nome dell'account attuale. ▶ Visualizzazione combinata.

Nella lista ora vengono visualizzati i messaggi di tutti gli account. Una marcatura colorata sulla visualizzazione della data indica l'account del messaggio corrispondente.

Tornare alla vista specifica dell'account:

▶ Toccare Visualizzazione combinata. ▶ Selezionare l'account.

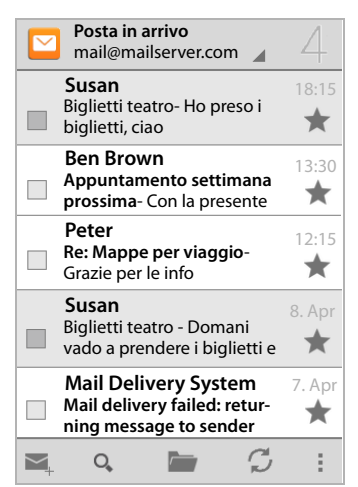

# **Ricevere e-mail**

L'App Email trasmette periodicamente nuove e-mail sul telefono e le mostra nella posta in arrivo. La frequenza di ricezione delle e-mail si stabilisce nelle impostazioni delle e-mail (-> pag. 74).

Quando si riceve una nuova e-mail, appare il simbolo delle e-mail M nella barra di stato, purché non abbiate disattivato le notifiche per l'account e-mail.

- Toccare la barra di stato e trascinare verso il basso. Il messaggio appena ricevuto viene visualizzato con mittente, oggetto e orario. ► Toccare la voce. Il messaggio viene aperto.
- Se per un account ci sono più messaggi, ciò viene visualizzato con il simbolo .
   Toccare la voce per visualizzare la posta in arrivo dell'account.

## Caricare ulteriori messaggi

All'avvio dell'App viene scaricata solo una parte delle e-mail ricevute del vostro account. Per visualizzare più e-mail:

• Account IMAP oppure POP3: • Alla fine della lista toccare Carica ulteriori messaggi.

## Leggere le e-mail

Toccare le e-mail che si desidera leggere nella posta in arrivo.

La riga in alto (evidenziata in arancione) contiene le informazioni sul mittente. Se per il mittente nella lista dei contatti c'è una voce con foto, viene visualizzata la foto.

 Visualizzare il mittente nella lista dei contatti oppure aggiungerlo alla lista dei contatti: > Toccare sulla foto oppure il simbolo accanto al nome del mittente.

Sotto si vedono i dati dell'indirizzo e l'orario in cui è stato inviato il messaggio.

► Visualizzare i dettagli: ► Toccare ➤ accanto all'orario.

Sotto viene visualizzato il messaggio. Se il messaggio contiene degli allegati, c'è un registro aggiuntivo.

Azioni possibili:

- Contrassegnare una e-mail come non letta: menu di contesto > Segna come da leggere.
- Cancellare il messaggio: ) 
   <sup>\*</sup>
   <sup>\*</sup>
   <sup>\*</sup>
   <sup>\*</sup>
   <sup>\*</sup>
   <sup>\*</sup>
   <sup>\*</sup>
   <sup>\*</sup>
   <sup>\*</sup>
   <sup>\*</sup>
   <sup>\*</sup>
   <sup>\*</sup>
   <sup>\*</sup>
   <sup>\*</sup>
   <sup>\*</sup>
   <sup>\*</sup>
   <sup>\*</sup>
   <sup>\*</sup>
   <sup>\*</sup>
   <sup>\*</sup>
   <sup>\*</sup>
   <sup>\*</sup>
   <sup>\*</sup>
   <sup>\*</sup>
   <sup>\*</sup>
   <sup>\*</sup>
   <sup>\*</sup>
   <sup>\*</sup>
   <sup>\*</sup>
   <sup>\*</sup>
   <sup>\*</sup>
   <sup>\*</sup>
   <sup>\*</sup>
   <sup>\*</sup>
   <sup>\*</sup>
   <sup>\*</sup>
   <sup>\*</sup>
   <sup>\*</sup>
   <sup>\*</sup>
   <sup>\*</sup>
   <sup>\*</sup>
   <sup>\*</sup>
   <sup>\*</sup>
   <sup>\*</sup>
   <sup>\*</sup>
   <sup>\*</sup>
   <sup>\*</sup>
   <sup>\*</sup>
   <sup>\*</sup>
   <sup>\*</sup>
   <sup>\*</sup>
   <sup>\*</sup>
   <sup>\*</sup>
   <sup>\*</sup>
   <sup>\*</sup>
   <sup>\*</sup>
   <sup>\*</sup>
   <sup>\*</sup>
   <sup>\*</sup>
   <sup>\*</sup>
   <sup>\*</sup>
   <sup>\*</sup>
   <sup>\*</sup>
   <sup>\*</sup>
   <sup>\*</sup>
   <sup>\*</sup>
   <sup>\*</sup>
   <sup>\*</sup>
   <sup>\*</sup>
   <sup>\*</sup>
   <sup>\*</sup>
   <sup>\*</sup>
   <sup>\*</sup>
   <sup>\*</sup>
   <sup>\*</sup>
   <sup>\*</sup>
   <sup>\*</sup>
   <sup>\*</sup>
   <sup>\*</sup>
   <sup>\*</sup>
   <sup>\*</sup>
   <sup>\*</sup>
   <sup>\*</sup>
   <sup>\*</sup>
   <sup>\*</sup>
   <sup>\*</sup>
   <sup>\*</sup>
   <sup>\*</sup>
   <sup>\*</sup>
   <sup>\*</sup>
   <sup>\*</sup>
   <sup>\*</sup>
   <sup>\*</sup>
   <sup>\*</sup>
   <sup>\*</sup>
   <sup>\*</sup>
   <sup>\*</sup>
   <sup>\*</sup>
   <sup>\*</sup>
   <sup>\*</sup>
   <sup>\*</sup>
   <sup>\*</sup>
   <sup>\*</sup>
   <sup>\*</sup>
   <sup>\*</sup>
   <sup>\*</sup>
   <sup>\*</sup>
   <sup>\*</sup>
   <sup>\*</sup>
   <sup>\*</sup>
   <sup>\*</sup>
   <sup>\*</sup>
   <sup>\*</sup>
   <sup>\*</sup>
   <sup>\*</sup>
   <sup>\*</sup>
   <sup>\*</sup>
   <sup>\*</sup>
   <sup>\*</sup>
   <sup>\*</sup>
   <sup>\*</sup>
   <sup>\*</sup>
   <sup>\*</sup>
   <sup>\*</sup>
   <sup>\*</sup>
   <sup>\*</sup>
   <sup>\*</sup>
   <sup>\*</sup>
   <sup>\*</sup>
   <sup>\*</sup>
   <sup>\*</sup>
   <sup>\*</sup>
   <sup>\*</sup>
   <sup>\*</sup>
   <sup>\*</sup>
   <sup>\*</sup>
   <sup>\*</sup>
   <sup>\*</sup>
   <sup>\*</sup>
   <sup>\*</sup>
   <sup>\*</sup>
   <sup>\*</sup>
   <sup>\*</sup>
   <sup>\*</sup>
   <sup>\*</sup>
   <sup>\*</sup>
   <sup>\*</sup>
   <sup>\*</sup>
   <sup>\*</sup>
   <sup>\*</sup>
   <sup>\*</sup>
   <sup>\*</sup>
   <sup>\*</sup>
   <sup>\*</sup>
   <sup>\*</sup>
   <sup>\*</sup>
   <sup>\*</sup>
   <sup>\*</sup>
   <sup>\*</sup>
   <sup>\*</sup>
   <sup>\*</sup>
   <sup>\*</sup>
   <sup>\*</sup>
   <sup>\*</sup>
   <sup>\*</sup>
   <sup>\*</sup>
   <sup>\*</sup>
- Visualizzare la mail successiva/precedente:
- Tornare alla posta in arrivo:

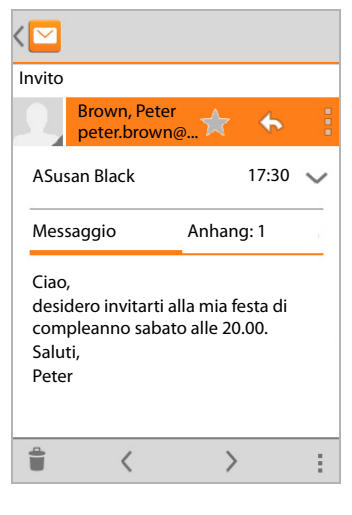

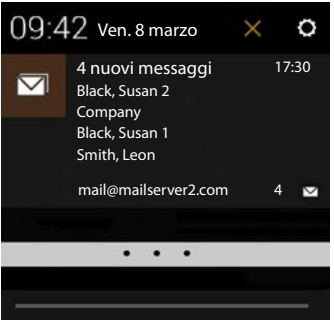

## Rispondere ad una e-mail

🕨 Toccare 🦘 (rispondi al mittente) oppure 🦇 (rispondi a tutti) nell'intestazione dell'e-mail.

Se il simbolo 🦇 non viene visualizzato per motivi di spazio:

- Ruotare il display oppure
   menu di contesto
   Rispondi a tutti.
- Viene aperta l'e-mail di risposta. È ora possibile modificare e inviare l'e-mail (+ pag. 77).

Gli allegati al messaggio originale non vengono inseriti.

### Inoltrare una e-mail

Toccare *m* nell'intestazione dell'e-mail.

Se il simbolo non viene visualizzato per motivi di spazio:

Ruotare il display oppure menu di contesto inoltra.

L'e-mail viene aperta. Contiene il testo del messaggio originale. Gli allegati del messaggio originale vengono aggiunti automaticamente nell'e-mail. È possibile aggiungere un indirizzo/i, modificare l'oggetto e il testo oppure aggiungere o cancellare allegati.

- Eliminare il testo originale: Disattivare Includi testo citato.
- Inviare e-mail: >>.

## Inviare e-mail

- Nella posta in arrivo toccare 
   Eventualmente selezionare un account a cui si desidera inviare e-mail.
- Inserire l'indirizzo del destinatario: > Toccare A. > Inserire l'indirizzo. Durante l'inserimento vengono suggeriti gli indirizzi corrispondenti presenti tra i contatti. > Toccare l'indirizzo per selezionarlo.
- Aggiungere un destinatario in copia e copia nascosta: menu di contesto Aggiungi Cc/Ccn.
- Eliminare un destinatario: Selezionare il destinatario. Toccare accanto a X.
- ▶ Inserire l'oggetto: ▶ Toccare Oggetto. ▶ Inserire il testo.
- ▶ Inserire il testo dell'e-mail: ▶ Toccare Scrivi email. ▶ Inserire il testo dell'e-mail.
- Aggiungere un allegato: Menu di contesto Mallega file.
- ▶ Eliminare un allegato: ▶ Scegliere l'allegato. ▶ Toccare X accanto.
- Inviare un'e-mail: Toccare .
- Inviare un'e-mail in un secondo momento: Menu di contesto Salva bozza. Le bozze vengono salvate nella cartella Bozze.
- Cancellare un messaggio o una bozza: De menu di contesto De Elimina.

Se non c'è nessuna connessione ad una rete, le e-mail vengono salvate nella cartella **Posta in uscita**, finché è di nuovo disponibile una rete.

### Creare una risposta rapida

Creare le risposte rapide per i testi che si utilizzano spesso nelle e-mail.

 menu di contesto > Impostazioni > Selezionare l'account desiderato. > Risposte rapide > Inserire il testo.

### E-mail

### Aggiungere un messaggio breve:

- > Nell'e-mail toccare nel punto in cui si deve inserire il messaggio breve.
- Menu di contesto 🕨 Inserisci risposta rapida 🕨 Selezionare la risposta rapida.

# Identificare le e-mail

Identificare le e-mail importanti per trovarle velocemente. Per contrassegnare e-mail nella posta in arrivo e altre liste viene utilizzato il simbolo della stella 🛖.

### Selezionare/deselezionare le e-mail

Mentre si legge un'e-mail toccare il simbolo della stella 1.

Oppure:

Mentre si visualizza la lista delle e-mail toccare il simbolo della stella mail.

Nel caso di una e-mail selezionata la stella è gialla, altrimenti è grigia.

### Visualizzare solo le e-mail selezionate

Aprire la posta in arrivo. > Speciali.

## Modificare più e-mail contemporaneamente

Alcune azioni possono essere eseguite contemporaneamente per più e-mail.

- Nella visualizzazione della lista selezionare le e-mail che si desidera modificare. (Toccare a sinistra accanto all'e-mail su ).
- > Selezionare l'azione che si desidera eseguire.

Le seguenti azioni possono essere applicate contemporaneamente su più e-mail:

- Cancellare le e-mail:
- Segnare le e-mail come lette o non lette: >
- Contrassegnare le e-mail oppure eliminare la marcatura: > ★.
- ▶ Disattivare tutte le e-mail: ▶ Toccare in alto a sinistra sul display su √.

# Browser

Per navigare in Internet sul portatile sono a disposizione le stesse funzioni presenti sul proprio computer. L'utilizzo è comunque adattato a dimensioni dello schermo e touchscreen.

### Apertura tramite la pagina iniziale

🕨 🕋 pagina iniziale 🕨 🧭

### Apertura dalle pagine delle applicazioni

📖 pagina delle applicazioni 🕨 🚫 Browser.

Il browser viene aperto con le ultime pagine web visitate, oppure come la pagina iniziale da voi stabilita.

La barra delle opzioni contiene i seguenti elementi:

- il campo dell'indirizzo per l'inserimento di un URL oppure un termine di ricerca
- 🔹 un simbolo 🔜 per l'apertura dei diversi registri, segnalibri, preferiti etc.
- il menu di contesto
   per modificare le impostazioni.

Se la barra è nascosta dallo scorrimento:

 Toccare un qualsiasi punto della pagina e tirare verso il basso, finché ricompare la riga sopra.

# Aprire/cercare pagine web

- Toccare il campo dell'indirizzo. Inserire l'indirizzo web (URL) oppure un termine di ricerca. Viene visualizzata una lista con i suggerimenti proposti.
- Toccare una voce, per aprire la pagina oppure avviare la ricerca.
- Toccare la freccia a destra per specificare ulteriormente la vostra richiesta.
- Toccare X per cancellare il termine di ricerca.

## Trovare il testo

 menu di contesto > Trova nella pagina > Inserire il termine di ricerca.

Viene selezionata la prima parola adatta della pagina, ulteriori corrispondenze vengono incorniciate.

• Con le frecce in alto a destra passare da una corrispondenza all'altra.

## Aggiornare la pagina

menu di contesto > Aggiorna.

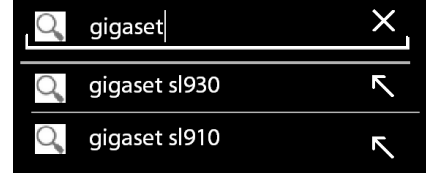

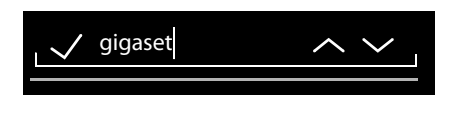

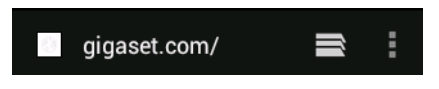

#### Browser

### Richiedere informazioni sulla pagina attuale

> Toccare il simbolo a sinistra accanto al campo dell'indirizzo.

### Salvare una pagina per la lettura offline

Aprire la pagina web desiderata. Menu di contesto Salva per lettura offline.

### Stabilire il motore di ricerca

Menu di contesto 🕨 Impostazioni 🕨 Avanzate 🕨 Imposta motore di ricerca.

### Stabilire la pagina web come pagina iniziale

Richiamare la pagina desiderata.
 Imposta pagina iniziale
 Selezionare l'impostazione desiderata.

# Funzioni e impostazioni

## Opzioni di visualizzazione

### Attivare/disattivare la panoramica delle pagine

Le pagine web non ottimizzate per i dispositivi mobili, in genere vengono visualizzate come panoramica (notevolmente ridotte). Per visualizzare le pagine web nel loro formato originale:

Menu di contesto 🕨 Impostazioni 🕨 Avanzate 🕨 Disattivare Apri pag. in panoramica.

### Visualizzare la versione per desktop

Le pagine web ottimizzate per i dispositivi mobili in genere vengono aperte in una dimensione adatta al dispositivo. Lo zoom e lo scroll potrebbero non essere possibili. Per visualizzare la versione desktop (se disponibile):

▶ menu di contesto ▶ Richiedi sito desktop.

### Nascondere la barra di stato

Se si desidera utilizzare lo schermo per la visualizzazione del browser:

▶ menu di contesto ▶ Impostazioni ▶ Labs ▶ Attivare l'opzione Schermo intero.

#### Nascondere la barra delle opzioni nella parte superiore del display

menu di contesto ) Impostazioni ) Labs ) Attivare l'opzione Controlli rapidi.

Con controllo rapido attivato si raggiungono le funzioni della barra delle opzioni nel seguente modo:

 Toccare e tenere premuto l'angolo in alto a sinistra o a destra del display. Le opzioni vengono mostrate in un semicerchio.
 Trascinare e rilasciare il dito sull'opzione desiderata. Per mostrare tutte le opzioni potrebbe essere necessario trascinare il semicerchio leggermente verso il basso.

## Comportamento dello zoom e dimensione del testo

#### Se una pagina web non consente lo zoom

Menu di contesto ) Impostazioni ) Accessibilità ) Attivazione forzata zoom.

### Adattare le dimensioni del testo

- Adattare le dimensioni relative della visualizzazione del testo: > Trascinare la barra di scorrimento Ridimensionamento testo verso destra/sinistra. Un'anteprima mostra la selezione corrente. Si sovrascrivono così le impostazioni standard del portatile per le dimensioni dei caratteri (-> pag. 36).
- Adattare il fattore zoom per il doppio tocco: Trascinare la barra di scorrimento Zoom con doppio tocco verso destra/sinistra. Con 100% lo zoom resta inalterato. Altri valori modificano il fattore massimo di ingrandimento/rimpicciolimento proporzionalmente.
- Modificare le dimensioni minime: Trascinare la barra di scorrimento Dimensioni minime caratteri verso destra/sinistra. Aumentare le dimensioni minime affinché il testo molto piccolo venga visualizzato almeno nelle dimensioni stabilite. Un'anteprima mostra la selezione corrente.

## Segnalibri

#### Impostare una pagina web come segnalibro

▶ Richiamare la pagina web desiderata. ▶ ■ ■ menu di contesto ▶ Salva nei segnalibri.

#### Aprire un segnalibro

menu di contesto > Segnalibro. > Eventualmente selezionare un account.
 > Selezionare il segnalibro per aprire la pagina web.

#### Creare un collegamento ai segnalibri sulla homepage

- ▶ Richiamare la pagina web desiderata. ▶ ■ menu di contesto ▶ Segnalibro
  - ▶ Eventualmente selezionare un account. ▶ Toccare e tenere premuto il segnalibro.
  - Aggiungi scorciatoia a Home.

### Impostare un segnalibro come pagina iniziale

- ▶ Richiamare la pagina web desiderata. ▶ \_\_\_\_ menu di contesto ▶ Segnalibro.
  - Eventualmente selezionare un account.
     Toccare e tenere premuto il segnalibro.
     Imposta come pag. inziale.

## Link ed elementi attivi

Le pagine Internet possono contenere link ad altre pagine oppure ad altri elementi attivi come gli indirizzi e-mail, i numeri di telefono oppure gli indirizzi postali.

- > Toccare un link per aprire la relativa pagina e navigare in Internet.
- Toccare un elemento attivo per aprire l'App adatta. Per esempio toccando un indirizzo e-mail si apre l'App Email per comporre un messaggio. Toccando un numero di telefono si apre l'App Telefono per selezionare il numero di telefono. Se un link viene riconosciuto come indirizzo, viene aperto in Google Maps.

A seconda del tipo di link/elementi attivi è possibile eseguire diverse azioni:

Toccare e tenere premuto il link. Viene aperto un menu con funzioni con cui è possibile per es. copiare il link, salvarlo opure inviarlo via e-mail oppure stabilire un segnalibro per il link.

#### Browser

## Scorrere nella cronologia dei link

- Visualizzare l'ultima pagina web aperta: Premere il tasto indietro —.
- Scorrere in avanti nella cronologia: menu di contesto Avanti.
- Visualizzare la cronologia dei link: > Premere a lungo il tasto indietro 
   Aprire il registro Cronologia.
  - > Selezionare il periodo per la visualizzazione oppure l più visitati.

Le pagine richiamate vengono visualizzate in ordine cronologico. È possibile aprire la pagina web (toccare), aggiungerla ai propri segnalibri (toccando 📩) oppure visualizzare un menu (toccare e tenere premuto), in cui effettuare ulteriori azioni.

## Lavorare con i registri

È possibile aprire contemporaneamente più registri e passare da una pagina web ad un'altra.

- Aprire le pagine web che si desidera salvare in un registro. ▶ Toccare e quindi +. La pagina viene salvata. Viene visualizzata la propria pagina iniziale.
- ▶ Toccare , per aprire la vista dei registri. ▶ Selezionare la pagina desiderata.
- > Toccare X, per cancellare una pagina web dalla vista dei registri.

# Cercare in Internet o nel telefono

Con l'aiuto della ricerca di Google è possibile cercare qualsiasi informazione nel proprio telefono oppure in Internet.

 Aprire la pagina iniziale . Toccare in alto nella schermata di avvio nel campo di ricerca di Google.

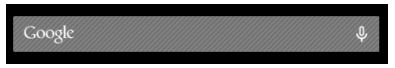

### Oppure:

pagina delle applicazioni

Ricerca.

Sotto il campo di ricerca vengono visualizzati prima le aree in cui cercare oppure i risultati da ricerche precedenti.

- Inserire la parola chiave. Durante l'inserimento sotto il campo di ricerca vengono visualizzati suggerimenti dalla ricerca in Internet e risultati di ricerca dal telefono (App e contatti).
- > Toccare un suggerimento per consultarlo direttamente oppure aprire l'App.
- Toccare sul simbolo della freccia a destra accanto ad una voce per aggiungere il termine al campo di ricerca senza avviare una ricerca.

# Download (scaricare i file)

Normalmente si caricano App e altri file da Google Play<sup>™</sup> sul telefono. È possibile scaricare anche contenuti da pagine web, ma per questo è necessario impostare l'opzione di protezione **Origini** sconosciute (→ pag. 89).

## Scaricare file

- Toccare e tenere premuta un'immagine su una pagina web. Viene mostrato un menu.
   Selezionare la funzione desiderata: Visualizza immagine, Salva immagine oppure Imposta come sfondo.
- > Toccare e tenere premuto un link su una pagina web. Viene mostrato un menu. > Salva link.

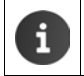

Se il formato del file è supportato da un'App installata, il file viene scaricato sul telefono e salvato nell'App **Download**.

## Visualizzare i file scaricati

I file scaricati vengono vengono salvati dall'App Download.

- pagina delle applicazioni
   Download. Vengono visualizzati i file scaricati.
   Eventualmente selezionare il momento per la visualizzazione.
- > Toccare una voce. L'elemento viene aperto dalla relativa App.

## Cancellare il download

attivare la voce. ) <sup>a</sup>

# Calendario

Con l'App Calendario è possibile gestire i propri appuntamenti.

È necessario utilizzare almeno un account per poter utilizzare l'App. Se il vostro telefono è associato ad un account Google, il calendario viene sincronizzato con il calendario del vostro account Google. È possibile utilizzare anche altri account.

i

È possibile gestire il calendario Google comodamente tramite il browser sul vostro computer:

 Nel browser inserire l'indirizzo <u>www.google.com/calendar</u>.
 Inserire indirizzo e-mail e password del proprio account Google.

Ulteriori informazioni sui Account e sincronizzazione -> pag. 90.

Il calendario mostra tutti gli appuntamenti dei calendari degli account sincronizzati con il telefono. Gli appuntamenti dei diversi account vengono rappresentati con colori diversi.

# Visualizzare gli appuntamenti

- magina delle applicazioni > Calendario 31.
   Il calendario viene aperto nell'ultima vista visualizzata.
- Toccare l'appuntamento per visualizzare le informazioni di dettaglio.

### Modificare il periodo di visualizzazione

- Toccare sulla visualizzazione della data nella riga in alto. Commutare tra Giorno, Settimana, Mese e Agenda.
- Nella vista mensile toccare un giorno per passare alla vista giornaliera.

Nella vista giornaliera e settimanale l'ora corrente viene visualizzata come linea orizzontale nera. Le date corrispondono al fuso orario selezionato. Il periodo precedente l'ora corrente viene mostrato in grigio.

### Scorrere nel calendario

 A seconda della visualizzazione corrente scorrere verso l'alto/il basso oppure verso destra/ sinistra sul display.

### Visualizzare la data attuale

Toccare III. La visualizzazione passa da qualsiasi visualizzazione alla data corrente, con visualizzazione giornaliera all'ora attuale.

### Cercare nel calendario

| Febl | oraio | 201 |    |    | 1  |    |
|------|-------|-----|----|----|----|----|
| 28   |       |     |    | 1  | 2  | 3  |
| 4    | 5     | 6   | 7  | 8  | 9  | 10 |
| 11   | 12    | 13  | 14 | 15 | 16 | 17 |
| 18   | 19    | 20  | 21 | 22 | 23 | 24 |
| 25   | 26    | 27  | 28 |    |    |    |
| 4    |       |     |    |    |    |    |

# Gestire gli appuntamenti

## Creare un appuntamento

Menu di contesto Nuovo evento.

Oppure:

- Selezionare il giorno per l'appuntamento nel calendario. A seconda della vista attuale è necessario scorrere nel calendario. > Toccare nell'area vicino all'ora. Appare un segno più sull'area. > Toccare sul segno più.
- Inserire i dati per l'appuntamento: Nome evento, Luogo, periodo.
- Invitare gli ospiti: Toccare Invitati. Inserire gli indirizzi e-mail delle persone che si desidera invitare all'appuntamento. Per gli invitati che sono inseriti come contatti con indirizzo e-mail, è possibile inserire il nome. L'indirizzo e-mail viene aggiunto automaticamente.
- ➤ Toccare Aggiungi promemoria, se il telefono deve ricordare un appuntamento in un certo momento (Impostazioni per i promemoria → pag. 86).
- Toccare Ripetizione e stabilire l'intervallo di ripetizione, se si tratta di un appuntamento regolare.
- ▶ Toccare SALVA, per salvare l'appuntamento.

L'appuntamento viene inserito nel proprio calendario. Le persone indicate ricevono un invito per e-mail.

## Modificare un appuntamento

Selezionare l'appuntamento dal calendario. Toccare sul simbolo di modifica 

 Modificare i dettagli dell'appuntamento.
 SALVA.

Le modifiche vengono salvate. Gli utenti invitati potrebbero ricevere un aggiornamento per e-mail.

### Notifiche appuntamenti

- Aprire l'appuntamento.
- Toccare Aggiungi promemoria, per aggiungere un promemoria per l'appuntamento.
   Selezionare l'ora nella colonna di destra.
   Nella colonna di sinistra selezionare se si desidera ricevere un promemoria dell'appuntamento tramite Notifica nella barra di stato oppure una Email.
- > Toccare il momento di un promemoria già definito per modificare le impostazioni.

Se un promemoria di un appuntamento viene segnalato come **Notifica**, nella barra di stato appare il simbolo per l'appuntamento in programma

► Toccare la barra di stato e trascinare la pagina di stato verso il basso (→ pag. 19). ► Toccare il promemoria dell'appuntamento per aprire il calendario e visualizzare l'appuntamento.

| imes annulla       | 🗸 SALVA |
|--------------------|---------|
| mymail@gmail.com   | 4       |
| Festa di compleanr | 10      |
| Casa               |         |
| DA                 |         |
| Ve, 30.09.2013     | 19:00   |
| A                  |         |
| Ve., 30.09.2013    | 23:00   |
| TUTTO IL GIORNO    |         |

### Calendario

## Inviti

Gli inviti vengono inviati per e-mail agli ospiti inseriti. È possibile accettare, rifiutare oppure lasciare aperto l'invito, se il programma delle e-mail del ricevente lo consente. La risposta dell'invitato la si riceve tramite l'account mail che si utilizza per il proprio account Google. La risposta viene inoltre visualizzata nel calendario nell'area **Partecipi?**. Lo stato dell'altro utente viene visualizzato sotto il proprio stato.

### Se siete stati invitati ad un appuntamento

L'appuntamento viene inserito nel calendario.

Inviare risposta: sotto Partecipi? toccare Sì, Forse oppure No.

## Panoramica eventi

▶ Toccare la data in alto a sinistra. ▶ Toccare Agenda.

Nella vista degli appuntamenti, questi vengono elencati in ordine cronologico. Gli appuntamenti di un'intera giornata e di più giorni vengono elencati all'inizio del giorno corrispondente. Le settimane del calendario vengono visualizzate anche se non contengono ancora nessun appuntamento. I giorni senza appuntamenti non vengono visualizzati. I giorni festivi sono inseriti a seconda del paese.

 Toccare un appuntamento per visualizzarlo. È possibile modificare o cancellare l'appuntamento.

## Cancellare un appuntamento

Gli appuntamenti che si cancellano vengono cancellati per tutti gli account sincronizzati. È possibile cancellare anche gli appuntamenti creati da altre persone, se autorizzati a farlo.

▶ Selezionare un appuntamento nel calendario. ▶ Toccare = Confermare con OK.

# Modificare le impostazioni del calendario

- menu di contesto > Impostazioni > Impostazioni generali.
- Selezionare Visualizzazione calendario, ad es. per impostare se devono essere visualizzati i numeri delle settimane, con quale giorno deve iniziare la settimana, etc.

# Visualizzare e sincronizzare il calendario di diversi account

È possibile gestire più calendari e sincronizzarli con i diversi calendari. Stabilire quale calendario dei singoli account deve essere sincronizzato e visualizzato. È possibile configurare un nuovo account per la sincronizzazione del proprio calendario nel menu **Impostazioni** oppure direttamente tramite l'App **Calendario**.

▶ menu di contesto ▶ Impostazioni ▶ AGGIUNGI ACCOUNT.

Le impostazioni per gli account e la loro sincronizzazione si effettuano nel menu **Impostazioni** (ulteriori informazioni → pag. 90).

## Impostazioni per la visualizzazione dei calendari

### menu di contesto > Calendari da visualizzare.

Si ha la lista dei calendari sincronizzati. Affinché un calendario venga visualizzato, deve essere attivato.

> Toccare su un calendario per attivarlo/disattivarlo.

l calendari disattivati vengono nascosti ma vengono comunque sincronizzati. Per disattivare anche la sincronizzazione, modificare le impostazioni per la sincronizzazione.

## Impostazioni per la sincronizzazione

### Menu di contesto 🕨 Calendari da visualizzare 🕨 Calendari da sincronizzare.

Vengono visualizzati tutti i calendari disponibili raggruppati in base all'account.

- > Toccare sul nome di un account, per mostrare o nascondere il calendario dell'account.
- Toccare su un calendario, per attivare/disattivare la sincronizzazione. I calendari attivati per la sincronizzazione vengono ora elencati nella lista Calendari da visualizzare, se attivati anche lì.
- > Terminare la impostazioni con OK.

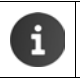

È possibile sincronizzare un calendario anche manualmente.

# App aggiuntive

# Installare ulteriori App

Quando si installa un'App, viene visualizzata una lista con le autorizzazioni. Si autorizzano in questo modo le App ad accedere a dati del proprio telefono oppure ad avviare azioni sul proprio telefono.

Informarsi su quale autorizzazione si desidera veramente attivare ed eventualmente non installare l'App.

Gigaset non si assume alcuna responsabilità per malfunzionamenti oppure danni sul dispositivo che insorgono da App difettose oppure azioni non accettabili.

È possibile consultare le autorizzazioni per le Apps installate qui:

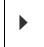

 Impostazioni ▶
 Impostazioni ▶
 Impostazioni ▶
 Impostazioni ▶
 Impostazioni ▶
 Impostazioni ▶
 Impostazioni ▶
 Impostazioni ▶
 Impostazioni ▶
 Impostazioni ▶
 Impostazioni ▶
 Impostazioni ▶
 Impostazioni ▶
 Impostazioni ▶
 Impostazioni ▶
 Impostazioni ▶
 Impostazioni ▶
 Impostazioni ▶
 Impostazioni ▶
 Impostazioni ▶
 Impostazioni ▶
 Impostazioni ▶
 Impostazioni ▶
 Impostazioni ▶
 Impostazioni ▶
 Impostazioni ▶
 Impostazioni ▶
 Impostazioni ▶
 Impostazioni ▶
 Impostazioni ▶
 Impostazioni ▶
 Impostazioni ▶
 Impostazioni ▶
 Impostazioni ▶
 Impostazioni ▶
 Impostazioni ▶
 Impostazioni ▶
 Impostazioni ▶
 Impostazioni ▶
 Impostazioni ▶
 Impostazioni ▶
 Impostazioni ▶
 Impostazioni ▶
 Impostazioni ▶
 Impostazioni ▶
 Impostazioni ▶
 Impostazioni ▶
 Impostazioni ▶
 Impostazioni ▶
 Impostazioni ▶
 Impostazioni ▶
 Impostazioni ▶
 Impostazioni ▶
 Impostazioni ▶
 Impostazioni ▶
 Impostazioni ▶
 Impostazioni ▶
 Impostazioni ▶
 Impostazioni ▶
 Impostazioni ▶
 Impostazioni ▶
 Impostazioni ▶
 Impostazioni ▶
 Impostazioni ▶
 Impostazioni ▶
 Impostazioni ▶
 Impostazioni ▶
 Impo

# Google Play<sup>™</sup>

Google Play è la pagina web ufficiale per il download di app Android™.

Per scaricare le App da Google Play è necessario un account Google.
 Per l'acquisto delle App a pagamento l'account Google deve essere configurato per l'utilizzo con Google Wallet (→ pag. 90).
 L'offerta di app su Google Play viene adattata alle funzionalità del dispositivo. La scelta può differire da quella sul vostro Smartphone.
 Per scaricare le App il proprio telefono deve avere una connessione Internet.
 Se ha già acquistato app per il suo smartphone, è possibile utilizzarle anche sul suo SL930A senza costi aggiuntivi (presupposto: viene utilizzato lo stesso accout Google e le funzionalità vengono supportate dal SL930A).

## Scaricare sul telefono

- pagina delle applicazioni > Play Store > Aprire l'area App.
- Cercare l'App desiderata nel Play Store. ▶ Toccare l'App per visualizzare ulteriori informazioni sull'App.
- App gratuite: possono essere scaricate subito.
- ▶ App a pagamento: ▶ Toccare il prezzo. ▶ Registrarsi su Google. ▶ Scegliere il metodo di pagamento. ▶ Scaricare l'App.

# **Gestire le App**

🕨 🌐 pagina delle applicazioni 🕨 🖸 Impostazioni 🕨 🛃 App.

Vengono visualizzate le App attualmente installate sul telefono con lo spazio di memoria di cui c'è bisogno.

▶ Terminare l'App: ▶ Toccare l'App. ▶ Termina ▶ OK.

Se nel telefono sono salvati dei dati specifici dell'utente per l'App:

► Cancellare i dati: ► Toccare l'App. ► Cancella dati ► OK.

## Disinstallare un'App

▶ ⊕ pagina delle applicazioni ▶ ⊖ Impostazioni ▶ ▲ App ▶ Selezionare l'App ▶ Disinstalla ▶ OK.

## App di origini sconosciute

Si consiglia vivamente di scaricare le App solo da Google Play.

App scaricate dal web possono portare a danneggiamenti del telefono oppure abusi dei propri dati personali. Per la protezione del proprio telefono e dei propri dati personali si dovrebbero scaricare App solo da fonti affidabili.

Se si desidera comunque caricare App di fonti diverse da Google Play, è necessario attivarlo sul proprio portatile.

▶ @ pagina delle applicazioni ▶ O Impostazioni ▶ Sicurezza ▶ Attivare Origini sconosciute ▶ OK.

# Account e sincronizzazione

Per sincronizzare le informazioni salvate sul proprio telefono con le applicazioni su altri dispositivi è necessario registrare il proprio telefono su un account. Tramite un account è possibile per es. sincronizzare la directory delle e-mail del telefono con il proprio Smartphone oppure sincronizzare il programma e-mail sul proprio computer.

Per servizi diversi si utilizzano account diversi.

### Account Google

Per i servizi Google come Gmail<sup>™</sup>, Google+<sup>™</sup> oppure YouTube<sup>™</sup> e per il download delle App da Google Play<sup>™</sup> è necessario un account Google. Un account Google in genere consiste di un indirizzo Gmail e un profilo Google. È anche possibile configurare un account Google con un indirizzo e-mail alternativo (non Gmail). Se alla messa in funzione del telefono non è stato ancora configurato nessun account Google, è possibile recuperarlo nel menu **Impostazioni**.

#### Account e-mail

Se non si utilizza Gmail per il proprio traffico e-mail, è necessario registrare il proprio telefono presso un server e-mail. Sono supportati i server di posta POP3 e IMAP4.

In Internet vengono offerti ulteriori servizi che è possibile caricare sul proprio telefono e per cui è possibile configurare un account, per es. per l'utilizzo comune di directory di immagini oppure di file musicali su più dispositivi oppure per la sincronizzazione dei propri dati di contatto con il centro e-mail del proprio provider.

- Per registrare il telefono, deve essere già impostato un account e-mail.
- È possibile configurare un account Google tramite <u>www.google.com</u> oppure direttamente sul telefono.
- Per registrare il telefono su un account, sono necessarie informazioni sul servizio che utilizza l'account, per es. indirizzo del server, user e password. Il telefono deve poter instaurare una connessione Internet tramite WLAN.
- È possibile copiare le rubriche telefoniche e i dati di contatto di altri telefoni Gigaset con Gigaset QuickSync oppure con un trasferimento della rubrica tramite vCard (+ pag. 93).

## Configurare un account Google

▶ mpagina delle applicazioni ▶ O Impostazioni ▶ ACCOUNT: + ▶ Aggiungi account.

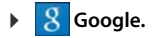

È possibile registrare il proprio telefono su un account esistente oppure creare un nuovo account.

### Utilizzare un account esistente

- > Inserire indirizzo e-mail e password del proprio account Google.
- Prima di registrare il proprio telefono, è possibile leggere e stabilire le condizioni di utilizzo di Google e Google Play™ oppure la dichiarazione per la privacy, se si desidera ricevere offerte da Google Play.
- Fare il login all'account Google dal telefono.

## Creare un account nuovo

Una procedura guidata vi segue passo dopo passo attraverso la configurazione. Vengono effettuate le seguenti impostazioni:

- Username oppure indirizzo Gmail e password.
- Controllo di sicurezza personale (se la password di Gmail è stata persa) e un indirizzo e-mail alternativo per la ricezione di una nuova password.
- Per ulteriori servizi Google: registrazione su Google+™, impostazioni per gli acquisti su Google Play™, relazione con localizzazione, salvataggio dei dati del telefono tramite Google.
- ► Informarsi sulle condizioni di utilizzo di Google e Google Play™ e le condizioni sulla privacy, prima di confermare la creazione del conto.

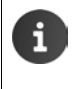

#### **Google Wallet**

Se si desidera acquistare App Android a pagamento, giochi, film o libri nel Google Play™ Store, è necessario inserire i dati della propria carta di credito.

## Aggiungere account e-mail

- ▶ ⊕ pagina delle applicazioni ▶ Impostazioni ▶ ACCOUNT: + ▶ Aggiungi account.
- Selezionare il tipo di account: > premere Email.
- ▶ Inserire le informazioni sull'account: ▶ Inserire Indirizzo email e Password. ▶ Avanti.

Viene verificato l'accesso al server. A seconda dell'account vengono richieste ulteriori informazioni. In caso di successo, l'account viene aggiunto alla lista. In caso negativo si riceve un messaggio di errore ed è possibile verificare di nuovo le proprie impostazioni.

Informazioni aggiuntive sugli account e-mail -> pag. 74.

## Impostazioni per la sicurezza

Si hanno le seguenti possibilità:

- Utilizza connessione sicura (SSL)
- > Disattivare connessione sicura (non consigliata)

Con una connessione sicura il client (il telefono) identifica il Server a seconda dei certificati. È possibile caricare e installare sul telefono i certificati del Client necessari per l'accesso al proprio server (→ pag. 45).

È possibile selezionare Accetta tutti i certificati SSL oppure singoli certificati.

# Modificare le impostazioni dell'account

pagina delle applicazioni 
Impostazioni 
ACCOUNT: selezionare il tipo di account, per es. 
Email.

Vengono elencati gli account già configurati per il tipo di account selezionato.

▶ Selezionare l'account. ▶ Impostazioni account.

Se per il tipo di account selezionato (per es. e-mail) ci sono più account:

 Selezionare l'account oppure Generali, se si desidera fare delle impostazioni per tutti gli account.

Vengono visualizzate le impostazioni.

> Toccare una voce per modificare l'impostazione.

# Sincronizzare gli account

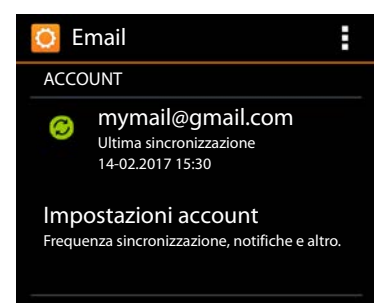

Durante la sincronizzazione vengono scambiate informazioni tra il vostro telefono e le applicazioni su altri dispositivi, per es. un'applicazione mail sul proprio computer, lista contatti sul proprio cellulare, calendario del proprio account Google in Internet. Con alcuni account la sincronizzazione si verifica in due direzioni. Se si custodiscono i dati solo in un posto, attraverso la sincronizzazione vengono mantenuti aggiornati su tutti gli altri dispositivi. Altri account supportano solo la sincronizzazione in una direzione, per es. per mantenere aggiornate le informazioni sul telefono.

pagina delle applicazioni 
Impostazioni 
ACCOUNT: selezionare il tipo di account.

Vengono elencati gli account configurati. Un'icona indica che un account sta venendo sincronizzato automaticamente.

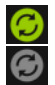

Vengono sincronizzate alcune oppure tutte le informazioni dell'account.

L'account non viene sincronizzato automaticamente.

## Sincronizzare le informazioni manualmente

▶ Selezionare account. ▶ ■ ■ menu di contesto ▶ Sincronizza ora.

## Modificare le impostazioni di sincronizzazione per gli account Google

 Toccare l'account. Viene visualizzata la lista delle informazioni che possono venir sincronizzate per questo account.
 Attivare/disattivare gli elementi da includere nella sincronizzazione.

La disattivazione di un elemento non cancella le informazioni dal telefono, impedisce solo la sua sincronizzazione.

# Cancellare un account

È possibile cancellare un account e tutte le informazioni ad esso collegate dal vostro dispositivo, incluse e-mail, contatti, impostazioni e altri dati.

- pagina delle applicazioni > Olimpostazioni > ACCOUNT: selezionare il tipo di account.
- ▶ Selezionare un account. ▶ ■ menu di contesto ▶ Rimuovi account.

# Copiare i contatti dalle rubriche telefoniche Gigaset

È possibile copiare le voci della rubrica di altri telefoni Gigaset nella lista dei contatti del proprio Gigaset SL930A:

- Tramite Gigaset QuickSync: per i portatili/telefoni Gigaset con Bluetooth, collegamento USB o Ethernet
- Tramite vCard-Import: per i telefoni Gigaset IP DECT

**Prerequisito:** in entrambi i casi è necessario un account Google per sincronizzare i contatti del proprio Gigaset SL930A con i contatti Google.

- Informazioni su QuickSync e vCard-Import ed Export per i corrispondenti telefoni Gigaset si trovano nel relativo manuale di istruzioni.
  - È possibile copiare direttamente i contatti oppure le voci della rubrica telefonica di portatili registrati sulla stessa base (→ pag. 72).

## Sincronizzare i contatti con Gigaset QuickSync

Gigaset QuickSync è un software per il trasferimento dati tra il proprio telefono Gigaset e il proprio computer. Si utilizza Gigaset QuickSync per trasferire i dati dei contatti di un portatile Gigaset o di un telefono nella Google Cloud. Quindi è possibile sincronizzare i contatti del proprio Gigaset SL930A con i contatti Google.

- Scaricare e installare il programma gratuito Gigaset QuickSync.
- Download da: <u>www.gigaset.com/service</u>
- Aprire il browser e accedere a Gmail.
- Collegare il portatile/telefono al computer. ▶ Avviare QuickSync e selezionare il dispositivo da cui di desidera copiare i dati dei contatti. ▶ Sincronizzare i contatti con Google. I contatti vengono copiati nella lista dei contatti dell'account Google.

Non appena si sincronizzano i contatti del Gigaset SL930A con l'account Google, le voci della rubrica sono disponibili anche qui.

Una descrizione dettagliata si trova nel file dell'Help di Gigaset QuickSync.

## Importare file vCard

È possibile trasferire voci della rubrica da altri telefoni o applicazioni sul proprio computer al Gigaset SL930A. Si esportano prima le voci della rubrica telefonica in formato vCard e le si importa poi in Gmail. In questo modo è possibile sincronizzare i contatti del proprio Gigaset SL930A con i contatti Google.

- Esportare le rubriche telefoniche in formato vCard: i telefoni Gigaset IP mettono a disposizione per questo la funzione di trasferimento della rubrica telefonica nell'interfaccia web. Le voci vengono salvate in un file vcf sul computer.
- Importare vCard: Aprire il browser e accedere a Gmail. A sinistra nella barra del menu selezionare Prodotti. Aprire Contatti. A sinistra nella barra del menu selezionare Importare contatti. Selezionare il file. Importare.

Non appena i contatti del Gigaset SL930A vengono sincronizzati con l'account Google, le voci della rubrica sono disponibili anche qui.

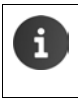

Le singole voci della rubrica in formato vCard possono essere copiate anche dalla memoria interna oppure dalla scheda SD in nei contatti della rubrica del telefono (→ pag. 71).

# Impostazioni per i centralini telefonici (PABX)

Per utilizzare il telefono su un centralino telefonico potrebbe essere necessario modificare qualche impostazione. Per sapere quali impostazioni sono necessarie sul proprio centralino telefonico, consultare le istruzioni per l'uso del PABX.

# Modificare la modalità di selezione

- pagina di avvio
   Telefono
   menu di contesto
   Impostazioni
   Modalità di selezione.
- Selezionare Toni (DTMF) (selezione a toni) oppure Decadica (DP) selezione a impulsi) Selezionare.

# Impostare il tempo di Flash

- pagina di avvio
   Telefono
   menu di contesto
   Impostazioni
   Tempo di Flash.
- Selezionare il tempo di Flash.

# Memorizzare il codice per la linea esterna

Se sul proprio centralino telefonico è necessario inserire un codice prima di ogni numero esterno, per es. "0":

- pagina di avvio
   Telefono
   menu di contesto
   Impostazioni
   Codice per Linea Esterna.
- Codice di accesso alla linea ▶ Inserire il codice per la linea esterna (max. 3 cifre) e confermare con OK.
- ▶ Usa il codice quando ▶ Selezionare uno dei seguenti valori:
  - Mai: disattivare il codice per la linea esterna.
  - Chiami dalle liste: anteporre un codice solo ai numeri che vengono utilizzati per una richiamata alle chiamate perse dalla lista delle chiamate o della segreteria telefonica.
  - Tutte le chiamate: anteporre un codice ad ogni numero.

# Servizio Clienti & aiuto

Avete domande? Come clienti Gigaset approfittate del nostro completo servizio di assistenza. Trovare un aiuto rapido nelle istruzioni per l'uso online e nelle pagine dell'assistenza nel portale Gigaset-Online all'indirizzo <u>www.gigaset.com/service</u>.

Qui sono disponibili le informazioni e svariati servizi per il prodotto Gigaset:

- Domande e risposte (FAQ)
- · Verifica della compatibilità
- Registrare il portatile
- Contatti

Per assistenza su domande riguardanti installazione, uso, riparazione e impostazione, così come richieste di garanzia, contattare:

### Servizio Clienti al numero: 0848 212 000

(0,09 Fr. al minuto da telefono fisso della rete svizzera. Per le chiamate effettuate attraverso la rete di operatori mobili consultate le tariffe del vostro operatore.)

Si prega di tenere la prova d'acquisto a portata di mano.

Vi informiamo che se un prodotto Gigaset non è stato acquistato da rivenditori autorizzati sul territorio nazionale, potrebbe non essere totalmente compatibile con la rete telefonica svizzera. Il paese per il quale l'apparato è stato progettato per l'utilizzo è chiaramente indicato sulla scatola accanto al marchio CE. Se l'apparato viene comunque usato in modo non conforme alle indicazioni riportate nelle istruzioni e sul prodotto stesso potrebbero non sussistere le condizioni per usufruire dei diritti di assistenza in garanzia (riparazione o sostituzione).

Per poter usufruire della garanzia, il consumatore deve presentare lo scontrino, la ricevuta o ogni altro documento idoneo in originale, che comprovi la data dell'acquisto (data da cui decorre il periodo di garanzia) e della tipologia del bene acquistato.

# Domande e risposte

In caso di domande sull'uso del telefono si trovano consigli per la soluzione in Internet all'indirizzo

#### www.gigaset.com/service

Inoltre sono elencati di seguito gli step per la risoluzione dei problemi.

### Il display non visualizza nulla e non reagisce toccando i tasti.

- Il portatile non è acceso: ▶ Premere a lungo.
- Il dispositivo si trova in stand-by: Premere un tasto qualsiasi.
- ◆ La batteria è scarica: ▶ Caricare o sostituire la batteria (→ pag. 9).

# Sul display appare "Il contatto con la base è stato perso. Ricerca di una base in corso...".

- ◆ Il portatile è fuori dalla portata della base: ▶ Ridurre la distanza portatile/base.
- ◆ La base non è accesa: ▶ Controllare l'alimentatore della base (→ pag. 7).
- L'area di copertura della base si è ridotta perchè Portata massima è disattivato:
  - ▶ Attivare Portata massima (→ pag. 40) oppure ridurre la distanza portatile/base.

### Sul display appare "Attenzione: il portatile non è associato ad alcuna base"

 Il portatile non è ancora registrato oppure è stato cancellato con la registrazione di un altro portatile (più di 6 registrazioni DECT): ▶ Registrare il portatile (→ pag. 59).

### Il portatile non squilla.

◆ Per la suoneria è impostato Nessuna: ▶ Selezionare la suoneria (→ pag. 35).

### Non si sente la suoneria/tono di selezione.

 Non è stato utilizzato il cavo telefonico in dotazione oppure è stato sostituito con un nuovo cavo con i collegamenti non corretti: 
 Utilizzare sempre il cavo telefonico in dotazione oppure assicurarsi che i contatti del connettore siano identici a quelli del cavo in dotazione.

 (+ pag. 103).

### PIN di sistema dimenticato.

▶ Ripristinare il PIN di sistema su 0000 (→ pag. 44).

### L'interlocutore non vi sente.

◆ Funzione Mute attivata ▶ Riattivare il microfono (→ pag. 29).

### Il numero del chiamante non viene visualizzato.

- La trasmissione del numero di telefono (CLI) da parte del chiamante non è stata abilitata:
   Il chiamante deve attivare la visualizzazione del numero (CLI) presso l'operatore di rete.
- La visualizzazione del numero di telefono (CLIP) non è supportata dall'operatore di rete oppure non è stata attivata: Far abilitare la visualizzazione del numero di telefono (CLIP) all'operatore di rete.
- Il telefono è collegato ad un PABX/un Router con PABX integrato (Gateway), che non trasmette tutte le informazioni:
  - Resettare il PABX: scollegare brevemente la presa di rete. Ricollegare la presa e attendere finché l'apparecchio si riavvia.
  - Verificare le impostazioni del PABX ed eventualmente attivare la visualizzazione dei numeri di telefono. A questo proposito cercare nelle istruzioni per l'uso dell'apparecchio definizioni come CLIP, trasmissione del numero di telefono, invio del numero di telefono, visualizzazione chiamata, ... oppure rivolgersi al fabbricante dell'apparecchio.

### Si sente un tono di errore durante l'inserimento.

 L'azione non è andata a buon fine o l'inserimento è errato: ▶ Ripetere la procedura. ▶ Fare attenzione al display ed eventualmente leggere nelle istruzioni per l'uso.

### Non si riesce a interrogare la segreteria di rete.

 Selezione impostata su DP (selezione a impulsi): ▶ Impostare il centralino sulla selezione a toni (→ pag. 95).

### Non è possibile instaurare la connessione Internet.

- ◆ La WLAN è disattivata: ▶ Attivare la WLAN (→ pag. 47).
- Nessuna connessione al router oppure password/chiave di rete sbagliata: Instaurare la connessione WLAN (-) pag. 47).

### Servizio Clienti & aiuto

# Nella lista delle chiamate della segreteria telefonica ad un messaggio non è associato l'orario.

◆ Data/ora non sono impostate: ▶ Impostare data/ora (→ pag. 38).

### La segreteria telefonica interrogata da remoto risponde "PIN non valido".

- Il PIN di sistema inserito è sbagliato: Ripetere l'inserimento del PIN di sistema.
- Il PIN di sistema è ancora impostato su 0000: Impostare un PIN di sistema diverso da 0000 (-) pag. 44).

# La segreteria telefonica non registra nessun messaggio/passa alla modalità risponditore.

 La memoria è piena: ▶ Cancellare i messaggi vecchi. ▶ Ascoltare e cancellare i nuovi messaggi.

## Concessione

Questo prodotto è stato progettato per l'uso in Svizzera sulla linea telefonica analogica.

Questo apparecchio è previsto per l'impiego in tutto il mondo, al di fuori della Comunità Economica Europea (con eccezione della Svizzera) in relazione alle specifiche omologazioni nazionali.

Le particolarità specifiche del Paese sono state tenute in considerazione.

Con la presente Gigaset Communications GmbH dichiara che il terminale radio Gigaset SL930A è conforme ai requisiti essenziali ed alle altre disposizioni pertinenti stabilite dalla Direttiva RED 2014/53/UE.

Copia della dichiarazione di conformità è disponibile al seguente indirizzo Internet: www.gigaset.com/docs.

Qualora il documento non fosse disponibile consultare i file "International Declarations of Conformity" o "European Declarations of Conformity".

Verificare la presenza di ciò che vi serve in entrambe i file.

# Certificato di garanzia per la Svizzera

Al consumatore (cliente) è concessa una garanzia di durata del prodotto, salvo i propri diritti in caso di vizi del prodotto nei confronti del rivenditore, per le condizioni indicate di seguito.

- Gli apparecchi nuovi e i relativi componenti che, per errori di fabbricazione e/o nei materiali presentino un difetto entro 24 mesi dall'acquisto, vengono, a scelta di Gigaset Communications, riparati o sostituiti gratuitamente con un apparecchio di livello tecnico equivalente. Per le parti soggette a usura (per es. batterie, tastiere, alloggiamenti, piccole parti degli alloggiamenti e foderine di protezione – se inclusi nella fornitura) la validità della garanzia è di sei mesi dalla data di acquisto.
- La garanzia perde ogni validità nel caso in cui il guasto degli apparecchi sia provocato da un utilizzo improprio e/o dall'inosservanza dei libretti di istruzione.
- Questa garanzia non si estende alle prestazioni aggiunte dal rivenditore o dal cliente stesso (per esempio installazione, configurazione, download di software). Sono altresì esclusi dalla garanzia i manuali e il software eventualmente fornito su supporto a parte.

- Per ottenere il riconoscimento della garanzia è necessario conservare un documento fiscalmente valido comprovante la data di acquisto. I difetti di conformità devono essere denunciati entro il termine di due mesi dal momento della loro constatazione.
- Gli apparecchi sostituiti e i relativi componenti, restituiti a Gigaset Communications nell'ambito dello scambio, diventano di proprietà di Gigaset Communications.
- La presente garanzia è valida per tutti gli apparecchi acquistati in Svizzera. Garante per i prodotti acquistati è Gigaset Communications Schweiz GmbH, Bielstrasse 20, 4500 Solothurn, Switzerland.
- La presente garanzia esclude qualsiasi altro tipo di richiesta o indennizzo. Gigaset Communications non risponderà in nessun caso di eventuali interruzioni di funzionamento dell'apparecchio, mancato guadagno, perdita di dati, danni a software supplementari installati dal cliente o perdita di altre informazioni. La sicurezza degli stessi spetta al cliente. L'esonero da responsabilità non è applicabile, nella misura in cui si è obbligatoriamente responsabili, per esempio ai sensi della legge sulla responsabilità dei prodotti, in casi di intenzionalità, di incuranza grave, a causa di ferimento, uccisione o danni alla salute
- La prestazione eseguita in garanzia non prolunga il periodo di garanzia.
- Nel caso non esista alcuna operatività della garanzia, Gigaset Communications si riserva il diritto di addebitare al cliente la sostituzione o la riparazione. In questo caso, Gigaset Communications provvederà ad avvertire anticipatamente il cliente.
- Gigaset Communications si riserva il diritto di far eseguire i lavori di manutenzione da un subappaltatore. Per l'indirizzo, vedere <u>www.gigaset.com/service</u> il presente regolamento non modifica in alcun caso le regole probatorie a svantaggio del cliente.
- Per l'adempimento della garanzia, contattare la nostra Hotline al numero 0848 212 000.

## Esclusione dalla responsabilità

Il display del portatile ha una risoluzione di 480x320 Pixel (punti dell'immagine), che viene raggiunta con l'aiuto di 460.800 elementi di comando. Ogni Pixel è costituito da 3 sotto-pixel (rosso, verde, blu).

È possibile che un pixel venga comandato in modo sbagliato oppure può esserci un'alterazione cromatica. Ciò è normale e non c'è alcun motivo di richiesta di garanzia.

Nella tabella seguente è indicato il numero di errori di pixel che può verificarsi senza che copertura di garanzia.

| Descrizione                                    | Numero max. errori di pixel consentiti |
|------------------------------------------------|----------------------------------------|
| Sotto-pixel accesi a colori                    | 1                                      |
| Sotto-pixel spenti                             | 1                                      |
| Numero totale di sotto-pixel colorati e spenti | 1                                      |

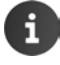

I segni di usura sul display e sull'alloggiamento sono esclusi dalla garanzia.

# Tutela ambientale

## Il nostro modello ambientale di riferimento

Gigaset Communications GmbH si è assunta la responsabilità sociale di contribuire ad un mondo migliore. Le nostre idee, le nostre tecnologie e il nostro agire sono poste al servizio della società e dell'ambiente. La nostra politica ambientale coinvolge tutti i processi industriali del prodotto a partire dal design e dalla progettazione, alla produzione, all'imballaggio, al trasporto, all'utilizzo fino al suo smaltimento il più possibile eco-compatibile alla fine della sua vita dopo averne assicurato un uso lungo e soddisfacente.

All'indirizzo www.gigaset.com potrete trovare ulteriori informazioni al riguardo.

## Certificazioni della fabbrica che ha costruito il vostro cordless

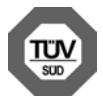

Gigaset Communications GmbH è certificata in conformità alle norme internazionali ISO 14001 e ISO 9001.

**ISO 14001 (Ambiente):** certificata da settembre 2007 da parte di TÜV SÜD Management Service GmbH.

**ISO 9001 (Qualità):** certificata dal 17.02.1994 da parte di TÜV Süd Management Service GmbH.

## Smaltimento

Il pacchetto batterie non va tra i rifiuti domestici. Prestate attenzione alle norme pubbliche per l'eliminazione dei rifiuti, che potete ottenere presso il vostro Comune oppure presso il rivenditore dove avete acquistato il prodotto.

### Nota concernente il riciclaggio

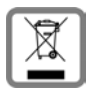

Questo apparecchio non deve in nessun caso essere eliminato a traverso la spazzatura normale alla fine della propria funzione. Si deve invece portare o ad un punto di vendita oppure ad un punto di smaltimento per apparecchi elettrici e elettronici secondo l'ordinanza concernente la restituzione, la ripresa e lo smaltimento degli apparecchi elettrici ed elettronici (ORSAE).

I materiali sono riutilizzabili secondo la propria denominazione. Con la riutilizzazione, o tutt' altro impiego di questi materiali, contribuite in maniera importante alla protezione dell' ambiente.

# Appendice

## Cura

Pulire l'apparecchio con un panno **umido** oppure antistatico. Non usare solventi o panni in microfibra. Non utilizzare in **nessun caso** un panno asciutto poiché si potrebbero generare cariche elettrostatiche.

In rari casi il contatto dell'apparecchio con sostanze chimiche può determinare un'alterazione della superficie. La varietà di prodotti chimici disponibili sul mercato e la loro continua evoluzione non consente di verificare quale sia l'effetto che l'uso di ogni singola sostanza potrebbe causare.

È possibile eliminare con cautela i danni alle superfici lucide con i lucidanti per display dei telefoni cellulari.

# Contatto con liquidi 🔬

L'apparato non va portato assolutamente a contatto con liquidi.

Qualora ciò accadesse scollegare tutte le spine eventualmente collegate (corrente e/o linea telefonica) quindi:

- 1 Spegnerlo.
- 2 Togliere le batterie e lasciare il coperchio delle batterie aperte.
- 3 Lasciar defluire il liquido dall'apparato.
- 4 Asciugare tutte le parti.
- Conservare l'apparato per almeno 72 ore con il vano batterie (se presenti) aperto e la tastiera (se presente) rivolta verso il basso in un luogo caldo e asciutto (assolutamente non in forno).
- 8 Provare ad accendere l'apparato solo quando è ben asciutto, in molti casi sarà possibile rimetterlo in funzione.

I liquidi, tuttavia, lasciano residui di ossidazioni interne causa di possibili problemi funzionali. Ciò può avvenire anche se l'apparato viene tenuto (anche immagazzinato) ad una temperatura troppo bassa, infatti, quando viene riportato a temperatura normale, al suo interno può formarsi della condensa che può danneggiarlo. Tali problemi, conseguenti da ossidazioni per contatto con liquidi o umidità, non sono coperti da garanzia.

### Appendice

# Dati tecnici

## Batteria

| Tecnologia: | Lithium-lon (Li-lon) |
|-------------|----------------------|
| Tensione:   | 3,7 V                |
| Capacità:   | 1300 mAh             |
| Tipo:       | V30145-K1310-X456    |

## Autonomia/tempi di ricarica del portatile

L'autonomia del portatile Gigaset dipende dalla capacità delle batterie, dalla loro età e dal comportamento dell'utilizzatore. (Tutti i tempi sono indicazioni massime.)

| Autonomia in stand-by (ore) *                                                                          | 120 |
|----------------------------------------------------------------------------------------------------|-----|
| Autonomia in stand-by (ore) con WLAN attiva */**                                                       | 110 |
| Autonomia in conversazione (ore)                                                                       | 23  |
| Autonomia con conversazioni di 1,5 ore al giorno (ore) *                                               | 100 |
| Autonomia con conversazioni da 1,5 ore al giorno e modalità ECO <b>Zero radiazioni</b> attivata (ore)* | 95  |
| Tempo di ricarica nel supporto di ricarica (ore)                                                       | 3,5 |

- \* senza illuminazione del display
- \*\* L'autonomia può ridursi in caso di attività in background. Il tempo di autonomia varia a seconda del tipo e della durata di utilizzo della connessione dati.

## Note sul collegamento USB

- La batteria del portatile viene caricata in modo corretto tramite un collegamento USB dove è fornita una corrente di 500mA.
- Sui collegamenti USB con corrente di carica limitata il consumo del portatile può limitare la ricarica. La carica della batteria in questo caso si riduce.

## Consumo di corrente della base

| In modalità stand-by | ca. 0,5 W |
|----------------------|-----------|
| In conversazione     | ca. 0,6 W |

## Dati tecnici generali

DECT

| Standard DECT                             | supportato                                              |  |  |
|-------------------------------------------|---------------------------------------------------------|--|--|
| Standard GAP                              | supportato                                              |  |  |
| Numero di canali                          | 60 canali duplex                                        |  |  |
| Frequenza                                 | 1880–1900 MHz                                           |  |  |
| Metodo duplex                             | a divisione di tempo, 10 ms lunghezza trama             |  |  |
| Frequenza di ripetizione dell'impulso     | 100 Hz                                                  |  |  |
| Lunghezza dell'impulso                    | 370 µs                                                  |  |  |
| Passo di canalizzazione                   | 1728 kHz                                                |  |  |
| Bitrate                                   | 1152 kbit/s                                             |  |  |
| Modulazione                               | GFSK                                                    |  |  |
| Codifica voce                             | 32 kbit/s                                               |  |  |
| Potenza di trasmissione                   | 10 mW potenza media per canale,<br>250 mW massima       |  |  |
| Portata                                   | fino a 50 m in ambienti chiusi, fino a 300 m all'aperto |  |  |
| Alimentazione base                        | 230 V ~/50 Hz                                           |  |  |
| Condizioni ambientali di<br>funzionamento | da +5 °C a +45 °C; da 20 % a 75 % di umidità relativa   |  |  |
| Tipo di selezione                         | DTMF (selezione a toni)/DP (selezione a impulsi)        |  |  |

### WLAN

| Frequenza                 | 2400–2484 MHz (ISM Band)                                                               |  |
|---------------------------|----------------------------------------------------------------------------------------|--|
| Potenza di trasmissione   | max. 100 mW EIRP                                                                       |  |
| Numero di canali          | 13                                                                                     |  |
| Standard                  | IEEE 802.11 b/g/n                                                                      |  |
| Velocità di trasferimento | IEEE 802.11b: max. 11 Mb/s<br>IEEE 802.11g: max. 54 Mb/s<br>IEEE 802.11n: max. 65 MB/s |  |

## Cavo di linea: collegamenti corretti

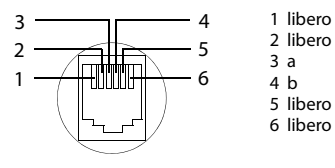

# **Open Source Software**

# Generale

Il vostro apparecchio Gigaset contiene tra l'altro degli Open Source Software soggetti a diverse condizioni di licenza. La concessione dei diritti di utilizzo rispetto agli Open Source Software, che vanno al di là dell'utilizzo dell'apparecchio nella forma fornita da Gigaset Communications GmbH, sono regolati nelle relative condizioni di licenza dell'Open Source.

# Note sulle licenze e sul copyright

Il vostro apparecchio Gigaset contiene degli Open Source Software soggetti alle GNU General Public License (GPL) oppure al GNU Lesser General Public License (LGPL). Le relative condizioni di licenza sono riportate alla fine di questo documento nella loro forma originale. Il relativo codice sorgente può essere scaricato da Internet dalla pagina <u>www.gigaset.com/opensource</u>. Entro tre anni dopo l'acquisto del prodotto il relativo codice sorgente può essere richiesto anche a Gigaset Communications GmbH al prezzo di costo. Utilizzare le possibilità di contatto indicate all'indirizzo <u>www.gigaset.com/service</u>.

Il vostro dispositivo Gigaset contiene un Open Source Software soggetto a diverse condizioni di licenza. Le relative licenze si trovano nel vostro telefono sotto:

Pagina delle applicazioni 
 Impostazioni 
 Info sul telefono
 Informazioni legali 
 Licenze open source

### Indice analitico

# Indice analitico

## Α

| Accessibilità 38                     |
|--------------------------------------|
| Accesso rapido a funzioni/App17      |
| Account                              |
| cancellare93                         |
| icona sincronizzazione               |
| impostazioni per la sicurezza        |
| sincronizzare                        |
| sincronizzare manualmente            |
| visualizzare impostazioni            |
| Account e-mail                       |
| cancellare75                         |
| configurare74                        |
| modificare impostazioni              |
| sincronizzare92                      |
| standard per messaggi in uscita 74   |
| Account Google                       |
| calendario                           |
| configurare91                        |
| contatti                             |
| registrare90                         |
| Aggiornamento                        |
| Aggiornamento Firmware               |
| Aiuto                                |
| Alimentatore                         |
| Amministratori dispositivo45         |
| Annunci (segr. tel.)                 |
| ascoltare                            |
| cancellare53                         |
| App                                  |
| aprire menu specifico1               |
| browser                              |
| calendario84                         |
| cancellare dati                      |
| contatti                             |
| copiare sulla pagina iniziale        |
| disinstallare                        |
| download83                           |
| e-mail                               |
| Help                                 |
| impostazioni                         |
| origine sconosciuta                  |
| ricerca                              |
| rimuovere da pagina configurabile 18 |
| scaricare                            |
| telefono                             |
| terminare 89                         |

| visualizzare ultima aperta 1                     |
|--------------------------------------------------|
| Apparecchi acustici 5                            |
| Apparecchiature medicali 5                       |
| Appuntamenti                                     |
| cancellare 86                                    |
| creare                                           |
| inviti                                           |
| modificare                                       |
| promemoria 85                                    |
| Ascoltare                                        |
| annunci (segr. tel.) 53                          |
| messaggi (segr. tel.)                            |
| Ascoltare registrazione sulla segreteria tel. 56 |
| Attivare                                         |
| microfono portatile 29                           |
| segreteria tel 52                                |
| Auricolare 10                                    |
| Autonomia del portatile 102                      |
| Avviso di chiamata                               |
| esterno durante chiamata interna 27, 62          |
| interno durante chiamata esterna 27, 62          |
| rispondere/rifiutare 27                          |
|                                                  |

## В

| Barra di scorrimento 15                         |
|-------------------------------------------------|
| Barra di stato 1, 19                            |
| aprire/chiudere                                 |
| simboli                                         |
| Barra di stato (nascondere)                     |
| Barra opzioni                                   |
| nascondere 80                                   |
| Base                                            |
| cambiare                                        |
| collegare                                       |
| collegare a PABX                                |
| collocare 6                                     |
| in uso                                          |
| migliore                                        |
| modificare impostazioni                         |
| montaggio a parete7                             |
| Reset 42                                        |
| ripristinare impostazioni iniziali 42           |
| Batteria                                        |
| caricare 9                                      |
| inserire                                        |
| prolungare autonomia                            |
| stato batteria 51                               |
| visualizzare dettagli su livello di carica . 50 |
| Blocco-display 22                               |
| con PIN 22, 44                                  |

### Indice analitico

| con sequenza22, 4           | 4 |
|-----------------------------|---|
| configurare4                | 3 |
| Blocco-schermo              | 3 |
| Browser                     | 9 |
| barra opzioni79             | 9 |
| cronologia link8            | 2 |
| impostare segnalibro8       | 1 |
| link                        | 1 |
| nascondere barra opzioni 8  | 0 |
| opzioni visualizzazione 8   | 0 |
| registro82                  | 2 |
| stabilire pagina iniziale 8 | 0 |
| zoom8                       | 1 |
|                             |   |

## С

| Calendario                                 |
|--------------------------------------------|
| account diversi                            |
| cercare                                    |
| impostazioni86                             |
| impostazioni per sincronizzazione 87       |
| nell'account Google                        |
| sincronizzazione manuale                   |
| Cancellare (portatile)60                   |
| Cancellare certificati                     |
| Cancellare i dati della memoria interna 50 |
| Caratteri speciali15, 16                   |
| Cartella e-mail                            |
| visualizzazione combinata                  |
| Cercare portatile60                        |
| Certificati                                |
| attivare/disattivare46                     |
| installare da scheda SD 46                 |
| visualizzare lista 46                      |
| Certificati CA                             |
| Certificati Client                         |
| Certificato X.50945                        |
| Chiamata                                   |
| alla mailbox                               |
| anonima                                    |
| avviso di chiamata27                       |
| collegare utenti63                         |
| collettiva61                               |
| disattivare suoneria                       |
| esterna                                    |
| in arrivo                                  |
| inoltrare                                  |
| interna61                                  |
| registrare 29                              |
| rifiutare                                  |
| rispondere                                 |

| rispondere ad una chiamata sulla       |
|----------------------------------------|
|                                        |
| segr. tel                              |
| rispondere dalla segreteria tel        |
| suoneria                               |
| chiamata esterna                       |
| inoltrare sulla linea interna          |
| trasferire a segreteria tel            |
| chiamata interna                       |
| avviso di chiamata                     |
| in arrivo                              |
| suoneria                               |
| LIR                                    |
| Odice linea esterna (PABX)             |
| Collegamenti cavo di linea 103         |
| ollegare                               |
| auricolare 10                          |
| cavo corrente                          |
| cavo telefonico 7                      |
| Concessione                            |
| Conferenza                             |
| chiamata interna/esterna63             |
| due chiamate esterne                   |
| terminare 32, 63                       |
| Conferenza a 3                         |
| chiamata interna/esterna63             |
| due chiamate esterne 32                |
| terminare 32, 63                       |
| Configurare la composizione diretta 25 |
| Connessione non protetta alla base 43  |
| Connessione sicura alla base           |
| Consultazione                          |
| esterna                                |
| Consultazione interna62                |
| Consumo di corrente base 102           |
| Contatti                               |
| account                                |
| aggiungere a gruppo 70                 |
| aggiungere immagine                    |
| assegnare suoneria                     |
| cercare                                |
| creare                                 |
| creare gruppo                          |
| esportare                              |
| gestire localmente 67                  |
| importare                              |
| importare da scheda SD67               |
| inserire numero di telefono            |
| inviare                                |
| locali                                 |
| modificare preferiti                   |
| nell'account Google66<br>organizzazione69 |
|-------------------------------------------|
| selezionare account                       |
| separare                                  |
| sincronizzare93                           |
| trasferire ad altri portati               |
| trasferire ad altro portatile             |
| ulteriori informazioni                    |
| unire72                                   |
| Contatti di carica2                       |
| Contatti locali67                         |
| Contatto                                  |
| copiare da altri portatili73              |
| Contatto con liquidi101                   |
| Controllo risparmio energia 39            |
| Conversazione alternata                   |
| chiamata interna/esterna63                |
| due chiamate esterne                      |
| Correzione inserimenti errati16           |
| Correzione ortografica                    |
| Creare proprio profilo68                  |
| Cronologia link82                         |
| Cura del telefono 101                     |

### D Dat

| Data                           |
|--------------------------------|
| formato                        |
| impostare                      |
| impostazione automatica        |
| Dati tecnici                   |
| Dimensioni minime pagine web81 |
| Disattivare                    |
| microfono (Mute)               |
| modulo radio40                 |
| segreteria tel                 |
| suoneria                       |
| Display                        |
| accendere/spegnere             |
| impostare la luminosità        |
| retroilluminazione             |
| ruotare                        |
| Dizionario personale           |
| Domande e risposte             |
| Download                       |
| cancellare83                   |
| visualizzare83                 |
| DP95                           |
|                                |

## Ε

| E-mail                           |
|----------------------------------|
| contrassegnare 78                |
| contrassegnare come non letta 76 |
| gestire                          |
| impostazioni                     |
| indirizzo destinatario           |
| inoltrare                        |
| inviare                          |
| leggere 76                       |
| notifiche sulla pagina di stato  |
| rispondere                       |
| risposta rapida                  |
| scrivere                         |
| Esclusione dalla responsabilità  |
|                                  |

# F

| File di memoria chiave PKCS#12 4 | 5  |
|----------------------------------|----|
| File vcf 9                       | 94 |
| Formato data 3                   | 8  |
| Formato orario, 24 ore 3         | 8  |
| Funzioni del touchscreen 1       | 4  |
| Further license notes 12         | 21 |
| Fuso orario                      |    |
| automatico 3                     | 8  |
| selezionare 3                    | 88 |

# G

| Garanzia                           |
|------------------------------------|
| Gestione da remoto (segr. tel.) 57 |
| Gigaset QuickSync                  |
| GNU General Public License (GPL)   |
| English 113                        |
| GNU Lesser General Public License  |
| (LGPL), English 113                |
| Google Play Store 88               |
| Google+ <sup>™</sup> 10, 91        |
| GPL 104                            |
| Gruppi di contatti 70              |
|                                    |

## н

| Help              | <br>• | • | • • | • | • | • | • | • | • | • | • | • | • | • | • | • | • | 9 | 6 |
|-------------------|-------|---|-----|---|---|---|---|---|---|---|---|---|---|---|---|---|---|---|---|
| Help Online       | <br>• | • |     | • | • | • | • | • | • | • | • | • | • | • | • | • | • | 1 | 3 |
| Homepage (tasto). | <br>• | • |     |   |   |   | • | • |   | • |   | • | • |   | • | • |   | • | 1 |

### Indice analitico

## I

| Immagine                                      |
|-----------------------------------------------|
| scaricare da pagine web                       |
| Impegno linea (tasto)1                        |
| Impostare                                     |
| lingua                                        |
| motore di ricerca 80                          |
|                                               |
| preficco 35                                   |
| pren330                                       |
| Impostazioni                                  |
| menu                                          |
| telefonia                                     |
| telefono 33                                   |
| Impostazioni Proxy per connessioni            |
| WI AN 48                                      |
| Inclusiona interna 62                         |
|                                               |
|                                               |
| Indietro (tasto)                              |
| Indirizzo IP                                  |
| Indirizzo MAC WLAN                            |
| Indirizzo standard per messaggi in uscita. 74 |
| Informazioni sul telefono50                   |
| Inoltrare (internamente)                      |
| chiamata esterna 62                           |
| Inserire                                      |
| caratteri diacritici16                        |
| caratteri speciali                            |
| scheda SD8                                    |
| Installare certificati CA                     |
| Installare certificati Client                 |
| Installazione guidata                         |
| avviare 10                                    |
|                                               |
| L                                             |
| LED messaggi1, 2                              |
| License                                       |
| GPL                                           |
| LGPL                                          |
| Licenze Open-Source                           |
| Linea                                         |
| scentiere 26                                  |
|                                               |
| cogreteria tel                                |
| Lingua (importano)                            |
|                                               |
| LINK                                          |
| Liquidi                                       |

| Lista chiamate                         |   |
|----------------------------------------|---|
| cancellare 6                           | 5 |
| cancellare voce 6                      | 5 |
| copiare voce nella lista contatti 6    | 5 |
| selezionare 2                          | 5 |
| vista dettagliata 6                    | 4 |
| Lista contatti 67, 6                   | 8 |
| aprire                                 | 6 |
| elenco                                 | 7 |
| filtrare 6                             | 8 |
| opzioni visualizzazione6               | 7 |
| selezionare da                         | 5 |
| vista                                  | 7 |
| visualizzazione nomi6                  | 7 |
| Lista delle chiamate 2                 | 5 |
| Liste delle chiamate                   |   |
| filtrare 6                             | 4 |
| Livello di carica del portatile 10     | 2 |
| Luminosità                             | 6 |
| Lunghezza registrazione (segr. tel.) 5 | 3 |
|                                        |   |

### М

| Memoria                                        |
|------------------------------------------------|
| cancellare i dati 50                           |
| Memoria libera 50                              |
| Menu applicazioni v. Pagine delle applicazioni |
| Messa in funzione portatile 8                  |
| Messaggi (segr. tel.)                          |
| ascoltare 54                                   |
| cancellare 55                                  |
| Modalità                                       |
| registrazione                                  |
| Modalità d'uso (segreteria                     |
| telefonica)                                    |
| Modalità di selezione 95                       |
| a impulsi                                      |
| Modificare                                     |
| impostazioni                                   |
| Montaggio a parete della base                  |
| Motore di ricerca                              |
| Musica (volume)                                |
| Mute 29                                        |
| N                                              |
| Nascondi numero 30                             |

| Nascondi numero    | • | • | • | • | • | • | • | • | • | • | • | • | • | • | • | • | • | • | • | • | 3 | 0 |
|--------------------|---|---|---|---|---|---|---|---|---|---|---|---|---|---|---|---|---|---|---|---|---|---|
| Note di sicurezza. | • | • | • | • | • | • | • | • | • | • | • | • | • | • | • | • | • | • | • | • | • | 5 |

| Notifica                               |
|----------------------------------------|
| suoneria                               |
| volume                                 |
| Numero build                           |
| Numero di serie                        |
| Numero di telefono                     |
| completare dalla lista dei contatti 39 |
| del chiamante visualizzato (CLIP) 28   |
| modificare prima della selezione 65    |
| nei contatti69                         |
| postselezione28                        |
| selezionare64                          |
| sopprimere                             |
| Numero modello 50                      |

## 0

| Open Source Software104, | 113  |
|--------------------------|------|
| Ora                      |      |
| impostare manualmente    | . 38 |
| impostazione automatica  | . 38 |
| Ora legale               | . 38 |

### Ρ

| PABX                                |
|-------------------------------------|
| collegare a base                    |
| impostare modalità di selezione95   |
| impostare tempo di Flash 95         |
| memorizzare codice linea esterna 95 |
| Pagina configurabile                |
| rimuovere App/funzione18            |
| Pagina di stato                     |
| visualizzazione eventi 20           |
| visualizzazione stato 20            |
| Pagina iniziale17                   |
| collegamento con segnalibri         |
| creare segnalibro dal browser       |
| personalizzare17                    |
| rimuover App/funzione               |
| sfondo                              |
| Pagine delle applicazioni21         |
| Pagine web                          |
| aggiornare                          |
| aprire                              |
| cercare                             |
| dimensioni minime                   |
| informazioni su80                   |
| leggere offline 80                  |
| opzioni visualizzazione 80          |
| panoramica pagine                   |
| versione per desktop80              |
|                                     |

| Paging                                      |
|---------------------------------------------|
| Paging (tasto) 2                            |
| Panoramica eventi 86                        |
| Personalizzare pagine iniziali              |
| PIN                                         |
| (blocco display)                            |
| blocco-display                              |
| PIN di sistema                              |
| modificare                                  |
| ripristinare 44                             |
| Portata 6.7                                 |
| funzionamento telefono                      |
|                                             |
| Dortatilo                                   |
| accondere/spegnere 14                       |
| accendere/spegnere                          |
|                                             |
|                                             |
| cercare                                     |
| collegare supporto di ricarica              |
| disattivare microtono (Mute)                |
| inoltrare chiamate                          |
| mettere in funzione                         |
| modificare impostazioni                     |
| modificare nome                             |
| Paging                                      |
| passare ad altra base                       |
| passare alla base con ricezione migliore 59 |
| registrare 59                               |
| registrare su altra base 59                 |
| registrare su più basi                      |
| reset                                       |
| ripristinare impostazioni iniziali 42       |
| utilizzare più portatili 59                 |
| volume ricevitore 28                        |
| volume viva voce 28                         |
| Portatile + Base                            |
| Possibilità di impostazione                 |
| segreteria tel 52                           |
| Post selezione 28                           |
| Preferiti                                   |
| Prefisso                                    |
| impostare 35                                |
| locale                                      |
| Prefisso chiamate internazionali            |
| Prefisso internazionale                     |
| indicativo di area 35                       |
| Prenotazione                                |
| attivare/disattivare                        |
| disattivare anticipatamente                 |
| Presa jack                                  |
|                                             |

### Indice analitico

| 2 |
|---|
| 1 |
| 5 |
| ł |
|   |

## Q

| Qualità di registrazione (segr. tel.) | 53 |
|---------------------------------------|----|
|---------------------------------------|----|

# R

## S

| Scambio dati                                |
|---------------------------------------------|
| Mac71                                       |
| Windows                                     |
| Scaricare file da Internet                  |
| Scelta della linea                          |
| Scrittura caratteri maiuscoli/minuscoli15   |
| Scrittura grande                            |
| per testo nelle App37                       |
| Segnalibro                                  |
| creare collegamento da pagina iniziale . 81 |
| per pagine web81                            |
| utilizzare come pagina iniziale81           |
| Segreteria di rete                          |
| ascoltare                                   |
| inserire numero                             |
| Segreteria tel                              |
| ascoltare messaggi54                        |
| ascoltare registrazione                     |
| cancellare messaggi55                       |
| cancellare tutti i messaggi                 |

| chiamante nella lista contatti 55          |
|--------------------------------------------|
| data/ora registrazione messaggio 54        |
| lingua per annunci standard 54             |
| lunghezza registrazione 53                 |
| modificare volume 55                       |
| piena                                      |
| qualità registrazione 53                   |
| registrare annunci53                       |
| ricevitore/altoparlante 55                 |
| richiamare chiamante                       |
| ripristinare messaggio55                   |
| servizio non disturbare                    |
| Segreteria tel. (gestione da remoto) 57    |
| Segreteria telefonica                      |
| modalità d'uso 52, 53, 54                  |
| Selezionare                                |
| con la tastiera 24                         |
| dalla lista dei contatti                   |
| dalla lista delle chiamate                 |
| Selezionare dalla lista delle chiamate 25  |
| Selezionare la linea                       |
| Selezione a impulsi                        |
| Selezione a toni                           |
| Sensore di prossimità 1, 23                |
| Sequenza (blocco display) 22, 44           |
| Servizi di rete                            |
| a seconda del provider                     |
| durante chiamata esterna                   |
| impostare per chiamate successive 30       |
| Servizio non disturbare (segr. tel.) 52    |
| Sfondi                                     |
| Sfondo pagina iniziale                     |
| Sicurezza                                  |
| Sicurezza contro intercettazioni           |
| su connessioni DECT                        |
| Sincronizzare contatti Google 12           |
| Sincronizzazione                           |
| calendario                                 |
| Cloud                                      |
| manuale 92                                 |
| Sincronizzazione Cloud 12                  |
| Sincronizzazione contatti Google 12        |
| Smaltimento delle batterie a fine vita 100 |
| Solleva e parla                            |
| Spostare                                   |
| SSID                                       |
| SSID di rete                               |
| Stato del telefono                         |
|                                            |

| Suoneria                         |
|----------------------------------|
| disattivare                      |
| per chiamate esterne             |
| per chiamate interne             |
| per contatti69                   |
| per notifica35                   |
| volume                           |
| Supporto di ricarica (portatile) |
| collegare8                       |
| collocare6                       |
| Sveglia                          |
| volume                           |
|                                  |

# Т

| 1                                       |
|-----------------------------------------|
| Tastiera 15, 37                         |
| Tasto                                   |
| homepage                                |
| impegno linea1                          |
| indietro1                               |
| menu                                    |
| Paging (base)                           |
| ultimo1                                 |
| Tasto di fine chiamata1                 |
| Tasto di fine v. Tasto di fine chiamata |
| Telefonare                              |
| in modo anonimo                         |
| rispondere ad una chiamata26, 27        |
| scegliere la linea                      |
| sulla linea esterna                     |
| sulla linea interna61                   |
| Telefono                                |
| informazioni50                          |
| mettere in funzione6                    |
| ripristinare impostazioni iniziali 42   |
| stato                                   |
| Telefono (utilizzo)12                   |
| Tempo di attività51                     |
| Tempo di Flash95                        |
| Toccare un oggetto 14                   |
| Toni di sistema                         |
| Touchscreen, funzioni                   |
| Trascinare un oggetto 14                |
| Trasferimento di chiamata               |
| Trasferimento rubrica72                 |
| Trasmissione numero di telefono         |
| sopprimere una volta                    |

| Tutela ambientale 100 |
|-----------------------|
| U                     |
| USB 2                 |
| Utilizzo dati 48      |
| WLAN 48               |

## ۷

| vCard                                        |
|----------------------------------------------|
| caricare nella lista dei contatti            |
| esportare                                    |
| Verificare                                   |
| contenuto confezione                         |
| versione Firmware 51                         |
| Versione                                     |
| Android                                      |
| banda di base                                |
| hardware                                     |
| kernel                                       |
| software 50                                  |
| Vista dettagliata                            |
| voce nella lista delle chiamate 64           |
| Visualizzazione chiamata 28                  |
| Visualizzazione eventi 20                    |
| Visualizzazione messaggi 21                  |
| Visualizzazione numero di tel. (CLI/CLIP) 28 |
| Visualizzazione stato 20                     |
| Viva voce                                    |
| Volume                                       |
| contenuti multimediali                       |
| modificare temporaneamente                   |
| musica                                       |
| notifiche 36                                 |
| ricevitore                                   |
| segreteria tel 55                            |
| suoneria                                     |
| sveglia                                      |
| viva voce 28                                 |
| viva voce/ripetitore portatile               |
| VPN                                          |
| cancellare 49                                |
| configurare 49                               |
| instaurare connessione                       |
| modificare impostazioni 49                   |
| VPN (Virtual Private Network) 49             |

### Indice analitico

## W

| WEP                        |
|----------------------------|
| Widget                     |
| composizione diretta       |
| orologio digitale          |
| visualizzazione messaggi   |
| Windows, scambio dati      |
| WLAN                       |
| aggiungere manualmente     |
| attivare/disattivare       |
| collegare                  |
| configurare connessione    |
| disattivare automaticamete |
| impostazioni avanzate      |
| impostazioni Proxy48       |
| informazioni               |
| notifica                   |
| procedure di sicurezza47   |
| utilizzo dati              |
| WPA/WPA2 PSK               |
|                            |

## Ζ

| Zero radiazioni | i (disattivare | modulo radio). 40 |
|-----------------|----------------|-------------------|
| Zoom            |                |                   |

### GNU GENERAL PUBLIC LICENSE

Version 2, June 1991 Copyright<sup>®</sup> 1989, 1991 Free Software Foundation, Inc., 51 Franklin Street, Fifth Floor, Boston, MA 02110-1301 USA Everyone is permitted to copy and distribute verbatim copies of this license document, but changing it is not allowed.

### Preamble

The licenses for most software are designed to take away your freedom to share and change it. By contrast, the GNU General Public License is intended to guarantee your freedom to share and change free software-to make sure the software is free for all its users. This General Public License applies to most of the Free Software Foundation's software and to any other program whose authors commit to using it. (Some other Free Software Foundation software is covered by the GNU Lesser General Public License instead.) You can apply it to your programs, too.

When we speak of free software, we are referring to freedom, not price. Our General Public Licenses are designed to make sure that you have the freedom to distribute copies of free software (and charge for this service if you wish), that you receive source code or can get it if you want it, that you can change the software or use pieces of it in new free programs; and that you know you can do these things.

To protect your rights, we need to make restrictions that forbid anyone to deny you these rights or to ask you to surrender the rights. These restrictions translate to certain responsibilities for you if you distribute copies of the software, or if you modify it.

For example, if you distribute copies of such a program, whether gratis or for a fee, you must give the recipients all the rights that you have. You must make sure that they, too, receive or can get the source code. And you must show them these terms so they know their rights.

We protect your rights with two steps: (1) copyright the software, and (2) offer you this license which gives you legal permission to copy, distribute and/or modify the software.

Also, for each author's protection and ours, we want to make certain that everyone understands that there is no warranty for this free software. If the software is modified by someone else and passed on, we want its recipients to know that what they have is not the original, so that any problems introduced by others will not reflect on the original authors' reputations.

Finally, any free program is threatened constantly by software patents. We wish to avoid the danger that redistributors of a free program will individually obtain patent licenses, in effect making the program proprietary. To prevent this, we have made it clear that any patent must be licensed for everyone's free use or not licensed at all.

The precise terms and conditions for copying, distribution and modification follow.

#### TERMS AND CONDITIONS FOR COPYING, DISTRIBUTION AND MODIFICATION

0. This License applies to any program or other work which contains a notice placed by the copyright holder saying it may be distributed under the terms of this General Public License. The "Program", below, refers to any such program or work, and a "work based on the Program" means either the Program or any derivative work under copyright law: that is to say, a work containing the Program or a portion of it, either verbatim or with modifications and/or translated into another language. (Hereinafter, translation is included without limitation in the term "modification".) Each licensee is addressed as "you".

Activities other than copying, distribution and modification are not covered by this License; they are outside its scope. The act of running the Program is not restricted, and the output from the Program is covered only if its contents constitute a work based on the Program (independent of having been made by running the Program). Whether that is true depends on what the Program does.

You may copy and distribute verbatim copies of the Program's source code as you receive it, in any medium, provided that
you conspicuously and appropriately publish on each copy an appropriate copyright notice and disclaimer of warranty; keep
intact all the notices that refer to this License and to the absence of any warranty; and give any other recipients of the Program
a copy of this License along with the Program.

You may charge a fee for the physical act of transferring a copy, and you may at your option offer warranty protection in exchange for a fee.

2. You may modify your copy or copies of the Program or any portion of it, thus forming a work based on the Program, and copy and distribute such modifications or work under the terms of Section 1 above, provided that you also meet all of these conditions:

a) You must cause the modified files to carry prominent notices stating that you changed the files and the date of any change.

b) You must cause any work that you distribute or publish, that in whole or in part contains or is derived from the Program or any part thereof, to be licensed as a whole at no charge to all third parties under the terms of this License.

c) If the modified program normally reads commands interactively when run, you must cause it, when started running for such interactive use in the most ordinary way, to print or display an announcement including an appropriate copyright notice and a notice that there is no warranty (or else, saying that you provide a warranty) and that users may redistribute the program under these conditions, and telling the user how to view a copy of this License. (Exception: if the Program itself is interactive but does not normally print such an announcement, your work based on the Program is not required to print an announcement.)

These requirements apply to the modified work as a whole. If identifiable sections of that work are not derived from the Program, and can be reasonably considered independent and separate works in themselves, then this License, and its terms, do not apply to those sections when you distribute them as separate works. But when you distribute the same sections as part of a whole which is a work based on the Program, the distribution of the whole must be on the terms of this License, whose permissions for other licensees extend to the entire whole, and thus to each and every part regardless of who wrole it.

Thus, it is not the intent of this section to claim rights or contest your rights to work written entirely by you; rather, the intent is to exercise the right to control the distribution of derivative or collective works based on the Program.

In addition, mere aggregation of another work not based on the Program with the Program (or with a work based on the Program) on a volume of a storage or distribution medium does not bring the other work under the scope of this License.

3. You may copy and distribute the Program (or a work based on it, under Section 2) in object code or executable form under the terms of Sections 1 and 2 above provided that you also do one of the following:

a) Accompany it with the complete corresponding machine-readable source code, which must be distributed under the terms of Sections 1 and 2 above on a medium customarily used for software interchange; or,

b) Accompany it with a written offer, valid for at least three years, to give any third party, for a charge no more than your cost of physically performing source distribution, a complete machine-readable copy of the corresponding source code, to be distributed under the terms of Sections 1 and 2 above on a medium customarily used for software interchange; or,

c) Accompany it with the information you received as to the offer to distribute corresponding source code. (This alternative is allowed only for noncommercial distribution and only if you received the program in object code or executable form with such an offer, in accord with Subsection b above.)

The source code for a work means the preferred form of the work for making modifications to it. For an executable work, complete source code means all the source code for all modules it contains, plus any associated interface definition files, plus the scripts used to control compilation and installation of the executable. However, as a special exception, the source code distributed need not include anything that is normally distributed (in either source or binary form) with the major components (compiler, kernel, and so on) of the operating system on which the executable runs, unless that component itself accompanies the executable.

If distribution of executable or object code is made by offering access to copy from a designated place, then offering equivalent access to copy the source code from the same place counts as distribution of the source code, even though third parties are not compelled to copy the source along with the object code.

4. You may not copy, modify, sublicense, or distribute the Program except as expressly provided under this License. Any attempt otherwise to copy, modify, sublicense or distribute the Program is void, and will automatically terminate your rights under this License. However, parties who have received copies, or rights, from you under this License will not have their licenses terminated so long as such parties remain in full compliance.

5. You are not required to accept this License, since you have not signed it. However, nothing else grants you permission to modify or distribute the Program or its derivative works. These actions are prohibited by law if you do not accept this License. Therefore, by modifying or distributing the Program (or any work based on the Program), you indicate your acceptance of this License to do so, and all its terms and conditions for copying, distributing or modifying the Program or works based on it.

6. Each time you redistribute the Program (or any work based on the Program), the recipient automatically receives a license from the original licensor to copy, distribute or modify the Program subject to these terms and conditions. You may not impose any further restrictions on the recipients' exercise of the rights granted herein. You are not responsible for enforcing compliance by third parties to this License.

7. If, as a consequence of a court judgment or allegation of patent infringement or for any other reason (not limited to patent issues), conditions are imposed on you (whether by court order, agreement or otherwise) that contradict the conditions of this License, they do not excuse you from the conditions of this License. If you cannot distribute so as to satisfy simultaneously your obligations under this License and any other pertinent obligations, then as a consequence you may not distribute the Program at all. For example, if a patent license would not permit royalty-free redistribution of the Program by all those who receive copies directly or indirectly through you, then the only way you could satisfy both it and this License would be to refrain entirely from distribution of the Program.

If any portion of this section is held invalid or unenforceable under any particular circumstance, the balance of the section is intended to apply and the section as a whole is intended to apply in other circumstances.

It is not the purpose of this section to induce you to infringe any patents or other property right claims or to contest validity of any such claims; this section has the sole purpose of protecting the integrity of the free software distribution system, which is implemented by public license practices. Many people have made generous contributions to the wide range of software distributed through that system in reliance on consistent application of that system; it is up to the author/donor to decide if he or she is willing to distribute software through any other system and a licensee cannot impose that choice.

This section is intended to make thoroughly clear what is believed to be a consequence of the rest of this License.

8. If the distribution and/or use of the Program is restricted in certain countries either by patents or by copyrighted interfaces, the original copyright holder who places the Program under this License may add an explicit geographical distribution limitation excluding those countries, so that distribution is permitted only in or among countries not thus excluded. In such case, this License incorporates the limitation as if written in the body of this License.

9. The Free Software Foundation may publish revised and/or new versions of the General Public License from time to time. Such new versions will be similar in spirit to the present version, but may differ in detail to address new problems or concerns.

Each version is given a distinguishing version number. If the Program specifies a version number of this License which applies to it and "any later version", you have the option of following the terms and conditions either of that version or of any later version published by the Free Software Foundation. If the Program does not specify a version number of this License, you may choose any version ever published by the Free Software Foundation.

10. If you wish to incorporate parts of the Program into other free programs whose distribution conditions are different, write to the author to ask for permission. For software which is copyrighted by the Free Software Foundation, write to the Free Software Foundation; we sometimes make exceptions for this. Our decision will be guided by the two goals of preserving the free status of all derivatives of our free software and of promoting the sharing and reuse of software generally.

### NO WARRANTY

11. BECAUSE THE PROGRAM IS LICENSED FREE OF CHARGE, THERE IS NO WARRANTY FOR THE PROGRAM, TO THE EXTENT PERMITTED BY APPLICABLE LAW. EXCEPT WHEN OTHERWISE STATED IN WRITING THE COPYRIGHT HOLDERS AND/OR OTHER PARTIES PROVIDE THE PROGRAM "AS IS" WITHOUT WARRANTY OF ANY KIND, EITHER EXPRESSED OR IMPLIED, INCLUDING, BUT NOT LIMITED TO, THE IMPLIED WARRANTIES OF MERCHANTABILITY AND FITNESS FOR A PARTICULAR PURPOSE. THE ENTIRE RISK AS TO THE QUALITY AND PERFORMANCE OF THE PROGRAM IS WITH YOU. SHOULD THE PROGRAM PROVE DEFECTIVE, YOU ASSUME THE COST OF ALL NECES-SARY SERVICING, REPAIR OR CORRECTION.

12. IN NO EVENT UNLESS REQUIRED BY APPLICABLE LAW OR AGREED TO IN WRITING WILL ANY COPYRIGHT HOLDER, OR ANY OTHER PARTY WHO MAY MODIFY AND/OR REDISTRIBUTE THE PROGRAM AS PERMITTED ABOVE, BE LIABLE TO YOU FOR DAMAGES, INCLUDING ANY GENERAL, SPECIAL, INCIDENTAL OR CONSEQUEN-TIAL DAMAGES ARISING OUT OF THE USE OR INABILITY TO USE THE PROGRAM (INCLUDING BUT NOT LIMITED TO LOSS OF DATA OR DATA BEING RENDERED INACCURATE OR LOSSES SUSTAINED BY YOU OR THIRD PARTIES OR A FAILURE OF THE PROGRAM TO OPERATE WITH ANY OTHER PROGRAMS), EVEN IF SUCH HOLDER OR OTHER PARTY HAS BEEN ADVISED OF THE POSSIBILITY OF SUCH DAMAGES.

END OF TERMS AND CONDITIONS

How to Apply These Terms to Your New Programs

If you develop a new program, and you want it to be of the greatest possible use to the public, the best way to achieve this is to make it free software which everyone can redistribute and change under these terms.

To do so, attach the following notices to the program. It is safest to attach them to the start of each source file to most effectively convey the exclusion of warranty; and each file should have at least the "copyright" line and a pointer to where the full notice is found.

<one line to give the program's name and a brief idea of what it does.> Copyright  $^{\circ}$  <year> <name of author>

This program is free software; you can redistribute it and/or modify it under the terms of the GNU General Public License as published by the Free Software Foundation; either version 2 of the License, or (at your option) any later version.

This program is distributed in the hope that it will be useful, but WITHOUT ANY WARRANTY; without even the implied warranty of MERCHANTABILITY or FITNESS FOR A PARTICULAR PURPOSE. See the GNU General Public License for more details.

You should have received a copy of the GNU General Public License along with this program; if not, write to the Free Software Foundation, Inc., 51 Franklin Street, Fifth Floor, Boston, MA 02110-1301 USA.

Also add information on how to contact you by electronic and paper mail.

If the program is interactive, make it output a short notice like this when it starts in an interactive mode:

Gnomovision version 69, Copyright<sup>©</sup> year name of author Gnomovision comes with ABSOLUTELY NO WARRANTY; for details type `show w'. This is free software, and you are welcome to redistribute it under certain conditions; type `show c' for details.

The hypothetical commands `show w' and `show c' should show the appropriate parts of the General Public License. Of course, the commands you use may be called something other than `show w' and `show c'; they could even be mouse-clicks or menu items--whatever suits your program.

You should also get your employer (if you work as a programmer) or your school, if any, to sign a "copyright disclaimer" for the program, if necessary. Here is a sample; alter the names:

Yoyodyne, Inc., hereby disclaims all copyright interest in the program 'Gnomovision' (which makes passes at compilers) written by James Hacker.

<signature of Ty Coon>, 1 April 1989 Ty Coon, President of Vice

This General Public License does not permit incorporating your program into proprietary programs. If your program is a subroutine library, you may consider it more useful to permit linking proprietary applications with the library. If this is what you want to do, use the GNU Lesser General Public License instead of this License.

### GNU LESSER GENERAL PUBLIC LICENSE

Version 2.1, February 1999

Copyright<sup>®</sup> 1991, 1999 Free Software Foundation, Inc. 51 Franklin Street, Fifth Floor, Boston, MA 02110-1301 USA

Everyone is permitted to copy and distribute verbatim copies of this license document, but changing it is not allowed.

[This is the first released version of the Lesser GPL. It also counts as the successor of the GNU Library Public License, version 2, hence the version number 2.1.]

#### Preamble

The licenses for most software are designed to take away your freedom to share and change it. By contrast, the GNU General Public Licenses are intended to guarantee your freedom to share and change free software--to make sure the software is free for all its users.

This license, the Lesser General Public License, applies to some specially designated software packages--typically librariesof the Free Software Foundation and other authors who decide to use it. You can use it too, but we suggest you first think carefully about whether this license or the ordinary General Public License is the better strategy to use in any particular case, based on the explanations below.

When we speak of free software, we are referring to freedom of use, not price. Our General Public Licenses are designed to make sure that you have the freedom to distribute copies of free software (and charge for this service if you wish); that you receive source code or can get it if you want it; that you can change the software and use pieces of it in new free programs; and that you are informed that you can do these things.

To protect your rights, we need to make restrictions that forbid distributors to deny you these rights or to ask you to surrender these rights. These restrictions translate to certain responsibilities for you if you distribute copies of the library or if you modify it.

For example, if you distribute copies of the library, whether gratis or for a fee, you must give the recipients all the rights that we gave you. You must make sure that they, too, receive or can get the source code. If you link other code with the library, you must provide complete object files to the recipients, so that they can relink them with the library after making changes to the library and recompiling it. And you must show them these terms so they know their rights.

We protect your rights with a two-step method: (1) we copyright the library, and (2) we offer you this license, which gives you legal permission to copy, distribute and/or modify the library.

To protect each distributor, we want to make it very clear that there is no warranty for the free library. Also, if the library is modified by someone else and passed on, the recipients should know that what they have is not the original version, so that the original author's reputation will not be affected by problems that might be introduced by others.

Finally, software patents pose a constant threat to the existence of any free program. We wish to make sure that a company cannot effectively restrict the users of a free program by obtaining a restrictive license from a patent holder. Therefore, we insist that any patent license obtained for a version of the library must be consistent with the full freedom of use specified in this license.

Most GNU software, including some libraries, is covered by the ordinary GNU General Public License. This license, the GNU Lesser General Public License, applies to certain designated libraries, and is quite different from the ordinary General Public License. We use this license for certain libraries in order to permit linking those libraries into non-free programs.

When a program is linked with a library, whether statically or using a shared library, the combination of the two is legally speaking a combined work, a derivative of the original library. The ordinary General Public License therefore permits such linking only if the entire combination fits its criteria of freedom. The Lesser General Public License permits more lax criteria for linking other code with the library.

We call this license the "Lesser" General Public License because it does Less to protect the user's freedom than the ordinary General Public License. It also provides other free software developers Less of an advantage over competing non-free programs. These disadvantages are the reason we use the ordinary General Public License for many libraries. However, the Lesser license provides advantages in certain special circumstances.

For example, on rare occasions, there may be a special need to encourage the widest possible use of a certain library, so that it becomes a de-facto standard. To achieve this, non-free programs must be allowed to use the library. A more frequent case is that a free library does the same job as widely used non-free libraries. In this case, there is little to gain by limiting the free library to free software only, so we use the Lesser General Public License.

In other cases, permission to use a particular library in non-free programs enables a greater number of people to use a large body of free software. For example, permission to use the GNU C Library in non-free programs enables many more people to use the whole GNU operating system, as well as its variant, the GNU/Linux operating system.

Although the Lesser General Public License is Less protective of the users' freedom, it does ensure that the user of a program that is linked with the Library has the freedom and the wherewithal to run that program using a modified version of the Library.

The precise terms and conditions for copying, distribution and modification follow. Pay close attention to the difference between a "work based on the library" and a "work that uses the library". The former contains code derived from the library, whereas the latter must be combined with the library in order to run.

### TERMS AND CONDITIONS FOR COPYING, DISTRIBUTION AND MODIFICATION

0. This License Agreement applies to any software library or other program which contains a notice placed by the copyright holder or other authorized party saying it may be distributed under the terms of this Lesser General Public License (also called "this License"). Each licensee is addressed as "you".

A "library" means a collection of software functions and/or data prepared so as to be conveniently linked with application programs (which use some of those functions and data) to form executables.

The "Library", below, refers to any such software library or work which has been distributed under these terms. A "work based on the Library" means either the Library or any derivative work under copyright law: that is to say, a work containing the Library or a portion of it, either verbatim or with modifications and/or translated straightforwardly into another language. (Hereinafter, translation is included without limitation in the term "modification".)

"Source code" for a work means the preferred form of the work for making modifications to it. For a library, complete source code means all the source code for all modules it contains, plus any associated interface definition files, plus the scripts used to control compilation and installation of the library.

Activities other than copying, distribution and modification are not covered by this License; they are outside its scope. The act of running a program using the Library is not restricted, and output from such a program is covered only if its contents constitute a work based on the Library (independent of the use of the Library in a tool for writing it). Whether that is true depends on what the Library does and what the program that uses the Library does.

You may copy and distribute verbatim copies of the Library's complete source code as you receive it, in any medium, provided that you conspicuously and appropriately publish on each copy an appropriate copyright notice and disclaimer of warranty; keep intact all the notices that refer to this License and to the absence of any warranty; and distribute a copy of this License along with the Library.

You may charge a fee for the physical act of transferring a copy, and you may at your option offer warranty protection in exchange for a fee.

2. You may modify your copy or copies of the Library or any portion of it, thus forming a work based on the Library, and copy and distribute such modifications or work under the terms of Section 1 above, provided that you also meet all of these conditions:

a) The modified work must itself be a software library.

b) You must cause the files modified to carry prominent notices stating that you changed the files and the date of any change.

c) You must cause the whole of the work to be licensed at no charge to all third parties under the terms of this License.

d) If a facility in the modified Library refers to a function or a table of data to be supplied by an application program that uses the facility, other than as an argument passed when the facility is invoked, then you must make a good faith effort to ensure that, in the event an application does not supply such function or table, the facility still operates, and performs whatever part of its purpose remains meaningful.

(For example, a function in a library to compute square roots has a purpose that is entirely well-defined independent of the application. Therefore, Subsection 2d requires that any application-supplied function or table used by this function must be optional: if the application does not supply it, the square root function must still compute square roots.)

These requirements apply to the modified work as a whole. If identifiable sections of that work are not derived from the Library, and can be reasonably considered independent and separate works in themselves, then this License, and its terms, do not apply to those sections when you distribute them as separate works. But when you distribute the same sections as part of a whole which is a work based on the Library, the distribution of the whole must be on the terms of this License, whose permissions for other licensees extend to the entire whole, and thus to each and every part regardless of who wrote it.

Thus, it is not the intent of this section to claim rights or contest your rights to work written entirely by you; rather, the intent is to exercise the right to control the distribution of derivative or collective works based on the Library.

In addition, mere aggregation of another work not based on the Library with the Library (or with a work based on the Library) on a volume of a storage or distribution medium does not bring the other work under the scope of this License.

3. You may opt to apply the terms of the ordinary GNU General Public License instead of this License to a given copy of the Library. To do this, you must alter all the notices that refer to this License, so that they refer to the ordinary GNU General Public License, version 2, instead of to this License. (If a newer version than version 2 of the ordinary GNU General Public License has appeared, then you can specify that version instead if you wish.) Do not make any other change in these notices.

Once this change is made in a given copy, it is irreversible for that copy, so the ordinary GNU General Public License applies to all subsequent copies and derivative works made from that copy.

This option is useful when you wish to copy part of the code of the Library into a program that is not a library.

4. You may copy and distribute the Library (or a portion or derivative of it, under Section 2) in object code or executable form under the terms of Sections 1 and 2 above provided that you accompany it with the complete corresponding machine-readable source code, which must be distributed under the terms of Sections 1 and 2 above on a medium customarily used for software interchange.

If distribution of object code is made by offering access to copy from a designated place, then offering equivalent access to copy the source code from the same place satisfies the requirement to distribute the source code, even though third parties are not compelled to copy the source along with the object code.

5. A program that contains no derivative of any portion of the Library, but is designed to work with the Library by being compiled or linked with it, is called a "work that uses the Library". Such a work, in isolation, is not a derivative work of the Library, and therefore falls outside the scope of this License. However, linking a "work that uses the Library" with the Library creates an executable that is a derivative of the Library (because it contains portions of the Library), rather than a "work that uses the library". The executable is therefore covered by this License. Section 6 states terms for distribution of such executables.

When a "work that uses the Library" uses material from a header file that is part of the Library, the object code for the work may be a derivative work of the Library even though the source code is not. Whether this is true is especially significant if the work can be linked without the Library, or if the work is itself a library. The threshold for this to be true is not precisely defined by law.

If such an object file uses only numerical parameters, data structure layouts and accessors, and small macros and small inline functions (ten lines or less in length), then the use of the object file is unrestricted, regardless of whether it is legally a derivative work. (Executables containing this object code plus portions of the Library will still fall under Section 6.)

Otherwise, if the work is a derivative of the Library, you may distribute the object code for the work under the terms of Section 6. Any executables containing that work also fall under Section 6, whether or not they are linked directly with the Library itself.

6. As an exception to the Sections above, you may also combine or link a "work that uses the Library" with the Library to produce a work containing portions of the Library, and distribute that work under terms of your choice, provided that the terms permit modification of the work for the customer's own use and reverse engineering for debugging such modifications.

You must give prominent notice with each copy of the work that the Library is used in it and that the Library and its use are covered by this License. You must supply a copy of this License. If the work during execution displays copyright notices, you must include the copyright notice for the Library among them, as well as a reference directing the user to the copy of this License. Also, you must do one of these things:

a) Accompany the work with the complete corresponding machine-readable source code for the Library including whatever changes were used in the work (which must be distributed under Sections 1 and 2 above); and, if the work is an executable linked with the Library, with the complete machine-readable "work that uses the Library", as object code and/or source code, so that the user can modify the Library and then relink to produce a modified executable containing the modified Library. (It is understood that the user who changes the contents of definitions files in the Library will not necessarily be able to recompile the application to use the modified definitions.)

b) Use a suitable shared library mechanism for linking with the Library. A suitable mechanism is one that (1) uses at run time a copy of the library already present on the user's computer system, rather than copying library functions into the executable, and (2) will operate properly with a modified version of the library, if the user installs one, as long as the modified version is interface-compatible with the version that the work was made with.

c) Accompany the work with a written offer, valid for at least three years, to give the same user the materials specified in Subsection 6a, above, for a charge no more than the cost of performing this distribution.

d) If distribution of the work is made by offering access to copy from a designated place, offer equivalent access to copy the above specified materials from the same place.

e) Verify that the user has already received a copy of these materials or that you have already sent this user a copy.

For an executable, the required form of the "work that uses the Library" must include any data and utility programs needed for reproducing the executable from it. However, as a special exception, the materials to be distributed need not include anything that is normally distributed (in either source or binary form) with the major components (compiler, kernel, and so on) of the operating system on which the executable runs, unless that component itself accompanies the executable.

It may happen that this requirement contradicts the license restrictions of other proprietary libraries that do not normally accompany the operating system. Such a contradiction means you cannot use both them and the Library together in an executable that you distribute.

7. You may place library facilities that are a work based on the Library side-by-side in a single library together with other library facilities not covered by this License, and distribute such a combined library, provided that the separate distribution of the work based on the Library and of the other library facilities is otherwise permitted, and provided that you do these two things:

a) Accompany the combined library with a copy of the same work based on the Library, uncombined with any other library facilities. This must be distributed under the terms of the Sections above.

b) Give prominent notice with the combined library of the fact that part of it is a work based on the Library, and explaining where to find the accompanying uncombined form of the same work.

8. You may not copy, modify, sublicense, link with, or distribute the Library except as expressly provided under this License. Any attempt otherwise to copy, modify, sublicense, link with, or distribute the Library is void, and will automatically terminate your rights under this License. However, parties who have received copies, or rights, from you under this License will not have their licenses terminated so long as such parties remain in full compliance.

9. You are not required to accept this License, since you have not signed it. However, nothing else grants you permission to modify or distribute the Library or its derivative works. These actions are prohibited by law if you do not accept this License. Therefore, by modifying or distributing the Library (or any work based on the Library), you indicate your acceptance of this License to do so, and all its terms and conditions for copying, distributing or modifying the Library or works based on it.

10. Each time you redistribute the Library (or any work based on the Library), the recipient automatically receives a license from the original licensor to copy, distribute, link with or modify the Library subject to these terms and conditions. You may not impose any further restrictions on the recipients' exercise of the rights granted herein. You are not responsible for enforcing compliance by third parties with this License.

11. If, as a consequence of a court judgment or allegation of patent infringement or for any other reason (not limited to patent issues), conditions are imposed on you (whether by court order, agreement or otherwise) that contradict the conditions of this License, they do not excuse you from the conditions of this License. If you cannot distribute so as to satisfy simultaneously your obligations under this License and any other pertinent obligations, then as a consequence you may not distribute the Library at all. For example, if a patent license would not permit royalty-free redistribution of the Library by all those who receive copies directly or indirectly through you, then the only way you could satisfy both it and this License would be to refrain entirely from distribution of the Library.

If any portion of this section is held invalid or unenforceable under any particular circumstance, the balance of the section is intended to apply, and the section as a whole is intended to apply in other circumstances.

It is not the purpose of this section to induce you to infringe any patents or other property right claims or to contest validity of any such claims; this section has the sole purpose of protecting the integrity of the free software distribution system which is implemented by public license practices. Many people have made generous contributions to the wide range of software distributed through that system in reliance on consistent application of that system; it is up to the author/donor to decide if he or she is willing to distribute software through any other system and a licensee cannot impose that choice.

This section is intended to make thoroughly clear what is believed to be a consequence of the rest of this License.

12. If the distribution and/or use of the Library is restricted in certain countries either by patents or by copyrighted interfaces, the original copyright holder who places the Library under this License may add an explicit geographical distribution limitation excluding those countries, so that distribution is permitted only in or among countries not thus excluded. In such case, this License incorporates the limitation as if written in the body of this License.

13. The Free Software Foundation may publish revised and/or new versions of the Lesser General Public License from time to time. Such new versions will be similar in spirit to the present version, but may differ in detail to address new problems or concerns.

Each version is given a distinguishing version number. If the Library specifies a version number of this License which applies to it and "any later version", you have the option of following the terms and conditions either of that version or of any later version published by the Free Software Foundation. If the Library does not specify a license version number, you may choose any version ever published by the Free Software Foundation.

14. If you wish to incorporate parts of the Library into other free programs whose distribution conditions are incompatible with these, write to the author to ask for permission. For software which is copyrighted by the Free Software Foundation, write to the Free Software Foundation; we sometimes make exceptions for this. Our decision will be guided by the two goals of preserving the free status of all derivatives of our free software and of promoting the sharing and reuse of software generally.

#### NO WARRANTY

15. BECAUSE THE LIBRARY IS LICENSED FREE OF CHARGE, THERE IS NO WARRANTY FOR THE LIBRARY, TO THE EXTENT PERMITTED BY APPLICABLE LAW. EXCEPT WHEN OTHERWISE STATED IN WRITING THE COPYRIGHT HOLDERS AND/OR OTHER PARTIES PROVIDE THE LIBRARY "AS IS" WITHOUT WARRANTY OF ANY KIND, EITHER EXPRESSED OR IMPLIED, INCLUDING, BUT NOT LIMITED TO, THE IMPLIED WARRANTIES OF MERCHANTABILITY AND FITNESS FOR A PARTICULAR PURPOSE. THE ENTIRE RISK AS TO THE QUALITY AND PERFORMANCE OF THE LIBRARY IS WITH YOU. SHOULD THE LIBRARY PROVE DEFECTIVE, YOU ASSUME THE COST OF ALL NECESSARY SERVICING, REPAIR OR CORRECTION.

16. IN NO EVENT UNLESS REQUIRED BY APPLICABLE LAW OR AGREED TO IN WRITING WILL ANY COPYRIGHT HOLDER, OR ANY OTHER PARTY WHO MAY MODIFY AND/OR REDISTRIBUTE THE LIBRARY AS PERMITTED ABOVE, BE LIABLE TO YOU FOR DAMAGES, INCLUDING ANY GENERAL, SPECIAL, INCIDENTAL OR CONSEQUENTIAL DAM-AGES ARISING OUT OF THE USE OR INABILITY TO USE THE LIBRARY (INCLUDING BUT NOT LIMITED TO LOSS OF DATA OR DATA BEING RENDERED INACCURATE OR LOSSES SUSTAINED BY YOU OR THIRD PARTIES OR A FAILURE OF THE LIBRARY TO OPERATE WITH ANY OTHER SOFTWARE), EVEN IF SUCH HOLDER OR OTHER PARTY HAS BEEN ADVISED OF THE POSSIBILITY OF SUCH DAMAGES.

### END OF TERMS AND CONDITIONS

How to Apply These Terms to Your New Libraries

If you develop a new library, and you want it to be of the greatest possible use to the public, we recommend making it free software that everyone can redistribute and change. You can do so by permitting redistribution under these terms (or, alternatively, under the terms of the ordinary General Public License).

To apply these terms, attach the following notices to the library. It is safest to attach them to the start of each source file to most effectively convey the exclusion of warranty; and each file should have at least the "copyright" line and a pointer to where the full notice is found.

<one line to give the library's name and a brief idea of what it does.> Copyright<sup>®</sup> </br>

This library is free software; you can redistribute it and/or modify it under the terms of the GNU Lesser General Public License as published by the Free Software Foundation; either version 2.1 of the License, or (at your option) any later version.

This library is distributed in the hope that it will be useful, but WITHOUT ANY WARRANTY; without even the implied warranty of MERCHANTABILITY or FITNESS FOR A PARTICULAR PURPOSE. See the GNU Lesser General Public License for more details.

You should have received a copy of the GNU Lesser General Public License along with this library; if not, write to the Free Software Foundation, Inc., 51 Franklin Street, Fifth Floor, Boston, MA 02110-1301 USA

Also add information on how to contact you by electronic and paper mail.

You should also get your employer (if you work as a programmer) or your school, if any, to sign a "copyright disclaimer" for the library, if necessary. Here is a sample; alter the names:

Yoyodyne, Inc., hereby disclaims all copyright interest in the library `Frob' (a library for tweaking knobs) written by James Random Hacker.

<signature of Ty Coon>, 1 April 1990 Ty Coon, President of Vice

That's all there is to it!

# **Further license notes**

THIS PRODUCT IS LICENSED UNDER THE AVC PATENT PORTFOLIO LICENSE FOR THE PERSONAL USE OF A CON-SUMER OR OTHER USES IN WHICH IT DOES NOT RECEIVE REMUNERATION TO (I) ENCODE VIDEO IN COMPLIANCE WITH THE AVC STANDARD ("AVC VIDEO") AND/OR (II) DECODE AVC VIDEO THAT WAS ENCODED BY A CONSUMER ENGAGED IN A PERSONAL ACTIVITY AND/OR WAS OBTAINED FROM A VIDEO PROVIDER LICENSED TO PROVIDE AVC VIDEO. NO LICENSE IS GRANTED OR SHALL BE IMPLIED FOR ANY OTHER USE. ADDITIONAL INFORMATION MAY BE OBTAINED FROM MPEG LA, L.L.C. SEE <u>HTTP://WWW.MPEGLA.COM</u>.

THIS PRODUCT IS LICENSED UNDER THE MPEG-4 VISUAL PATENT PORTFOLIO LICENSE FOR THE PERSONAL AND NON-COMMERCIAL USE OF A CONSUMER FOR (i) ENCODING VIDEO IN COMPLIANCE WITH THE MPEG-4 VISUAL STANDARD ("MPEG-4 VIDEO") AND/OR (ii) DECODING MPEG-4 VIDEO THAT WAS ENCODED BY A CONSUMER ENGAGED IN A PERSONAL AND NONCOMMERCIAL ACTIVITY AND/OR WAS OBTAINED FROM A VIDEO PROVIDER LICENSED BY MPEG LA TO PROVIDE MPEG-4 VIDEO. NO LICENSE IS GRANTED OR SHALL BE IMPLIED FOR ANY OTHER USE. ADDITIONAL INFORMATION INCLUDING THAT RELATING TO PROMOTIONAL, INTERNAL AND COM-MERCIAL USES AND LICENSING MAY BE OBTAINED FROM MPEG LA, LLC. SEE <u>HTTP://WWW.MPEGLA.COM</u>.

Issued by Gigaset Communications GmbH Frankenstr. 2a, D-46395 Bocholt

#### © Gigaset Communications GmbH 2017

Subject to availability. All rights reserved. **Rights of modification reserved**. www.gigaset.com

Google, Google Play, Android and other marks are trademarks of Google Inc.